Pioneering for You

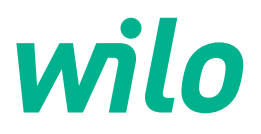

Wilo DDI-I

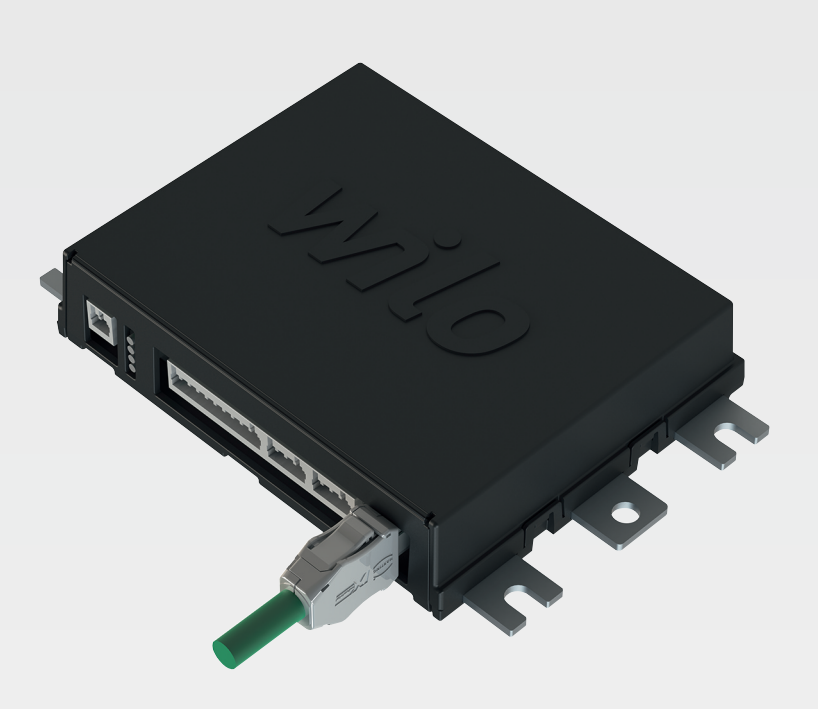

ru Инструкция по монтажу и эксплуатации

6086017 · Ed.03/2023-06

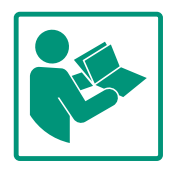

# Содержание

| 1 | Общ  | ая информация                                   | 4          |
|---|------|-------------------------------------------------|------------|
|   | 1.1  | О данной инструкции                             | 4          |
|   | 1.2  | Авторское право                                 | 4          |
|   | 1.3  | Сетевое подключение (LAN)                       | 4          |
|   | 1.4  | Перечень функций программного обеспечения       | 4          |
|   | 1.5  | Персональные данные                             | 4          |
|   | 1.6  | Право на внесение изменений                     | 4          |
|   | 1.7  | Исключение гарантийных обязательств и ответ-    |            |
|   |      | ственности                                      | 4          |
| 2 | Техн | ика безопасности                                | 5          |
|   | 2.1  | Квалификация персонала                          | 5          |
|   | 2.2  | Работы с электрооборудованием                   | 5          |
|   | 2.3  | Функциональная безопасность                     | 5          |
|   | 2.4  | Безопасность данных                             | 6          |
|   | 2.5  | Аварийный режим при применении, критическом с   |            |
|   |      | точки зрения безопасности                       | 6          |
| 3 | Опи  | сание изделия                                   | 6          |
|   | 3.1  | Конструкция                                     | 6          |
|   | 3.2  | Системные режимы                                | 7          |
|   | 3.3  | Обзор функций в зависимости от системного режим | a          |
|   |      |                                                 | 7          |
|   | 3.4  | Входы                                           | 8          |
|   | 3.5  | Модули I/O — дополнительные входы и выходы      | 8          |
| h | Эпон |                                                 | Q          |
| - | 4 1  | Кралификация персонала                          | о<br>0     |
|   | 4.2  | Условия                                         | 9          |
|   | 43   | Кабель электропитания Digital Data Interface    | 9          |
|   | 44   | Системный режим DDI                             | 1          |
|   | 4.5  | Системный режим LPI                             | 3          |
|   | 4.6  | Системный режим LSI 2                           | 22         |
|   | 4.7  | Электроподключение во взрывоопасных зонах 3     | 3          |
| _ |      |                                                 | _          |
| 5 | Упра | авление                                         | 3          |
|   | 5.1  | Системные требования                            | 53         |
|   | 5.2  | Учетные записи пользователеи                    | ;4<br>     |
|   | 5.3  | Элементы управления                             | ,4<br>     |
|   | 5.4  | Применение введенных значении / изменении       | 5          |
|   | 5.5  | Главная страница                                | 5          |
|   | 5.0  | Боковое меню э                                  | 9          |
| 6 | Конс | фигурирование 3                                 | 9          |
|   | 6.1  | Обязанности пользователя 3                      | 9          |
|   | 6.2  | Квалификация персонала 3                        | 9          |
|   | 6.3  | Условия                                         | ,9         |
|   | 6.4  | Первое конфигурирование 4                       | 0          |
|   | 6.5  | Настройки 4                                     | 4          |
|   | 6.6  | Функциональные модули 5                         | ,6         |
| 7 | Доп  | олнение 6                                       | <b>5</b> 7 |
|   | 7.1  | Backup/Restore 6                                | 7          |
|   | 7.2  | Software update 6                               | 7          |
|   | 7.3  | Vibration Sample 6                              | 8          |
|   | 7.4  | Документация 6                                  | 9          |
|   | 7.5  | Лицензии 6                                      | 9          |
| 8 | Неио | справности, причины и способы устранения        | ;9         |
|   |      |                                                 |            |

| 9 | Прил | ложение       |  |
|---|------|---------------|--|
|   | 8.2  | Коды ошибок70 |  |
|   | 8.1  | Типы ошибок69 |  |

| 9.1 | Промышленная сеть: обзор параметров80          |
|-----|------------------------------------------------|
| 9.2 | Примеры схем подключения для системного режима |
|     | LSI104                                         |

# 1 Общая информация

| 1.1 | О данной инструкции                                        | Данная инструкция является составной частью изделия. Соблюдение инструкции яв-<br>ляется условием правильного обращения с изделием.                                                                                                    |
|-----|------------------------------------------------------------|----------------------------------------------------------------------------------------------------|
|     |                                                            | <ul> <li>Перед выполнением любых работ внимательно прочитать инструкцию.</li> <li>Инструкция должна быть всегда доступна.</li> <li>Соблюдать все указания, относящиеся к изделию.</li> <li>Соблюдать обозначения на изделии.</li> </ul>                                                                                                    |
|     |                                                            | Оригинальная инструкция по эксплуатации составлена на немецком языке. Все<br>остальные языки настоящей инструкции являются переводом оригинальной<br>инструкции по эксплуатации.                                                                                                    |
| 1.2 | Авторское право                                            | Авторское право на данную инструкцию и программное обеспечение Digital Data<br>Interface сохраняется за Wilo. Содержимое любого вида не разрешается копировать,<br>распространять, незаконно использовать в целях конкурентной борьбы и передавать<br>третьим лицам.                                                                                                    |
|     |                                                            | Название Wilo, логотип Wilo, а также название Nexos являются зарегистрированными<br>марками компании Wilo. Все прочие названия и обозначения могут быть марками или<br>зарегистрированными марками соответствующих владельцев. Доступ к обзору ис-<br>пользующихся лицензий предоставляется через пользовательский интерфейс Digital<br>Data Interface (меню «License»).                                                                                                    |
| 1.3 | Сетевое подключение (LAN)                                  | Для обеспечения надлежащего функционирования (конфигурация и эксплуатация)<br>изделие должно быть подключено к локальной сети Ethernet (LAN). В сетях Ethernet<br>существует опасность несанкционированного доступа к сети. В результате этого воз-<br>можны манипуляции с изделием. Поэтому наряду с официальными предписаниями<br>или прочими внутренними нормами необходимо соблюдать следующие требования:                                                                            |
|     |                                                            | <ul> <li>деактивировать неиспользуемые каналы связи;</li> <li>ввести надежные пароли доступа;</li> <li>немедленно заменить пароли, введенные в заводских установках;</li> <li>дополнительно предварительно включить средства обеспечения безопасности;</li> <li>принять меры по защите согласно современным требованиям к информационно-<br/>технической безопасности и действующим стандартам (например, наладить VPN для дистанционного доступа).</li> </ul>                            |
|     |                                                            | Wilo не несет ответственности за повреждения самого изделия или вызванные изде-<br>лием повреждения, если они связаны с сетевым подключением или доступом к сети.                                                                                                    |
| 1.4 | Перечень функций программ-<br>ного обеспечения             | В данной инструкции приводится полный объем функций программного обеспечения<br>Digital Data Interface. Но подлежит оплате клиентом объем программного обеспече-<br>ния Digital Data Interface только согласно подтверждению заказа. Клиент вправе до-<br>полнительно приобрести другие предлагаемые функции программного обеспечения<br>Digital Data Interface.                                                                                                    |
| 1.5 | Персональные данные                                        | Использование изделия не требует обработки персональных данных. УВЕДОМЛЕ–<br>НИЕ! Во избежание конфликтов с законами о защите данных не вносить персо–<br>нальные данные (например, имя, адрес, адрес эл. почты, номер телефона и т. д.) в<br>поля для журнала работ по установке и техобслуживанию!                                                                                                    |
| 1.6 | Право на внесение изменений                                | Wilo оставляет за собой право изменять указанные данные без уведомления и не не-<br>сет ответственности за технические неточности и/или пропуски. Использованные<br>изображения могут отличаться от оригинала и служат для иллюстрации изделия в<br>качестве примера.                                                                                                    |
| 1.7 | Исключение гарантийных обяза-<br>тельств и ответственности | Wilo не несет гарантийных обязательств или ответственности прежде всего в следу-<br>ющих случаях:                                                                                                    |
|     |                                                            | <ul> <li>отсутствие доступной и стабильной сети в месте применения;</li> <li>убытки (прямые или косвенные) в связи с техническими проблемами, такими как<br/>выход сервера из строя, ошибки передачи данных;</li> <li>повреждения из-за программного обеспечения сторонних поставщиков;</li> <li>повреждения из-за постороннего вмешательства, например программного взло-<br/>ма, вирусов;</li> <li>неразрешенные изменения в программном обеспечении Digital Data Interface:</li> </ul> |
|     |                                                            | • несоблюдение данной инструкции;                                                                                                    |

• применение не по назначению;

- ненадлежащее хранение или транспортировка;
- ошибочный монтаж или демонтаж.
- 2 Техника безопасности
- 2.1 Квалификация персонала

# Электроподключение

 Работы с электрооборудованием: квалифицированный электрик

Лицо с соответствующим специальным образованием, знаниями и опытом, которое может распознать и предупредить опасности при работе с электричеством.

Наличие знаний о сети
 Оконцовка сетевых кабелей

# Эксплуатация

- Уверенная работа с пользовательскими веб-интерфейсами
- Продвинутый уровень знания английского языка, для следующих профессиональных областей:
  - электротехника, область: частотные преобразователи;
  - насосная техника, область: эксплуатация систем насосов;
  - сетевое оборудование, конфигурация сетевых компонентов
- Работы с электрооборудованием должен выполнять электрик.
- Перед началом любых работ отключить изделие от электросети и защитить от повторного включения.
- При подключении к сети соблюдать местные предписания.
- Также необходимо соблюдать требования местного предприятия энергоснабжения.
- Заземлить изделие.
- Соблюдать технические данные.
- Немедленно заменять неисправные кабели электропитания.

# При использовании насоса во взрывоопасной атмосфере соблюдать указанные ниже инструкции.

- Установить защиту от сухого хода и подключить через взрывозащищенное реле изменения значения (Ex-i).
- Подключить датчик уровня через барьер Зенера.
- Подсоединить датчик контроля температуры обмотки электродвигателя через взрывозащищенное реле изменения значения. Для подключения к Wilo-EFC плату термистора РТС МСВ 112 в частотном преобразователе можно дооснастить!
- Вместе с частотным преобразователем подсоединить защиту от сухого хода и датчик контроля температуры обмотки электродвигателя к Safe Torque Off (STO).

# 2.2 Работы с электрооборудованием

2.3 Функциональная безопасность

# Уровень SIL

Предусмотреть защитное устройство уровня SIL-Level 1 и аппаратной отказоустойчивости 0 (согласно стандарту DIN EN 50495 для категории 2). При оценке установки учитывать все компоненты в цепи безопасности. Необходимая информация содержится в инструкциях производителей по отдельным компонентам конструкции.

# Датчик CLP01 во взрывозащищенном исполнении

- Установленный емкостный датчик CLP01 отдельно прошел типовые испытания в соответствии с Директивой 2014/34/ EC.
- Маркировка: II 2G Ex db IIB Gb.
- На основе контроля на соответствие типу датчик также отвечает требованиям согласно IECEx.
- 2.4 Безопасность данных При включении изделия в сеть соблюдать все требования к сети, в частности требования к сетевой безопасности. Для этого покупатель или пользователь должен соблюдать все действующие национальные и международные директивы (например, Положение о защите критической информацион-ной инфраструктуры) или законодательство.
- 2.5 Аварийный режим при применении, критиче-ском с точки зрения безопасности
  Управление насосом и частотным преобразователем осуще-ствляется на основании параметров, введенных в данное устройство. Кроме того, в режимах LPI и LSI насос переписывает набор параметров 1 частотного преобразователя. Для быстрого устранения ошибок рекомендуем создать и централизованно сохранить резервную копию конфигурации.

УВЕДОМЛЕНИЕ! При применении, критическом с точки зрения безопасности, в частотном преобразователе можно сохранить дополнительную конфигурацию. В случае ошибки при помощи этой конфигурации можно продолжать эксплуатировать частотный преобразователь в аварийном режиме.

# 3 Описание изделия

# 3.1 Конструкция

Digital Data Interface представляет собой встроенный в электродвигатель модуль связи с интегрированным веб-сервером. Доступ осуществляется через графический пользовательский интерфейс посредством интернет-браузера. Пользовательский интерфейс обеспечивает возможность простого конфигурирования, управления и контроля насоса. С этой целью в насос могут быть встроены различные датчики. Кроме того, в систему управления через внешние датчики сигналов могут поступать другие параметры установки. В зависимости от системного режима Digital Data Interface может использоваться для указанных ниже целей.

- Контроль насоса.
- Управление насосом посредством частотного преобразователя.
- Управление всей установкой (не более чем с четырьмя насосами).

Digital Data Interface можно лицензировать для трех разных системных режимов.

• Системный режим DDI

системный режим без функции управления. Выполняется регистрация, анализ и сохранение только показаний датчиков температуры и датчиков вибрации. Управление насосом и частотным преобразователем (при наличии) осуществляется через вышестоящую систему управления пользователя.

• Системный режим LPI

Системный режим с функцией управления для частотного преобразователя и распознавания засорения. Соединение «насос / частотный преобразователь» как один узел, управление частотным преобразователем осуществляется через насос. Так выполняется распознавание засорения и при необходимости может быть запущен процесс очистки. Управление насосом в зависимости от уровня осуществляется через вышестоящую систему управления пользователя.

• Системный режим LSI

Системный режим для полного управления канализационной насосной станцией, включающей не более четырех насосов. При этом один насос работает в качестве основного, а остальные — в качестве резервных насосов. Основной насос осуществляет управление всеми остальными насосами в соответствии с параметрами, зависящими от установки.

Системный режим разблокируется при помощи лицензионного ключа. Включены системные режимы с меньшим объемом функций.

| Функция                                                   |     | Системный режим |     |  |
|-----------------------------------------------------------|-----|-----------------|-----|--|
|                                                           | DDI | LPI             | LSI |  |
| Пользовательский интерфейс                                |     |                 |     |  |
| Веб-сервер                                                | •   | •               | •   |  |
| Выбор языка                                               | •   | •               | •   |  |
| Пароль пользователя                                       | •   | •               | •   |  |
| Загрузка / скачивание конфигурации                        | •   | •               | •   |  |
| Восстановление заводских настроек                         | •   | •               | •   |  |
| Индикация данных                                          |     |                 |     |  |
| Данные фирменной таблички                                 | •   | •               | •   |  |
| Протокол проверки                                         | 0   | 0               | 0   |  |
| Журнал регистрации установки                              | •   | •               | •   |  |
| Журнал регистрации обслуживания                           | •   | •               | •   |  |
| Регистрация и хранение данных                             |     |                 |     |  |
| Внутренние датчики                                        | •   | •               | •   |  |
| Внутренние датчики, работающие через промышленную<br>сеть | •   | •               | •   |  |
| Частотный преобразователь                                 | _   | •               | •   |  |
| Канализационная насосная станция                          | _   | -               | •   |  |
| Интерфейсы                                                |     |                 |     |  |
| Поддержка внешних входов/выходов                          | •   | •               | •   |  |
| Протокол ModBus TCP                                       | •   | •               | •   |  |
| OPC UA                                                    | 0   | 0               | 0   |  |
| Управление частотным преобразователем                     | _   | •               | •   |  |
| Функции управления и регулирования                        |     |                 |     |  |
| Режим работы насоса в непогруженном состоянии             | -   | •               | •   |  |
| Распознавание засорений / процесс очистки                 | -   | •               | •   |  |
| Внешние регулируемые значения (аналоговые/цифровые)       | -   | •               | •   |  |
| Внешнее выключение                                        | _   | •               | •   |  |
| Функция Pump Kick                                         | _   | •               | •   |  |
| Защита от сухого хода                                     | _   | •               | •   |  |

3.3 Обзор функций в зависимости от системного режима тű

3.5 Модули I/O — дополнительные входы и выходы

Функция Системный режим DDI LPI LSI Защита от затопления • • Смена работы насосов \_ . \_ Резервный насос \_ \_ • • Выбор режима работы насоса \_ \_ Контроль уровня при помощи датчика уровня и поплавко-• \_ \_ вого выключателя PID-регулирование \_ \_ • Резервный основной насос \_ \_ • Альтернативные уровни остановки • \_ \_ Регулятор НЕ \_ . \_

# Условные обозначения

- = недоступно, о = опционально, • = доступно.

Digital Data Interface имеет два встроенных датчика и девять разъемов для подсоединения внешних датчиков.

# Внутренние датчики (встроенные)

- Температура
  - Регистрация текущей температуры модуля Digital Data Interface.
- Вибрация
  - Регистрация текущих вибраций на Digital Data Interface на трех осях.

# Внутренние датчики (в электродвигателе)

- 5 значений температуры (Pt100, Pt1000, PTC).
- 2 аналоговых входа 4 20 мА.
- 2 входа для датчиков вибрации (макс. 2 канала).

Для управления комбинацией насосов и частотного преобразователя (системный режим LPI) или всей установкой (системный режим LSI) требуется большое количество данных измерения. Обычно частотный преобразователь имеет достаточное количество аналоговых и цифровых входов и выходов. При необходимости к входам и выходам можно добавить два модуля I/O.

- Wilo IO 1 (ЕТ-7060): 6 цифровых входов и выходов.
- Wilo IO 2 (ЕТ-7002): 3 аналоговых входа и 6 цифровых входов, 3 цифровых выхода.

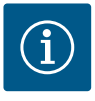

# УВЕДОМЛЕНИЕ

## Wilo IO 2 обязателен для системного режима LSI!

Для регистрации всех требуемых значений измерения при проектировании установки предусмотреть Wilo IO 2 (ЕТ-7002)! Без дополнительного Wilo IO 2 управление системой невозможно.

## 4 Электроподключение

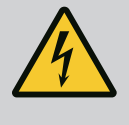

# ОПАСНО

# Опасность для жизни вследствие поражения электрическим током!

Ненадлежащие действия во время работ с электрооборудованием приводят к смерти вследствие поражения электрическим током.

- Выполнение работ с электрооборудованием поручать квалифицированному электрику.
- Соблюдать местные предписания.

# EX

# ОПАСНО

#### Опасность взрыва из-за неправильного подсоединения!

При использовании насоса во взрывоопасной среде существует опасность взрыва из-за неправильного подсоединения. Учитывать указанную ниже информацию.

- Установить защиту от сухого хода.
- Подключить поплавковый выключатель через взрывозащитное реле изменения значения (Ex-i).
- Подключить датчик уровня через барьер Зенера.
- Подключить датчик контроля температуры обмотки электродвигателя и защиту от сухого хода к «Safe Torque Off (STO)».
- Учитывать информацию, содержащуюся в главе «Электроподключение во взрывоопасных зонах»!
- Работы с электрооборудованием: квалифицированный электрик
   Лицо с соответствующим специальным образованием, знаниями и опытом, которое может распознать и предупредить опасности при работе с электричеством.
- Наличие знаний о сети
   Оконцовка сетевых кабелей

Обзор необходимых компонентов в зависимости от используемого системного режима.

| Условие                                                                                    |     | Системный режим |     |  |
|--------------------------------------------------------------------------------------------|-----|-----------------|-----|--|
|                                                                                            | DDI | LPI             | LSI |  |
| Установка без взрывозащищенного исполнения                                                 |     |                 |     |  |
| Hacoc c Digital Data Interface                                                             | •   | •               | •   |  |
| Управляющее напряжение 24 В пост. тока                                                     | •   | •               | •   |  |
| Измерительный прибор для датчика РТС                                                       | •   | •               | •   |  |
| Частотный преобразователь Wilo-EFC с Ethernet-модулем<br>«MCA 122» (модуль ModBus TCP)     | _   | •               | •   |  |
| Вышестоящая система управления для ввода заданных<br>значений или значений пуска/остановки | _   | •               | 0   |  |
| Поплавковый выключатель для защиты от сухого хода                                          | _   | 0               | 0   |  |
| Датчик уровня для ввода заданных значений                                                  | _   | -               | •   |  |
| Сетевой коммутатор (LAN-коммутатор)                                                        | •   | •               | •   |  |
| Wilo IO 1 (ET-7060)                                                                        | 0   | 0               | _   |  |
| Wilo IO 2 (ET-7002)                                                                        | 0   | 0               | •   |  |
| <b>D</b> 6                                                                                 |     |                 |     |  |

Дополнительные требования для установки во взрывозащищенном исполнении

| Расширение Wilo-EFC: плата термистора РТС МСВ 112 или<br>измерительный прибор во взрывозащищенном исполне-<br>нии для датчика РТС | • | • | • |
|----------------------------------------------------------------------------------------------------|---|---|---|
| Поплавковый выключатель «Защита от сухого хода» со<br>взрывозащитным разделительным реле                                          | • | • | • |
| Барьер Зенера для датчика уровня                                                                                                  | - | - | • |

#### Условные обозначения

– = не требуется, о = при необходимости, • = должно быть в наличии.

# 4.3 Кабель электропитания Digital Data Interface

#### Описание

В качестве управляющей линии используется гибридный кабель. Гибридный кабель объединяет в себе два кабеля.

• Сигнальный кабель для управляющего напряжения и контроля обмотки.

#### 4.1 Квалификация персонала

# 4.2 Условия

# 

Fig. 1: Схематическое изображение гибридного кабеля

# • Сетевой кабель.

| Поз. | Номер/цвет жилы      | Описание                                                                                                    |
|------|----------------------|----------------------------------------------------------------------------------------------------|
| 1    |                      | Внешняя оболочка кабеля                                                                                                    |
| 2    |                      | Внешнее экранирование кабеля                                                                                                    |
| 3    |                      | Внутренняя оболочка кабеля                                                                                                    |
| 4    |                      | Внутреннее экранирование кабеля                                                                                                    |
| 5    | 1 = +<br>2 = -       | Жилы, соединяющие Digital Data Interface с источ-<br>ником питания. Рабочее напряжение: 24 В пост.<br>тока (рабочее сверхнизкое напряжение: 12 – 30 В,<br>макс. 4,5 Вт) |
| 6    | 3/4 = PTC            | Жилы для подсоединения датчика РТС в обмотке<br>электродвигателя. Рабочее напряжение: от 2,5 до<br>7,5 В пост. тока                                                     |
| 7    | Белый (wh) = RD+     | Подготовить сетевой кабель и смонтировать вхо-                                                                                                    |
|      | Желтый (уе) = TD+    | дящий в комплект поставки штекер RJ45                                                                                                    |
|      | Оранжевый (og) = TD- | -                                                                                                    |
|      | Синий (bu) = RD-     |                                                                                                    |

### УВЕДОМЛЕНИЕ! Экран кабеля проложить на большой площади!

# Технические характеристики

- Тип: TECWATER HYBRID DATA.
- Жилы, внешний жгут проводов: 4x0,5 ST.
- Жилы, внутренний жгут проводов: 2x 2x22AWG.
- Материал: специальный сшитый излучением эластомер, водо- и маслостойкий, двойное экранирование.
- Диаметр: ок. 13,5 мм.
- Радиус изгиба: 81 мм.
- Макс. температура воды: 40 °С.
- Температура окружающей среды: от -25 °С до 40 °С.

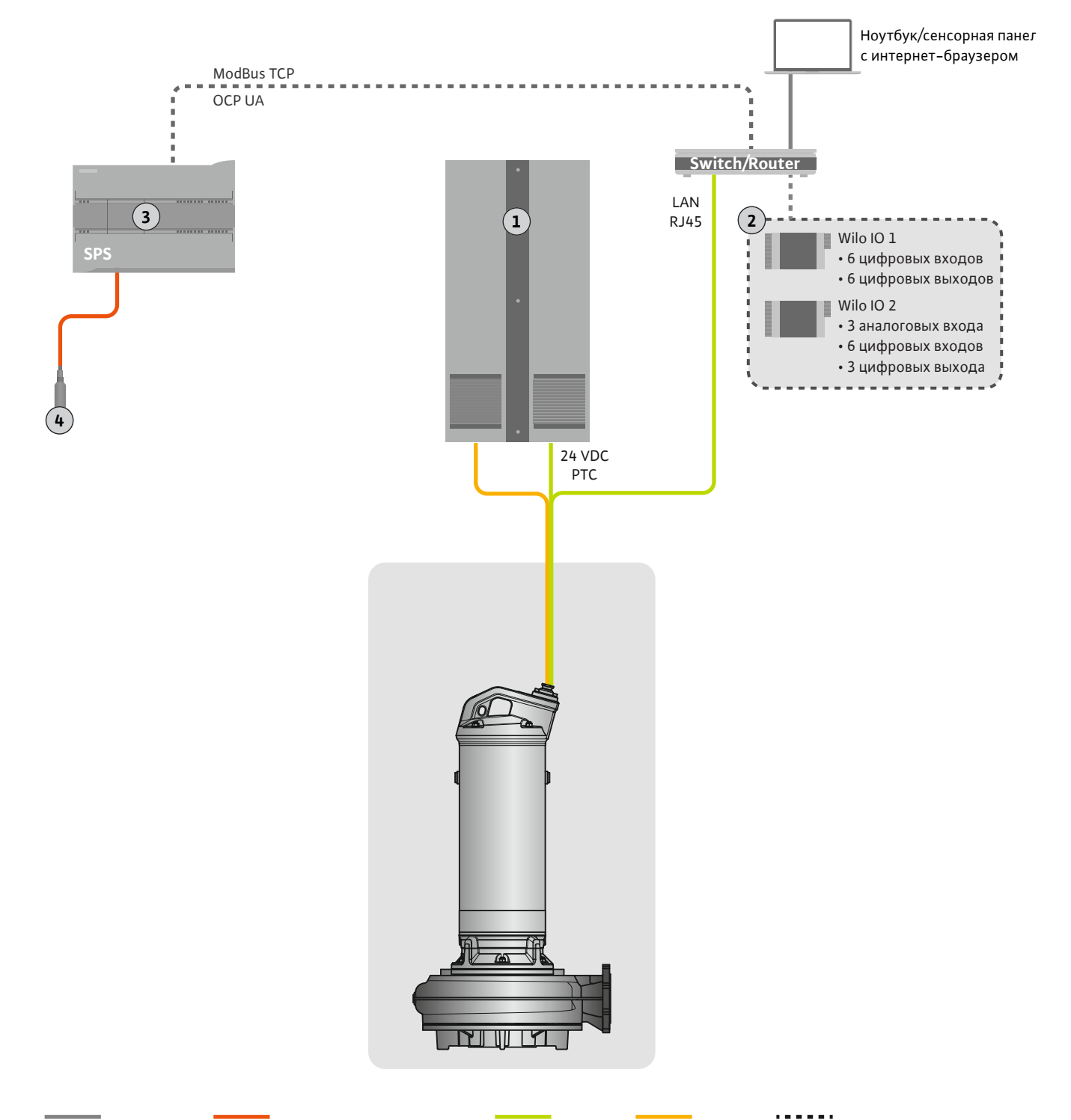

Ethernet Modbus Сигнальный провод

Линия управлание к источнику токационально

# Fig. 2: Предложение по установке

| 1 | Распределительный шкаф                                  |
|---|---------------------------------------------------------|
| 2 | Модули I/О с цифровыми и аналоговыми входами и выходами |
| 3 | Вышестоящая система управления пользователя             |
| 4 | Датчик уровня                                           |

4.4.1 Подключение насоса к сети

Подключить электродвигатель к распределительному устройству заказчика. Данные о типе включения и подсоединении электродвигателя см. инструкцию изготовителя!

УВЕДОМЛЕНИЕ! Экран кабеля проложить на большой площади!

4.4.2 Подключение источника питания Digital Data Interface Подключить источник питания Digital Data Interface к распределительному устройству заказчика.

- Рабочее напряжение: 24 В пост. тока (рабочее сверхнизкое напряжение: 12 30 В, макс. 4,5 Вт).
- Жила 1: +.
- Жила 2: –.
- 4.4.3 Подключение датчика РТС в обмотке электродвигателя

Контроль температуры обмотки электродвигателя средствами программного обеспечения осуществляется при помощи датчика Pt100 или Pt1000 в обмотке электродвигателя. Текущие и пороговые значения температуры можно считать и настроить через пользовательский интерфейс. Установленные с помощью аппаратного обеспечения датчики PTC определяют макс. температуру обмотки и отключают электродвигатель в аварийной ситуации.

**ВНИМАНИЕ! Провести контроль функционирования! Перед подсоединением датчика РТС проверить сопротивление.** Измерить сопротивление датчика температуры с помощью омметра. Сопротивление датчиков РТС в холодном состоянии составляет от 60 до 300 Ом.

Подключить датчик РТС к распределительному устройству заказчика.

- Рабочее напряжение: от 2,5 до 7,5 В пост. тока.
- Жилы: 3 и 4.
- Реле изменения значения для датчика РТС, например расширение Wilo-EFC: плата термистора РТС MCB 112 или реле CM-MSS.

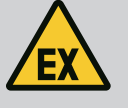

# ОПАСНО

#### Опасность взрыва из-за неправильного подсоединения!

Если датчик контроля температуры обмотки электродвигателя подсоединен неправильно, во взрывоопасных зонах существует опасность для жизни из-за угрозы взрыва! Подключение всегда должен выполнять электрик. При эксплуатации во взрывоопасных зонах действуют указанные ниже правила.

- Датчик контроля температуры обмотки электродвигателя подсоединять через реле изменения значения!
- Отключение по ограничению температуры должно выполняться с блокировкой повторного включения! Повторное включение должно быть возможным только после нажатия клавиши деблокировки вручную!

4.4.4 Подключение к сети

Подготовить сетевой кабель управляющей линии и смонтировать входящий в комплект поставки штекер RJ45. Подсоединить к сетевой розетке.

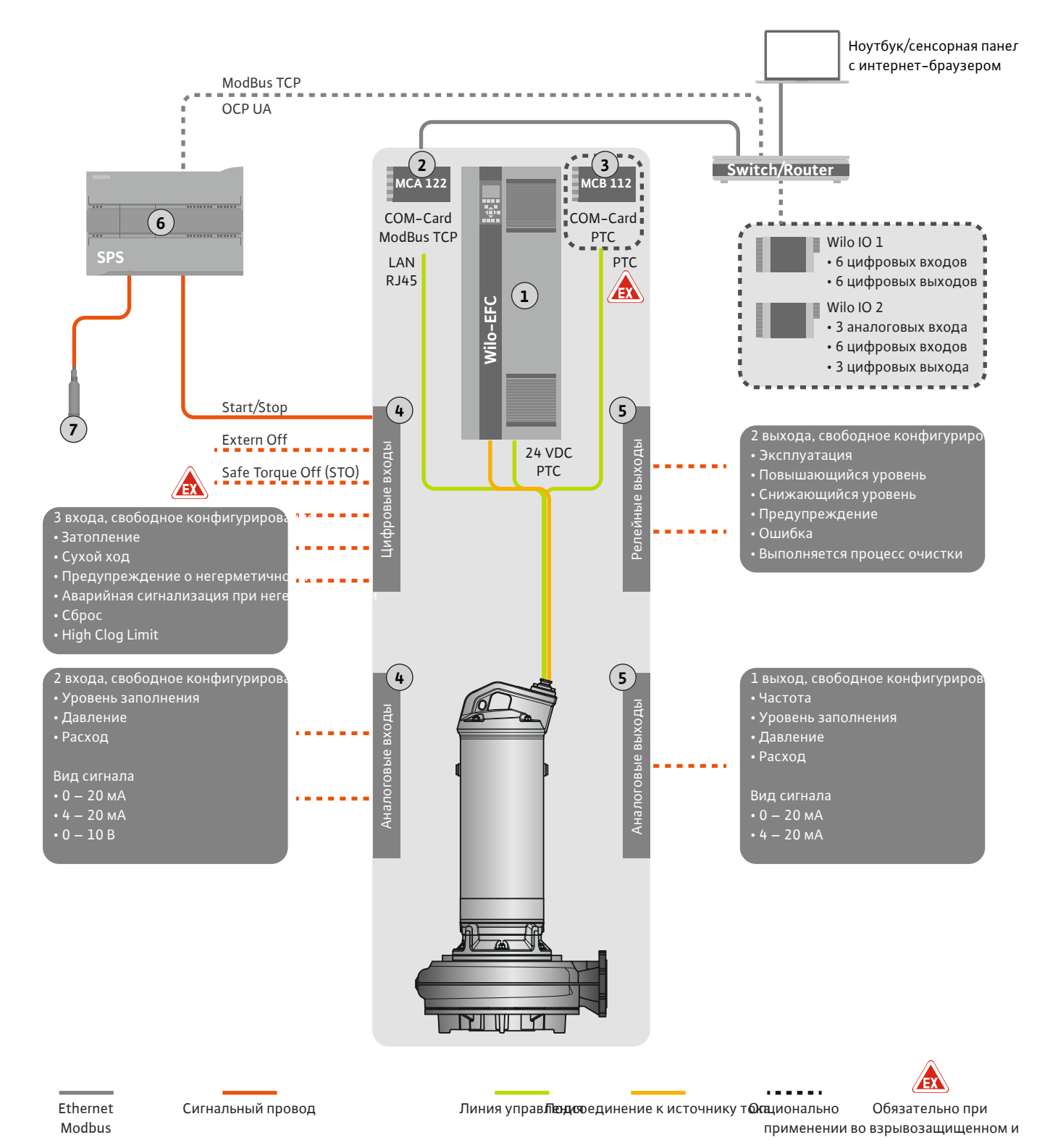

Fig. 3: Предложение по установке с функцией пуска/остановки

| 1 | Частотный преобразователь                                                             |
|---|---------------------------------------------------------------------------------------|
| 2 | Модуль расширения МСА 122 для частотного преобразователя (входит в комплект поставки) |
| 3 | Модуль расширения МСВ 112 для частотного преобразователя                              |
| 4 | Входы на частотном преобразователе                                                    |
| 5 | Выходы на частотном преобразователе                                                   |
| 6 | Вышестоящая система управления пользователя                                           |
| 7 | Датчик уровня                                                                         |

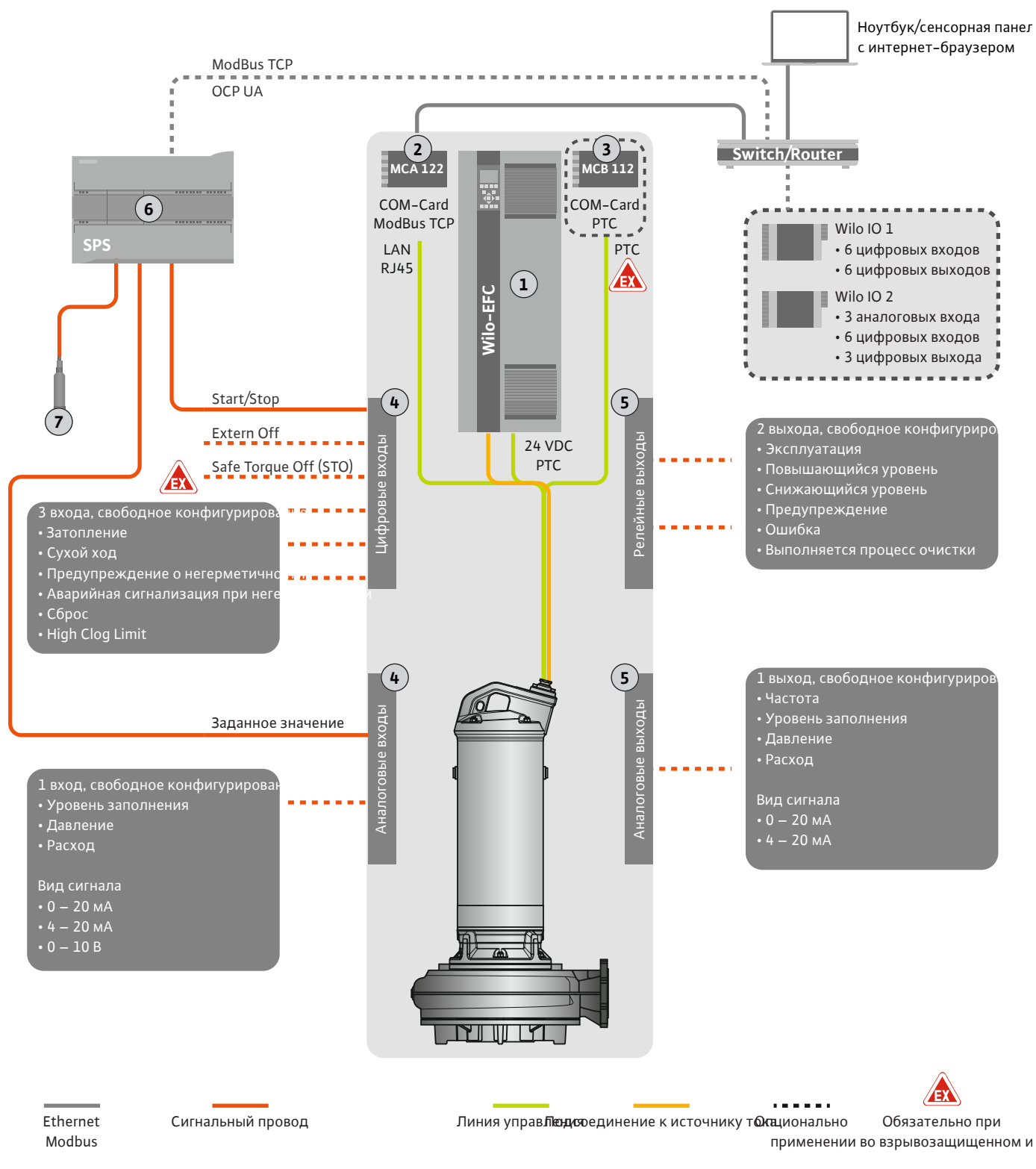

Fig. 4: Предложение по установке с аналоговым вводом заданных значений

| 1 | Частотный преобразователь                                                             |
|---|---------------------------------------------------------------------------------------|
| 2 | Модуль расширения MCA 122 для частотного преобразователя (входит в комплект поставки) |
| 3 | Модуль расширения МСВ 112 для частотного преобразователя                              |
| 4 | Входы на частотном преобразователе                                                    |
| 5 | Выходы на частотном преобразователе                                                   |
| 6 | Вышестоящая система управления пользователя                                           |
| 7 | Датчик уровня                                                                         |

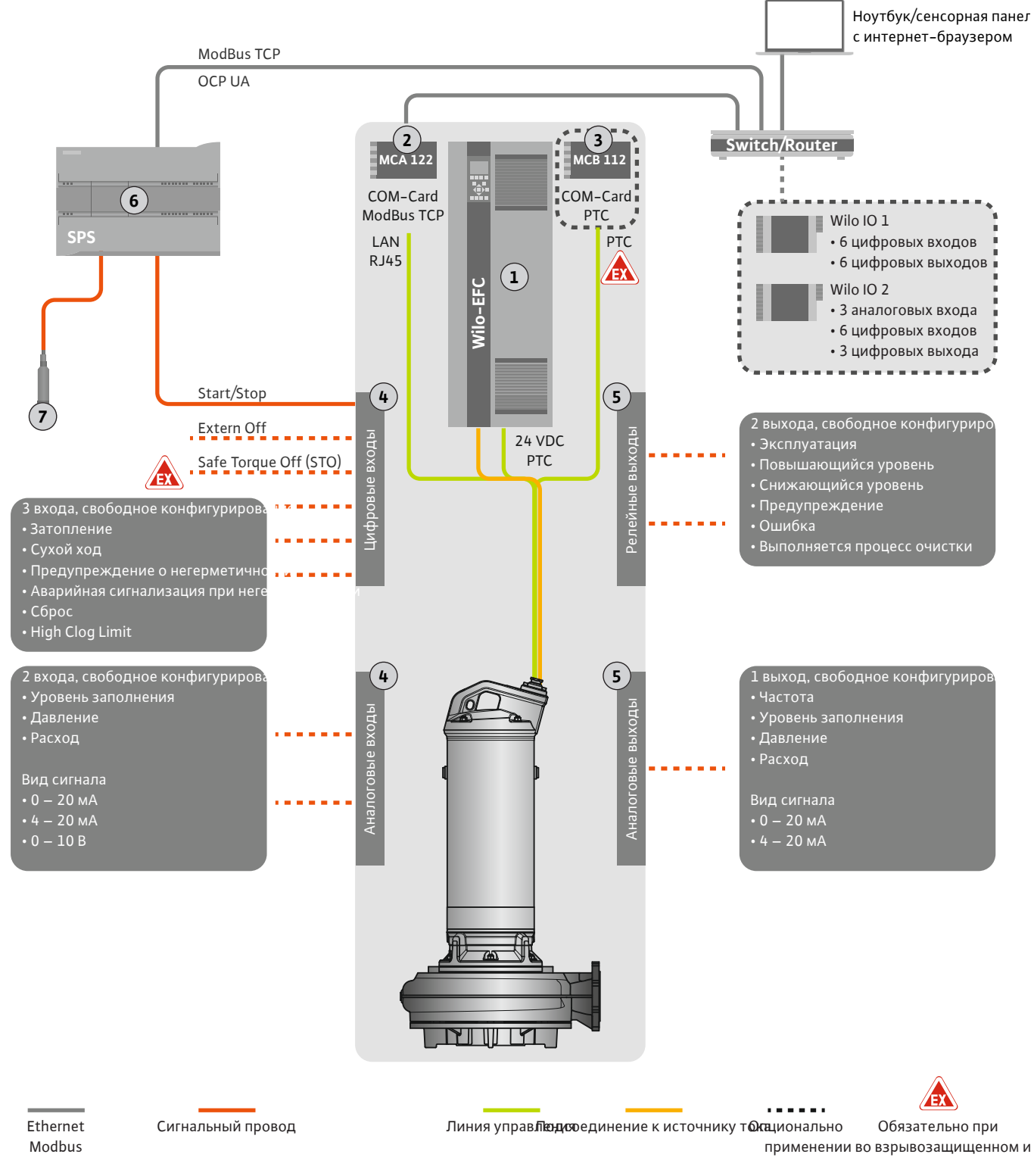

*Fig. 5:* Предложение по установке с ModBus

| 1 | Частотный преобразователь                                                             |
|---|---------------------------------------------------------------------------------------|
| 2 | Модуль расширения MCA 122 для частотного преобразователя (входит в комплект поставки) |
| 3 | Модуль расширения МСВ 112 для частотного преобразователя                              |
| 4 | Входы на частотном преобразователе                                                    |
| 5 | Выходы на частотном преобразователе                                                   |
| 6 | Вышестоящая система управления пользователя                                           |
| 7 | Датчик уровня                                                                         |
|   |                                                                                       |

#### 4.5.1 Подключение насоса к сети

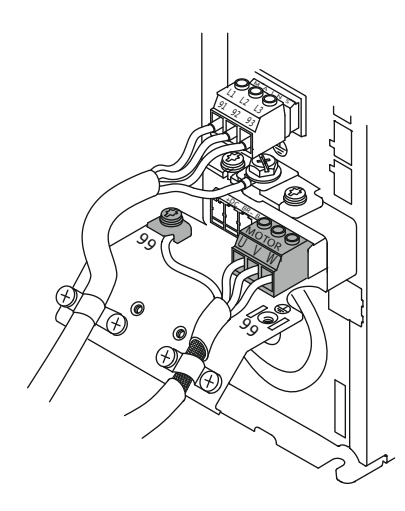

Fig. 6: Подсоединение насоса: Wilo-EFC

## 4.5.2 Подключение источника питания Digital Data Interface

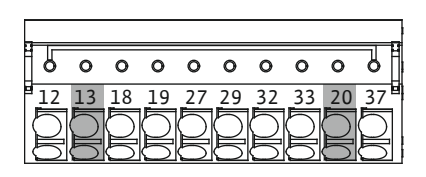

Fig. 7: Клемма Wilo-EFC

## 4.5.3 Подключение датчика РТС в обмотке электродвигателя

#### Частотный преобразователь Wilo-EFC

| Клемма | Обозначение жил |
|--------|-----------------|
| 96     | U               |
| 97     | V               |
| 98     | W               |
| 99     | Земля (РЕ)      |

Через кабельные вводы ввести кабель электропитания электродвигателя в частотный преобразователь и закрепить. Подсоединить жилы согласно схеме электрических подсоединений.

#### УВЕДОМЛЕНИЕ! Экран кабеля проложить на большой площади!

#### Частотный преобразователь Wilo-EFC

| Клемма | Жила управляющей<br>линии | Описание                                     |
|--------|---------------------------|----------------------------------------------|
| 13     | 1                         | Источник питания: +24 В. пост. тока          |
| 20     | 2                         | Источник питания: опорный потенциал<br>(0 В) |

#### Частотный преобразователь Wilo-EFC

чения!

ОПАСНО

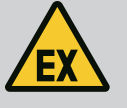

# Опасность для жизни вследствие неправильного подклю-

При использовании насоса во взрывоопасной среде соблюдать указания, приведенные в главе «Электроподключение во взрывоопасных зонах»!

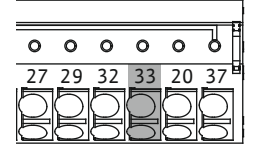

*Fig. 8:* Клемма Wilo-EFC

| Клемма | Жила управляющей | Описание                           |  |
|--------|------------------|------------------------------------|--|
|        | линии            |                                    |  |
| 50     | 3                | Источник питания: +10 В пост. тока |  |
| 33     | 4                | Цифровой вход: PTC/WSK             |  |

Контроль температуры обмотки электродвигателя средствами программного обеспечения осуществляется при помощи датчика Pt100 или Pt1000 в обмотке электродвигателя. Текущие и пороговые значения температуры можно считать и настроить через пользовательский интерфейс. Установленные с помощью аппаратного обеспечения датчики PTC определяют макс. температуру обмотки и отключают электродвигатель в аварийной ситуации.

ВНИМАНИЕ! Провести контроль функционирования! Перед подсоединением датчика РТС проверить сопротивление. Измерить сопротивление датчика температуры с помощью омметра. Сопротивление датчиков РТС в холодном состоянии составляет от 60 до 300 Ом.

#### 4.5.4 Подключение к сети

#### Частотный преобразователь Wilo-EFC

Подготовить сетевой кабель управляющей линии и смонтировать входящий в комплект поставки штекер RJ45. Подключение выполняется к сетевой розетке, например к модулю Ethernet MCA 122.

4.5.5 Подключение цифровых входов При п

0 0 0 0

39 42 50

0

При подключении цифровых входов учитывать указанную ниже информацию.

- Использовать экранированные кабели.
- Во время первого ввода в эксплуатацию выполняется автоматическая установка параметров. При выполнении данного процесса отдельным цифровым входам присваиваются функции. Это присвоение изменить невозможно!
- Для правильного функционирования произвольно выбираемых входов присвоить соответствующую функцию через Digital Data Interface.

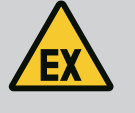

# ОПАСНО

Опасность для жизни вследствие неправильного подключения!

При использовании насоса во взрывоопасной среде соблюдать указания, приведенные в главе «Электроподключение во взрывоопасных зонах»!

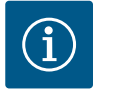

# УВЕДОМЛЕНИЕ

# Соблюдать инструкцию изготовителя!

Прочесть и учитывать дополнительные данные, приведенные в инструкции по частотному преобразователю.

#### Частотный преобразователь: Wilo-EFC

- Входное напряжение: +24 В пост. тока, клемма 12 и 13
- Опорный потенциал (0 В): клемма 20.

| Клемма     | Функция               | Вид контакта                          |
|------------|-----------------------|---------------------------------------|
| 18         | Пуск                  | Нормально разомкнутый контакт<br>(NO) |
| 27         | External Off          | Нормально замкнутый контакт (NC)      |
| 37         | Safe Torque Off (STO) | Нормально замкнутый контакт (NC)      |
| 19, 29, 32 | Произвольный выбор    |                                       |

Описание функций, присваиваемых входам во время автоматической установки параметров.

• Пуск

Сигнал включения/выключения от вышестоящей системы управления. УВЕДОМ-ЛЕНИЕ! Если вход не требуется, установить перемычку между клеммами 12 и 18!

External Off

Дистанционное отключение через отдельный выключатель. УВЕДОМЛЕНИЕ! Вход напрямую переключает частотный преобразователь!

 Safe Torque Off (STO) — безопасное отключение УВЕДОМЛЕНИЕ! Если вход не требуется, установить перемычку между клеммами 12 и 27! Отключение насоса средствами аппаратного обеспечения при помощи частотного преобразователя независимо от системы управления насосом. Автоматическое повторное включение невозможно (блокировка повторного включения). УВЕДОМ-ЛЕНИЕ! Если вход не требуется, установить перемычку между клеммами 12 и 37!

Свободным входам можно назначить указанные ниже функции через Digital Data Interface.

High Water

Сигнал уровня затопления.

- Dry Run
  - Сигнал защиты от сухого хода.
- Leakage Warn

Сигнал внешнего устройства контроля камеры уплотнений. В случае ошибки выдается предупредительное сообщение.

Leakage Alarm

Сигнал внешнего устройства контроля камеры уплотнений. В случае ошибки насос отключается. Дальнейшие действия можно настроить путем выбора типа аварийной сигнализации в конфигурации.

Reset

Внешний сигнал для сброса сообщений об ошибках.

 High Clogg Limit Активация более высокого уровня допуска («Power Limit – High») для распознава– ния засорения.

#### Вид контакта для соответствующей функции

| Функция          | Вид контакта                       |
|------------------|------------------------------------|
| High Water       | Нормально разомкнутый контакт (NO) |
| Dry Run          | Нормально замкнутый контакт (NC)   |
| Leakage Warn     | Нормально разомкнутый контакт (NO) |
| Leakage Alarm    | Нормально разомкнутый контакт (NO) |
| Reset            | Нормально разомкнутый контакт (NO) |
| High Clogg Limit | Нормально разомкнутый контакт (NO) |

## 4.5.6 Подключение аналоговых входов

При подключении аналоговых входов учитывать указанную ниже информацию.

- Использовать экранированные кабели.
- Для аналоговых входов можно свободно выбрать соответствующие функции. Назначить соответствующую функцию через Digital Data Interface!

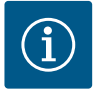

# УВЕДОМЛЕНИЕ

#### Соблюдать инструкцию изготовителя!

Прочесть и учитывать дополнительные данные, приведенные в инструкции по частотному преобразователю.

#### Частотный преобразователь Wilo-EFC

- Напряжение питания: 10 В пост. тока, 15 мА или 24 пост. тока, 200 мА.
- Клеммы: 53, 54.
  - Точные условия подключения зависят от используемого типа датчика. ВНИМА-НИЕ! Чтобы правильно выполнить подключение, соблюдать инструкцию изготовителя!
- Диапазоны измерения: 0 20 мА, 4 20 мА или 0 10 В.
   Дополнительно настроить вид сигнала (напряжение (U) или ток (I)) при помощи двух выключателей на частотном преобразователе. Оба выключателя (А53 и А54) расположены под дисплеем частотного преобразователя. УВЕДОМЛЕНИЕ! Также настроить диапазон измерения через Digital Data Interface!

Через Digital Data Interface можно назначить указанные ниже функции.

- External Control Value
   Ввод заданных значений для управления частотой вращения насоса в качестве ана– логового сигнала при помощи вышестоящей системы управления.
- Level

Регистрация текущего уровня заполнения для регистрации данных. Основа для функций повышающегося и понижающегося уровеня на цифровом выходе.

Pressure

Регистрация текущего системного давления для регистрации данных.

Flow
 Postact particulate package a

Регистрация текущего расхода для регистрации данных.

При подключении релейных выходов учитывать указанную ниже информацию.

- Использовать экранированные кабели.
- Для релейных выходов можно свободно выбрать соответствующие функции. Назначить соответствующую функцию через Digital Data Interface!

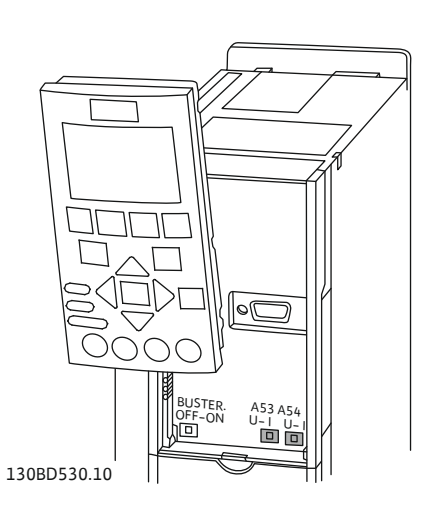

Fig. 9: Позиция переключателя А53 и А54

# 4.5.7 Подключение релейных выходов

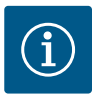

# УВЕДОМЛЕНИЕ

#### Соблюдать инструкцию изготовителя!

Прочесть и учитывать дополнительные данные, приведенные в инструкции по частотному преобразователю.

## Частотный преобразователь Wilo-EFC

- 2 релейных выхода формы С. УВЕДОМЛЕНИЕ! Чтобы точно позиционировать релейные выходы, соблюдать инструкцию изготовителя!
- Коммутационная способность: 240 В перем. тока, 2 А.
   На нормально разомкнутом контакте (клемма: 4/5) релейного выхода 2 возможна более высокая коммутационная способность: макс. 400 В перем. тока, 2 А.

| Клемма           | Вид контакта                       |  |
|------------------|------------------------------------|--|
| Релейный выход 1 |                                    |  |
| 1                | Центральное подсоединение (СОМ)    |  |
| 2                | Нормально разомкнутый контакт (NO) |  |
| 3                | Нормально замкнутый контакт (NC)   |  |
| Релейный выход 2 |                                    |  |
| 4                | Центральное подсоединение (СОМ)    |  |
| 5                | Нормально разомкнутый контакт (NO) |  |

Через Digital Data Interface можно назначить указанные ниже функции.

Нормально замкнутый контакт (NC)

• Run

6

- Раздельная сигнализация о работе насоса.
- Rising Level Сообщение при повышающемся уровне.
- Falling Level
- Сообщение при понижающемся уровне.
- Warning

Раздельная сигнализация неисправности насоса: предупреждение.

- Error
  - Раздельная сигнализация неисправности насоса: аварийный сигнал.
- Cleaning

Сообщение в случае запуска процесса очистки насоса.

- 4.5.8 Подключение аналогового выхода
- При подключении аналогового выхода учитывать указанную ниже информацию.
  - Использовать экранированные кабели.
  - Для выхода можно свободно выбрать соответствующие функции. Назначить соответствующую функцию через Digital Data Interface!

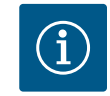

# **УВЕДОМЛЕНИЕ**

#### Соблюдать инструкцию изготовителя!

Прочесть и учитывать дополнительные данные, приведенные в инструкции по частотному преобразователю.

#### Частотный преобразователь Wilo-EFC

- Клемма: 39/42.
- Диапазоны измерения: 0 20 мА или 4 20 мА.
   УВЕДОМЛЕНИЕ! Также настроить диапазон измерения через Digital Data
  - ледомление: также настроить диапазон измерения через Digital Data Interface!

Через Digital Data Interface можно назначить указанные ниже функции.

Frequency

Выдача текущей фактической частоты.

Level

Выдача текущего значения уровня заполнения. УВЕДОМЛЕНИЕ! Для выдачи должен быть установлен и подключен соответствующий датчик сигналов на входе!

Pressure

Выдача текущего значения рабочего давления. УВЕДОМЛЕНИЕ! Для выдачи должен быть установлен и подключен соответствующий датчик сигналов на входе!

Flow

Выдача текущего значения объема расхода. УВЕДОМЛЕНИЕ! Для выдачи должен быть установлен и подключен соответствующий датчик сигналов на входе!

# 4.5.9 Подсоединение расширений входов/выходов (режим LPI)

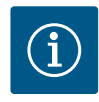

# УВЕДОМЛЕНИЕ

#### Соблюдать дополнительную документацию!

Для предписанного применения необходимо дополнительно прочесть инструкцию изготовителя и соблюдать ее.

|                                        | Wilo IO 1                                   | Wilo IO 2                                   |
|----------------------------------------|---------------------------------------------|---------------------------------------------|
| Общая информация                       |                                             |                                             |
| Тип                                    | ET-7060                                     | ET-7002                                     |
| Подключение к сети                     | 10 – 30 В пост. тока                        | 10 — 30 В пост. тока                        |
| Рабочая температура                    | От -25 °С до +75 °С                         | От -25 °С до +75 °С                         |
| Размеры (Ш × Д × В)                    | 72 × 123 × 35 мм                            | 72 × 123 × 35 мм                            |
| Цифровые входы                         |                                             |                                             |
| Количество                             | 6                                           | 6                                           |
| Уровень напряжения «Вкл.»              | 10 — 50 В пост. тока                        | 10 — 50 В пост. тока                        |
| Уровень напряжения «Выкл.»             | Макс. 4 В пост. тока                        | Макс. 4 В пост. тока                        |
| Релейные выходы                        |                                             |                                             |
| Количество                             | 6                                           | 3                                           |
| Вид контакта                           | Нормально разомкну–<br>тый контакт (NO)     | Нормально разомкну-<br>тый контакт (NO)     |
| Коммутационная способность             | 5 А, 250 В перем. то-<br>ка/24 В пост. тока | 5 А, 250 В перем. то-<br>ка/24 В пост. тока |
| Аналоговые входы                       |                                             |                                             |
| Количество                             | -                                           | 3                                           |
| Возможность выбора диапазона измерения | -                                           | Да, с перемычкой                            |
| Возможные диапазоны измере-<br>ния     | -                                           | 0 – 10 В, 0 – 20 мА, 4 –<br>20 мА           |

Остальные технические характеристики приведены в инструкции изготовителя.

#### Установка

# УВЕДОМЛЕНИЕ! Вся информация об изменении IP-адреса и монтаже приведена в инструкции изготовителя!

- Выполнить настройку вида сигнала (ток или напряжение) для диапазона измерения: установить перемычку.
   УВЕДОМЛЕНИЕ! Настройка диапазона измерения выполняется через Digital Data Interface и передается на модуль I/O. Не выполнять настройку диапазона измерения в модуле I/O.
- 2. Закрепить модуль в распределительном шкафу.
- 3. Подключить входы и выходы.
- 4. Выполнить подключение к сети.
- 5. Настроить IP-адрес.
- 6. Настроить тип используемого модуля I/O через Digital Data Interface.

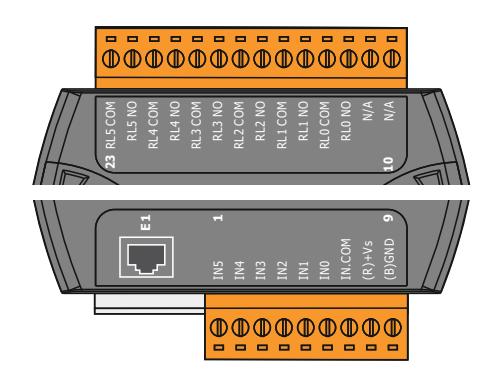

Fig. 10: Wilo IO 1 (ET-7060)

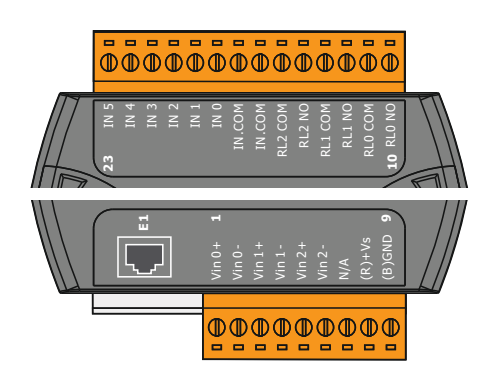

| Обзор | модулей | I/O |
|-------|---------|-----|
|-------|---------|-----|

| Клемма 1 — 7   | Цифровые входы                                           |
|----------------|----------------------------------------------------------|
| Клемма 8       | Подключение (+) к сети                                   |
| Клемма 9       | Подключение (–) к сети                                   |
| Клемма 12 — 23 | Релейные выходы, нормально разомкнутый кон-<br>такт (NO) |

| Клемма 1 — 6   | Аналоговые входы                                         |
|----------------|----------------------------------------------------------|
| Клемма 8       | Подключение (+) к сети                                   |
| Клемма 9       | Подключение (–) к сети                                   |
| Клемма 10 — 15 | Релейные выходы, нормально разомкнутый кон-<br>такт (NO) |
| Клемма 16 – 23 | Цифровые входы                                           |
|                |                                                          |

#### Функции входов и выходов

Для входов и выходов могут быть назначены те же функции, что и на частотном преобразователе. УВЕДОМЛЕНИЕ! Выполнить распределение подсоединенных входов и выходов через Digital Data Interface! («Settings» → «I/O Extension».)

Fig. 11: Wilo IO 2 (ET-7002)

В системном режиме LSI осуществляется полное управление насосной станцией чеpes Digital Data Interface. При этом установка состоит как минимум из указанных далее компонентов.

- До четырех насосов, каждый насос с Digital Data Interface и собственным частотным преобразователем.
- Модуль I/O 2.
- Датчик уровня для ввода заданных значений.

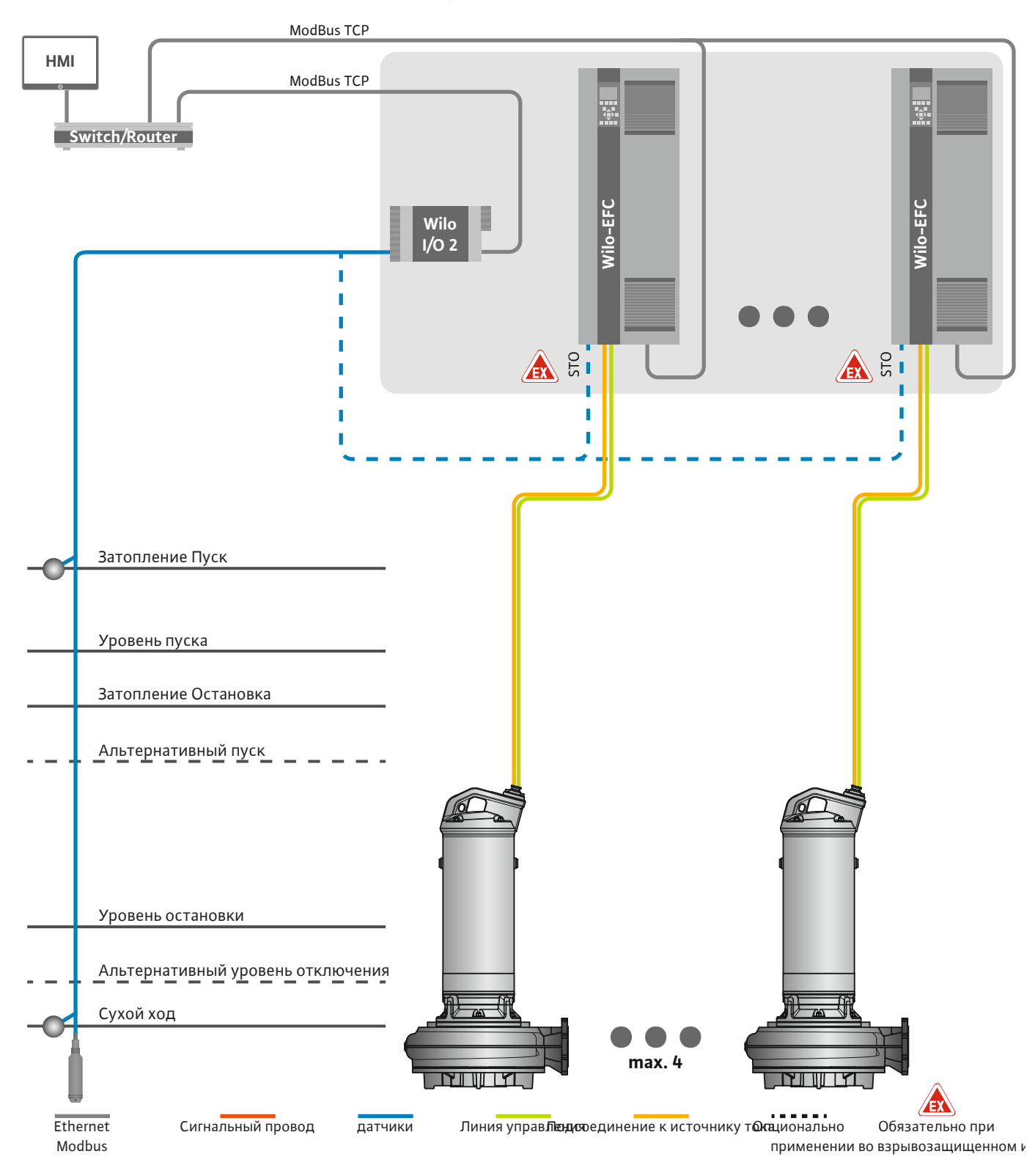

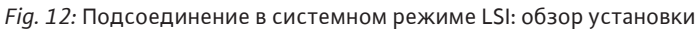

В этом случае насосная станция работает автономно и обходится без вышестоящей системы управления. Для ограниченного взаимодействия с вышестоящей системой управления предоставляются различные функции на выходах или через промыш-ленную сеть.

- Деблокировка установки.
- Сигнализация неисправностей и предупреждения.
- Передача измеренных значений.

ВНИМАНИЕ! Вмешательство вышестоящей системы управления за пределами определенных каналов может привести к сбоям в работе установки!

Межсистемные параметры для датчиков и управляющих триггеров подключаются централизованно на модуле I/O. Назначение соответствующих функций осуществляется через Digital Data Interface.

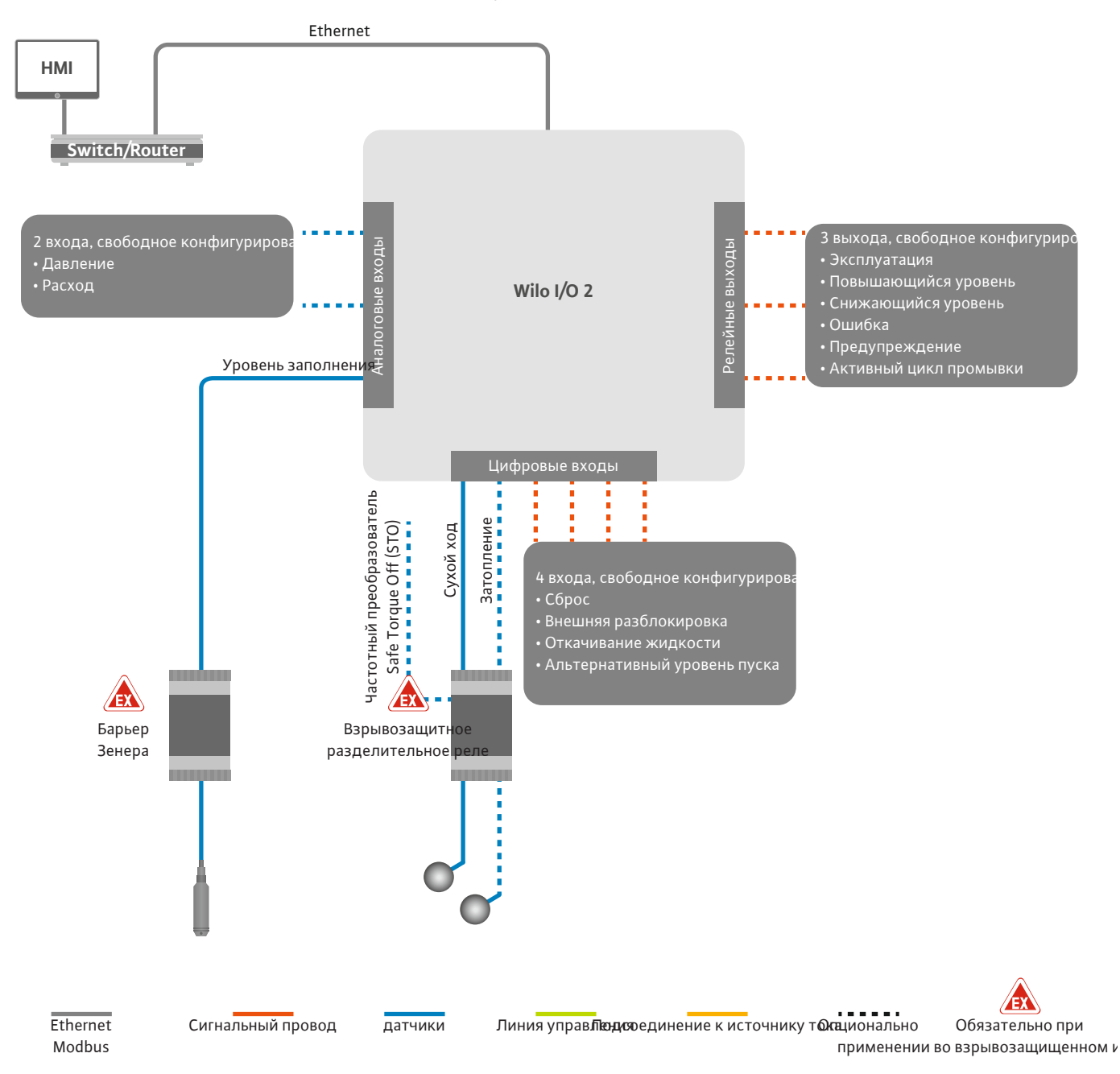

Fig. 13: Подсоединение в системном режиме LSI: модуль I/O 2

Параметры одинарного насоса (сигнализация рабочего состояния и неисправностей) регистрируются частотным преобразователем. Дополнительно через частотный преобразователь могут выводиться текущие измеренные значения. Назначение функций осуществляется через Digital Data Interface.

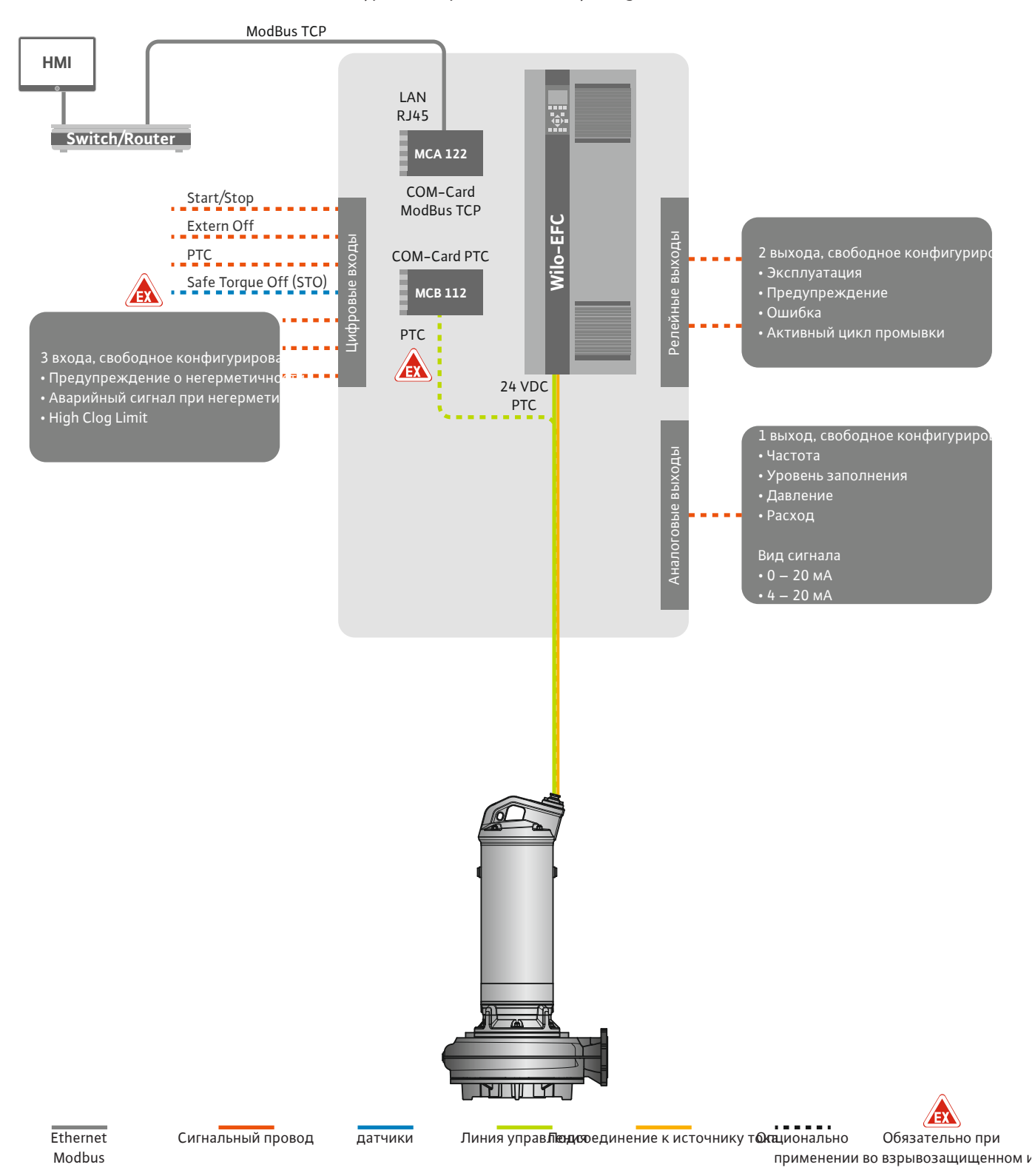

Fig. 14: Подсоединение в системном режиме LSI: Частотный преобразователь

ВНИМАНИЕ! Цифровые входы «Пуск/остановка», «Extern off» и «Safe Torque Off» всегда заняты. Если входы не требуются, установить перемычку!

Отдельные насосы работают по принципу Master/Slave. При этом каждый насос настраивается через главную страницу Slave. Через вышестоящую главную страницу Master выполняются настройки параметров, зависящих от установки.

- Operating Mode включение и выключение установки, определение способа регулирования.
- System Limits определение пределов установки.
- Основные настройки для способов регулирования.
  - Level Controller.
  - PID.
  - High Efficiency(HE) Controller.

Управление всеми насосами установки осуществляется с помощью настроенных параметров. Основной насос в установке реализован с избыточностью. При выходе из строя текущего основного насоса его функция передается на другой насос.

Можно определять до шести уровней переключения. Для каждого уровня переключения настраивается количество насосов и нужная рабочая частота.

Controller 4.6.1.2 Способ регулирования: PID

4.6.1.1 Способ регулирования: Level

4.6.1.2 Способ регулирования: PD Controller С помощью PID-регулирования заданное значение может соотноситься с постоянным расходом, уровнем заполнения или давлением в установке. Регулируемая выходная частота одинакова для всех подключенных насосов. На основе отклонения заданного значения и выходной частоты насос подключается или отключается по истечении задержки времени.

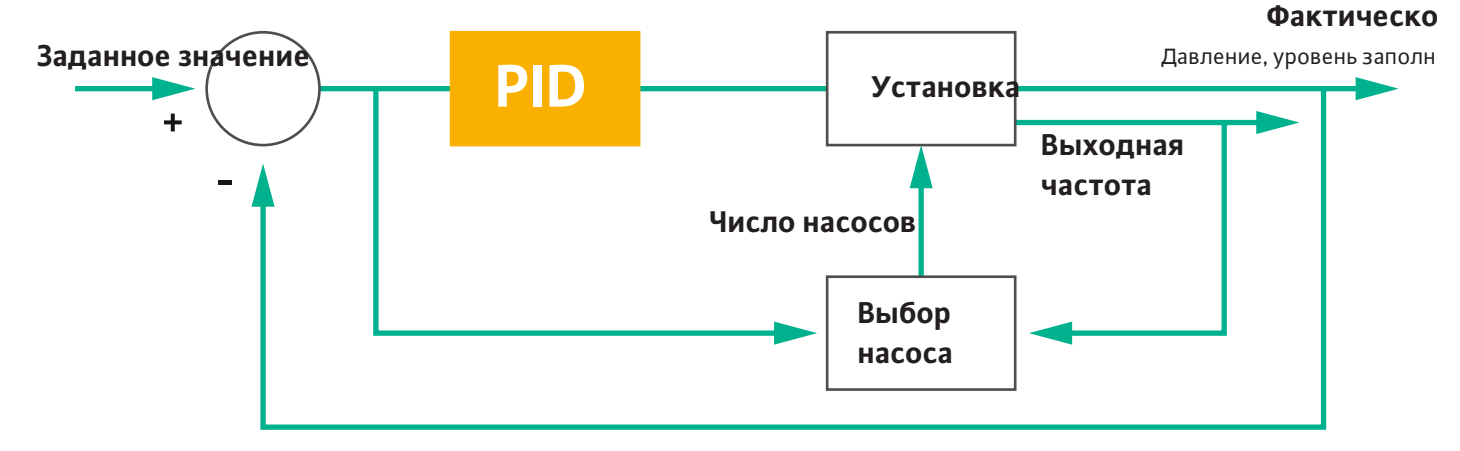

#### Fig. 15: Контур регулирования с PID-регулятором

УВЕДОМЛЕНИЕ! Для PID-регулирования в установке всегда должен присутствовать датчик уровня. Для ввода заданного значения с целью регистрации давления или расхода дополнительно требуется соответствующий датчик!

PID-регулятор определяется тремя составляющими.

- Пропорциональный
- Интегральная
- Дифференциальная

«FMIN/FMAX» относится к указанию Min/Max Frequency в пределах установки.

#### Условия регулирования

Насос подключается, если оба условия выполняются в течение определенного периода.

- Отклонение заданного значения выходит за определенный предел.
- Выходная частота достигает максимального значения.

Насос отключается, если оба условия выполняются в течение определенного периода.

- Отклонение заданного значения выходит за определенный предел.
- Выходная частота достигает минимального значения.

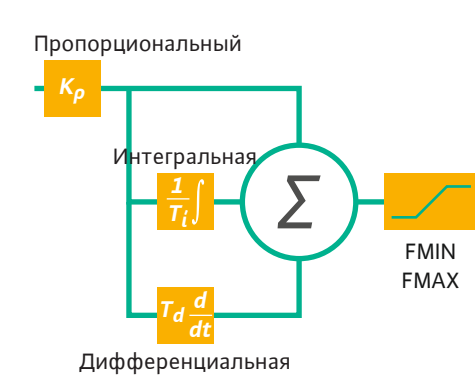

#### Fig. 16: ПИД-регулятор

#### Фактическое значение

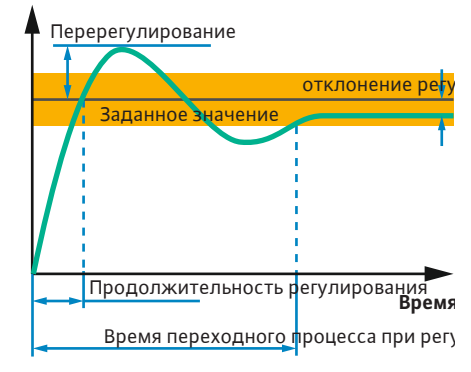

*Fig. 17:* Переходная характеристика конту– ра регулирования

# 4.6.1.3 Способ регулирования: High Efficiency(HE) Controller

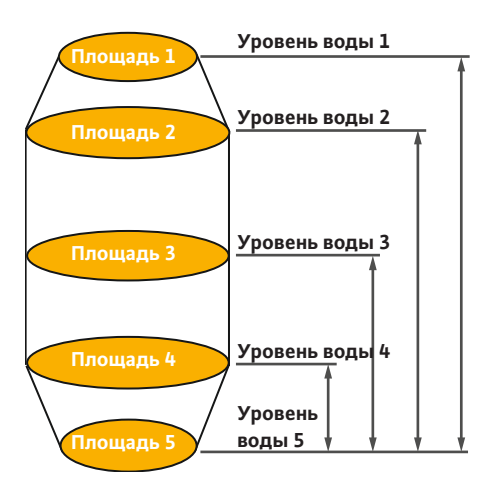

*Fig. 18:* Регулятор НЕ: изображение геометрии шахты На следующем рисунке поясняется функция регулирования. В следующей таблице доступно представлены зависимости отдельных составляющих.

| Переходная<br>характеристи-<br>ка контура ре-<br>гулирования | Продолжи–<br>тельность ре–<br>гулирования | Перерегулиро-<br>вание | Время пере-<br>ходного про-<br>цесса при ре-<br>гулировании | Оставшееся<br>отклонение<br>регулируемой<br>величины от<br>заданного зна-<br>чения |
|--------------------------------------------------------------|-------------------------------------------|------------------------|-------------------------------------------------------------|------------------------------------------------------------------------------------|
| Пропорцио-<br>нальный                                        | Decrease                                  | Increase               | Small change                                                | Decrease                                                                           |
| Интегральная                                                 | Decrease                                  | Increase               | Increase                                                    | Eliminate                                                                          |
| Дифференци-<br>альная                                        | Small change                              | Decrease               | Decrease                                                    | Small change                                                                       |

*Табл. 1:* Влияние пропорциональной, интегральной и дифференциальной составляющих на переходную характеристику контура регулирования

Регулятор НЕ позволяет выполнять энергоэффективное управление регулируемыми по частоте вращения насосами для отвода сточных вод. При использовании измерения уровня постоянно рассчитывается рабочая частота, которая затем передается на частотный преобразователь. Для расчета рабочей частоты всегда учитываются граничные условия установки.

- Параметры регулирования.
- Параметры трубопровода.
- Геометрия шахты.

Регулятор НЕ управляет только активным насосом. Все остальные насосы в установке рассматриваются как резервные. При смене работы насосов учитываются все имеющиеся насосы.

Для обеспечения надежности эксплуатации постоянно контролируется характеристика системы трубопроводов. При сильных отклонениях характеристики системы трубопроводов от заданного состояния принимаются контрмеры.

УВЕДОМЛЕНИЕ! Для расчета характеристики системы трубопроводов требуются измерения расхода при различных значениях частоты. Если насосная станция не оборудована расходомерами, рассчитываются значения подачи.

#### Как активируется регулятор НЕ?

Для активирования регулятора НЕ настроить в Digital Data Interface указанные далее параметры.

- 1. Настроить параметры регулирования.
- 2. Настроить параметры трубопровода.
- 3. Рассчитать трубопровод. Расчет длится прим. 1 3 минуты.
- 4. Сохранить геометрию шахты.
  - При следующем пуске насоса автоматически запускаются контрольные измерения характеристики системы трубопроводов.
  - Дополнительную информацию о настройках можно найти в главе «Расширенный первый ввод в эксплуатацию для системного режима LSI».

#### Контрольные измерения характеристики системы трубопроводов

Для контрольных измерений используются преимущественно четыре частоты. При этом речь идет об эквидистантных частотах между минимальной и номинальной частотой. Каждая частота здесь используется дважды в течение 3 минут. Контрольные измерения выполняют ежедневно, чтобы убедиться, что характеристика системы трубопроводов всегда действительна. Особенности во время контрольных измерений.

- Если приточный расход очень высокий, следующей выбирается соответствующая высокая частота. Это позволяет справиться с приточным расходом.
- Если достигается уровень остановки, контрольные измерения продолжаются при следующем цикле работы насоса.

#### Режим работы насоса при оптимальной частоте

После контрольных измерений характеристики системы трубопроводов выполняется расчет энергетически оптимальной частоты, т. е. рабочей частоты с наименьшей потребляемой мощностью на каждый перекачиваемый кубический метр. Данная рабочая частота используется для следующих циклов работы насоса. Если приточный расход становится больше, чем подача, срабатывает регулирование.

- Рабочая частота повышается до тех пор, пока подача не станет немного меньше, чем приточный расход. Таким образом, достигается медленное заполнение насос– ной шахты до уровня пуска.
- При достижении уровня пуска подача становится равной приточному расходу. Так поддерживается постоянный уровень воды в насосной шахте.
- Теперь реакция регулирования зависит от уровня заполнения.
  - Если уровень заполнения понижается, насос снова работает с рассчитанной рабочей частотой. Откачивание жидкости из насосной шахты продолжается до уровня остановки.
  - Если уровень заполнения превышает уровень пуска, насос работает с номинальной частотой. Откачивание жидкости из насосной шахты продолжается до уровня остановки. Рассчитанная рабочая частота снова применяется только при следующем процессе откачивания жидкости!

#### Отстаивание

Во время цикла работы насоса также контролируется диаметр трубопровода. Если диаметр трубопровода уменьшается из-за твердых включений (отстаивание), запускается промывка при номинальной частоте. Промывка завершается при достижении настроенного предельного значения.

В пределах установки сохраняются различные граничные параметры в зависимости от установки.

- Уровень пуска и остановки при затоплении.
- Уровень защиты от сухого хода.
- Альтернативный уровень включения

«Альтернативный уровень включения» — это дополнительный уровень включения для более раннего откачивания жидкости из насосной шахты. Этот ранний уровень включения повышает резервный объем шахты для особых случаев, например при ливнях. Для активирования дополнительного уровня включения создать триггер на модуле I/O.

• Альтернативный уровень отключения

«Альтернативный уровень отключения» — это дополнительный уровень отключения для более низкого падения уровня заполнения в насосной шахте или для аэрации датчика уровня. Дополнительный уровень отключения активируется автоматически после достижения заданного количества циклов перекачивания. Значение уровня должно находиться между уровнями отключения и защиты от сухого хода.

- Минимальная и максимальная рабочая частота.
- Источник датчика сухого хода.
- …

# 4.6.2 Граничные параметры в зависимости от установки

#### 4.6.3 Подключение насоса к сети

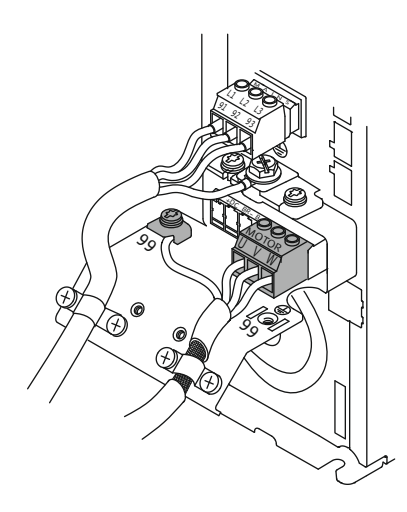

Fig. 19: Подсоединение насоса: Wilo-EFC

# 4.6.4 Подключение датчика РТС в обмотке электродвигателя

#### Частотный преобразователь Wilo-EFC

| Клемма | Обозначение жил |
|--------|-----------------|
| 96     | U               |
| 97     | V               |
| 98     | W               |
| 99     | Земля (РЕ)      |

Через кабельные вводы ввести кабель электропитания электродвигателя в частотный преобразователь и закрепить. Подсоединить жилы согласно схеме электрических подсоединений.

#### УВЕДОМЛЕНИЕ! Экран кабеля проложить на большой площади!

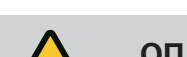

# ОПАСНО

Частотный преобразователь Wilo-EFC

Опасность для жизни вследствие неправильного подключения!

При использовании насоса во взрывоопасной среде соблюдать указания, приведенные в главе «Электроподключение во взрывоопасных зонах»!

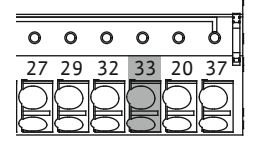

0 0 0 0 0 0 39 42 50 53 54

Fig. 20: Клемма Wilo-EFC

| Клемма | Жила управляющей<br>линии | Описание                           |
|--------|---------------------------|------------------------------------|
| 50     | 3                         | Источник питания: +10 В пост. тока |
| 33     | 4                         | Цифровой вход: PTC/WSK             |

Контроль температуры обмотки электродвигателя средствами программного обеспечения осуществляется при помощи датчика Pt100 или Pt1000 в обмотке электродвигателя. Текущие и пороговые значения температуры можно считать и настроить через пользовательский интерфейс. Установленные с помощью аппаратного обеспечения датчики PTC определяют макс. температуру обмотки и отключают электродвигатель в аварийной ситуации.

ВНИМАНИЕ! Провести контроль функционирования! Перед подсоединением датчика РТС проверить сопротивление. Измерить сопротивление датчика температуры с помощью омметра. Сопротивление датчиков РТС в холодном состоянии составляет от 60 до 300 Ом.

#### 4.6.5 Подключение к сети

4.6.6 Подключение цифровых входов

#### Частотный преобразователь Wilo-EFC

Подготовить сетевой кабель управляющей линии и смонтировать входящий в комплект поставки штекер RJ45. Подключение выполняется к сетевой розетке, например к модулю Ethernet MCA 122.

При подключении цифровых входов учитывать указанную ниже информацию.

- Использовать экранированные кабели.
- Во время первого ввода в эксплуатацию выполняется автоматическая установка параметров. При выполнении данного процесса отдельным цифровым входам присваиваются функции. Это присвоение изменить невозможно!
- Для правильного функционирования произвольно выбираемых входов присвоить соответствующую функцию через Digital Data Interface.

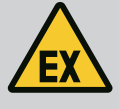

# ОПАСНО

Опасность для жизни вследствие неправильного подключения!

При использовании насоса во взрывоопасной среде соблюдать указания, приведенные в главе «Электроподключение во взрывоопасных зонах»!

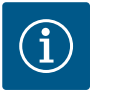

# УВЕДОМЛЕНИЕ

#### Соблюдать инструкцию изготовителя!

Прочесть и учитывать дополнительные данные, приведенные в инструкции по частотному преобразователю.

#### Частотный преобразователь: Wilo-EFC

- Входное напряжение: +24 В пост. тока, клемма 12 и 13
- Опорный потенциал (0 В): клемма 20.

| Клемма     | Функция               | Вид контакта                          |
|------------|-----------------------|---------------------------------------|
| 18         | Пуск                  | Нормально разомкнутый контакт<br>(NO) |
| 27         | External Off          | Нормально замкнутый контакт (NC)      |
| 37         | Safe Torque Off (STO) | Нормально замкнутый контакт (NC)      |
| 19, 29, 32 | Произвольный выбор    |                                       |

Описание функций, присваиваемых входам во время автоматической установки параметров.

- Пуск
   В системном режиме LSI не требуется. Установить перемычку между клеммами 12 и 18!
- External Off

В системном режиме LSI не требуется. Установить перемычку между клеммами 12 и 27!

Safe Torque Off (STO) — безопасное отключение
 Отключение насоса средствами аппаратного обеспечения при помощи частотного преобразователя независимо от системы управления насосом. Автоматическое повторное включение невозможно (блокировка повторного включения). УВЕДОМ-ЛЕНИЕ! Если вход не требуется, установить перемычку между клеммами 12 и 37!

Свободным входам можно назначить указанные ниже функции через Digital Data Interface.

Leakage Warn

Сигнал внешнего устройства контроля камеры уплотнений. В случае ошибки выдается предупредительное сообщение.

Leakage Alarm

Сигнал внешнего устройства контроля камеры уплотнений. В случае ошибки насос отключается. Дальнейшие действия можно настроить путем выбора типа аварийной сигнализации в конфигурации.

High Clogg Limit

Активация более высокого уровня допуска («Power Limit – High») для распознавания засорения.

Функции «High Water», «Dry Run» и «Reset» подключаются в модуле I/O и назначаются в Digital Data Interface!

#### Вид контакта для соответствующей функции

| Функция      | Вид контакта                       |
|--------------|------------------------------------|
| Leakage Warn | Нормально разомкнутый контакт (NO) |

| Функция          | Вид контакта                       |
|------------------|------------------------------------|
| Leakage Alarm    | Нормально разомкнутый контакт (NO) |
| High Clogg Limit | Нормально разомкнутый контакт (NO) |

- 4.6.7 Подключение релейных выходов
- При подключении релейных выходов учитывать указанную ниже информацию.
- Использовать экранированные кабели.
- Для релейных выходов можно свободно выбрать соответствующие функции. Назначить соответствующую функцию через Digital Data Interface!

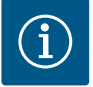

# **УВЕДОМЛЕНИЕ**

#### Соблюдать инструкцию изготовителя!

Прочесть и учитывать дополнительные данные, приведенные в инструкции по частотному преобразователю.

#### Частотный преобразователь Wilo-EFC

- 2 релейных выхода формы С. УВЕДОМЛЕНИЕ! Чтобы точно позиционировать релейные выходы, соблюдать инструкцию изготовителя!
- Коммутационная способность: 240 В перем. тока, 2 А.
   На нормально разомкнутом контакте (клемма: 4/5) релейного выхода 2 возможна более высокая коммутационная способность: макс. 400 В перем. тока, 2 А.

| Клемма           | Вид контакта                       |
|------------------|------------------------------------|
| Релейный выход 1 |                                    |
| 1                | Центральное подсоединение (СОМ)    |
| 2                | Нормально разомкнутый контакт (NO) |
| 3                | Нормально замкнутый контакт (NC)   |
| Релейный выход 2 |                                    |
| 4                | Центральное подсоединение (СОМ)    |
| 5                | Нормально разомкнутый контакт (NO) |
| 6                | Нормально замкнутый контакт (NC)   |

Через Digital Data Interface можно назначить указанные ниже функции.

#### Run

Раздельная сигнализация о работе насоса.

- Error
  - Раздельная сигнализация неисправности насоса: аварийный сигнал.
- Warning

Раздельная сигнализация неисправности насоса: предупреждение.

Cleaning

Сообщение в случае запуска процесса очистки насоса.

Функции «Rising Level» и «Falling Level» подключаются в модуле I/O и назначаются в Digital Data Interface!

4.6.8 Подключение аналогового выхода При подключении аналогового выхода учитывать указанную ниже информацию.

- Использовать экранированные кабели.
- Для выхода можно свободно выбрать соответствующие функции. Назначить соответствующую функцию через Digital Data Interface!

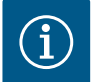

## **УВЕДОМЛЕНИЕ**

#### Соблюдать инструкцию изготовителя!

Прочесть и учитывать дополнительные данные, приведенные в инструкции по частотному преобразователю.

Частотный преобразователь Wilo-EFC

• Клемма: 39/42.

 Диапазоны измерения: 0 – 20 мА или 4 – 20 мА.
 УВЕДОМЛЕНИЕ! Также настроить диапазон измерения через Digital Data Interface!

Через Digital Data Interface можно назначить указанные ниже функции.

Frequency

Выдача текущей фактической частоты.

Level

Выдача текущего значения уровня заполнения. УВЕДОМЛЕНИЕ! Для выдачи должен быть установлен и подключен соответствующий датчик сигналов на входе!

Pressure

Выдача текущего значения рабочего давления. УВЕДОМЛЕНИЕ! Для выдачи должен быть установлен и подключен соответствующий датчик сигналов на входе!

• Flow

Выдача текущего значения объема расхода. УВЕДОМЛЕНИЕ! Для выдачи должен быть установлен и подключен соответствующий датчик сигналов на входе!

4.6.9 Подсоединение расширений входов/выходов (режим LSI)

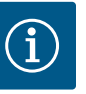

# УВЕДОМЛЕНИЕ

# Соблюдать дополнительную документацию!

Для предписанного применения необходимо дополнительно прочесть инструкцию изготовителя и соблюдать ее.

|                                                     | 52                               |  |
|-----------------------------------------------------|----------------------------------|--|
| Общая информация                                    |                                  |  |
| Тип ЕТ-70                                           | 02                               |  |
| Подключение к сети 10 – 3                           | 0 В пост. тока                   |  |
| Рабочая температура От – 25                         | 5 °С до +75 °С                   |  |
| Размеры (Ш × Д × В) 72 × 1                          | 23 × 35 мм                       |  |
| Цифровые входы                                      |                                  |  |
| Количество 6                                        |                                  |  |
| Уровень напряжения «Вкл.» 10 – 5                    | 0 В пост. тока                   |  |
| Уровень напряжения «Выкл.» Макс.                    | Макс. 4 В пост. тока             |  |
| Релейные выходы                                     |                                  |  |
| Количество 3                                        |                                  |  |
| Вид контакта Норма                                  | льно разомкнутый контакт (NO)    |  |
| Коммутационная способность 5 А, 25                  | 50 В перем. тока/24 В пост. тока |  |
| Аналоговые входы                                    |                                  |  |
| Количество 3                                        |                                  |  |
| Возможность выбора диапазона измере- Да, с п<br>ния | еремычкой                        |  |
| Возможные диапазоны измерения 0 – 10                | В, 0 – 20 мА, 4 – 20 мА          |  |

Остальные технические характеристики приведены в инструкции изготовителя.

#### Установка

УВЕДОМЛЕНИЕ! Вся информация об изменении IP-адреса и монтаже приведена в инструкции изготовителя!

- Выполнить настройку вида сигнала (ток или напряжение) для диапазона измерения: установить перемычку.
   УВЕДОМЛЕНИЕ! Настройка диапазона измерения выполняется через Digital Data Interface и передается на модуль I/O. Не выполнять настройку диапазона измерения в модуле I/O.
- 2. Закрепить модуль в распределительном шкафу.
- 3. Подключить входы и выходы.
- 4. Выполнить подключение к сети.

- 5. Настроить IP-адрес.
- 6. Настроить тип используемого модуля I/O через Digital Data Interface.

# Обзор модуля I/O 2

| Клемма 1 – 6   | Аналоговые входы                                         |
|----------------|----------------------------------------------------------|
| Клемма 8       | Подключение (+) к сети                                   |
| Клемма 9       | Подключение (–) к сети                                   |
| Клемма 10 — 15 | Релейные выходы, нормально разомкнутый кон-<br>такт (NO) |
| Клемма 16 – 23 | Цифровые входы                                           |

## Входы и выходы

УВЕДОМЛЕНИЕ! Выполнить назначение для подсоединенных входов и выходов в Digital Data Interface основного насоса! («Settings» → «I/O Extension».)

Цифровым входам можно назначить указанные далее функции.

High Water

Сигнал уровня затопления.

Dry Run

Сигнал защиты от сухого хода.

- Reset
  - Внешний сигнал для сброса сообщений об ошибках.
- System Off

Внешний сигнал для выключения установки.

Trigger Start Level

Запуск процесса откачивания. Жидкость откачивается из насосной шахты до уровня выключения.

Alternative Start Level

Активирование альтернативного уровня включения.

Аналоговым входам можно назначить указанные далее функции.

УВЕДОМЛЕНИЕ! Назначить функцию «Уровень заполнения» аналоговому входу для датчика уровня!

External Control Value

Ввод заданных значений вышестоящей системой управления для управления насосной станцией в виде аналогового сигнала. УВЕДОМЛЕНИЕ! В системном режиме LSI насосная станция работает автономно от вышестоящей системы управления. Если ввод заданных значений должен выполняться вышестоящей системой управления, обратитесь за консультацией в технический отдел!

Level

Ввод заданных значений для способов регулирования в системном режиме LSI.

УВЕДОМЛЕНИЕ! Условие для системного режима LSI! Занять вход данной функцией.

Pressure

Регистрация текущего системного давления для регистрации данных.

УВЕДОМЛЕНИЕ! Можно использовать как регулирующее значение для PID-регулятора!

Flow

Run

Регистрация текущего расхода для регистрации данных.

УВЕДОМЛЕНИЕ! Можно использовать как регулирующее значение для PID-регулятора и регулятора НЕ!

Релейным выходам можно назначить указанные далее функции.

- Обобщенная сигнализация рабочего состояния.
- Rising Level
   Сообщение при повышающемся уровне.
- Falling Level
   Сообщение при понижающемся уровне.

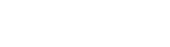

Fig. 21: Wilo IO 2 (ET-7002)

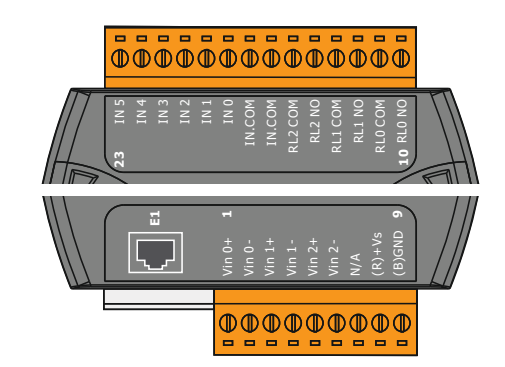

ru

System Error

Обобщенная сигнализация неисправности: ошибка.

- System Warning
  - Обобщенная сигнализация неисправности: предупреждение.
- Cleaning

Сообщение, если активирован процесс очистки насоса.

# 4.7 Электроподключение во взрывоопасных зонах

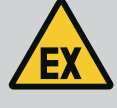

# ОПАСНО

Опасность для жизни вследствие неправильного подключения!

При установке насоса во взрывоопасных зонах подключить устройство защиты от сухого хода и датчик контроля температуры обмотки электродвигателя к «Safe Torque Off»!

- Соблюдать инструкцию к частотному преобразователю!
- Соблюдать все данные, приведенные в этой главе!

При установке насоса во взрывоопасных зонах соблюдать приведенные далее указания.

#### Датчики сигналов

- Установить отдельный датчик сигналов для защиты от сухого хода.
- Подключить поплавковый выключатель через взрывозащитное разделительное реле.
- Подключить датчики уровня через барьер Зенера.

## Частотный преобразователь Wilo-EFC

Установить плату термистора РТС «МСВ 112».

Соблюдать инструкцию к частотному преобразователю и плате термистора РТС! Системный режим LSI: установить плату для каждого частотного преобразователя!

- Подсоединить датчик РТС к плате термистора РТС «МСВ 112»: клеммы Т1 и Т2.
- Подсоединить плату термистора РТС «MCB 112» к «Safe Torque Off (STO)».
  - Клемма 10 платы термистора РТС «МСВ 112» к клемме 33 на частотном преобразователе.
  - Клемма 12 платы термистора РТС «МСВ 112» к клемме 37 на частотном преобразователе.
- Дополнительно подсоединить к плате термистора РТС «МСВ 112» защиту от сухого хода:

клеммы 3 – 9.

ОПАСНО! Системный режим LSI: подсоединить защиту от сухого хода ко всем частотным преобразователям!

## 5 Управление

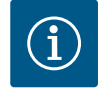

# **УВЕДОМЛЕНИЕ**

### Автоматическое включение после сбоя электропитания

Изделие включается и выключается с помощью отдельных устройств управления в зависимости от процесса. После сбоя электропитания возможно автоматическое включение изделия.

# 5.1 Системные требования

Для конфигурации и ввода насоса в эксплуатацию необходимы указанные ниже компоненты.

- Компьютер с операционной системой Windows, Macintosh или Linux с разъемом Ethernet.
- Интернет-браузер для доступа к пользовательскому интерфейсу. Используются следующие интернет-браузеры:
  - Firefox версии 65 или выше;
  - Google Chrome версии 60 или выше;

- при использовании других интернет-браузеров возможны ограничения при отображении страниц!
- Сеть Ethernet: 10BASE-T/100BASE-TX.

#### 5.2 Учетные записи пользователей

Digital Data Interface предусматривает две учетные записи для пользователей.

#### Anonymous user

Стандартная учетная запись пользователя без пароля для отображения настроек. Изменить настройки **невозможно**.

Regular user

Учетная запись пользователя с паролем для конфигурирования настроек.

- Имя пользователя: user.
- Пароль: user.

Вход в систему осуществляется через боковое меню. Через 2 минуты выполняется автоматический выход пользователя из системы.

УВЕДОМЛЕНИЕ! Из соображений безопасности перед первичной конфигурацией следует изменить также установленный на заводе пароль!

УВЕДОМЛЕНИЕ! Если новый пароль утерян, уведомить технический отдел! Сотрудники технического отдела могут восстановить пароль, установленный на заводе-изготовителе.

## 5.3 Элементы управления

| Changeable Alarms   |  |
|---------------------|--|
| Changeable Warnings |  |
|                     |  |

## Fig. 22: Выпадающее меню

| Enable DHCP       |  |
|-------------------|--|
| Use DNS from DHCP |  |

#### Fig. 23: Включатель/выключатель

| Input 1 Function | < | Not In Use                 |   | > |
|------------------|---|----------------------------|---|---|
| Input 2 Function | < | Not In Use<br>High Water   | ^ | > |
| Input 3 Function | < | Dry Run<br>Leakage Warning |   | > |
| Input 4 Function | < | Leakage Alarm<br>Reset     | ~ | > |

#### Fig. 24: Поле выбора

| Server URL |  |
|------------|--|
| Port       |  |
| Username   |  |
| Password   |  |

#### Fig. 25: Текстовое поле

| te / Time | 2019-07-15 15:29:00 > |          |                                |    |    |    |    |
|-----------|-----------------------|----------|--------------------------------|----|----|----|----|
|           | ĸ                     | JUL 2019 |                                |    | *  |    |    |
|           | s                     | м        | т                              | w  | т  | F  | s  |
|           |                       | 1        | 2                              | 3  | 4  | 5  | 6  |
|           | 7                     | 8        | 9                              | 10 | 11 | 12 | 13 |
|           | 14                    | 15       | 16                             | 17 | 18 | 19 | 20 |
|           | 21                    | 22       | 23                             | 24 | 25 | 26 | 27 |
|           | 28                    | 29       | 30                             | 31 |    |    |    |
|           |                       |          | Time: 02 : 01<br>Hour:<br>Min: |    |    |    |    |
|           | •••                   |          |                                |    |    |    |    |

Fig. 26: Дата/время

#### Выпадающее меню

Для отображения пункта меню щелкнуть по нему. Всегда может отображаться только одно меню. При щелчке по какому-либо пункту меню выпавший пункт меню закрывается.

#### Включатель/выключатель

Для активации/деактивации функции щелкнуть по выключателю.

- Выключатель серый: функция деактивирована.
- Выключатель зеленый: функция активирована.

# Поле выбора

Выбор при работе с полями выбора может осуществляться двумя способами.

- С помощью стрелок, указывающих вправо и влево, можно выбирать значения.
- При щелчке по полю появляется список значений. Щелкнуть по нужному значению.

#### Текстовое поле

Соответствующее значение можно внести непосредственно в текстовое поле. Отображение текстовых полей зависит от введенных данных.

- Текстовое поле белого цвета
   Соответствующее значение можно ввести или изменить.
- Текстовое поле белого цвета с красной рамкой
  - **Обязательное поле!** Соответствующее значение **необходимо** ввести.
- Текстовое поле серого цвета
   Ввод текста заблокирован. Значение добавляется автоматически, либо следует выполнить вход в систему для изменения значения.

#### Дата и время

Если дата и время не синхронизируются через протокол NTP, настроить дату и время в поле выбора. Для настройки даты и времени щелкнуть по полю ввода.

- Выбрать дату в календаре и щелкнуть по ней.
- Настроить время с помощью ползунка.

5.4 Применение введенных значений / изменений

5.5 Главная страница Введенные значения и изменения в соответствующих меню не применяются по умолчанию.

- Для применения введенных значений и изменений щелкнуть по «Save» в соответствующем меню.
- Для отмены введенных значений и изменений выбрать другое меню или перейти на главную страницу.

Доступ к Digital Data Interface и управление им осуществляются через графический пользовательский интерфейс посредством интернет-браузера. После ввода IP-адреса отображается главная страница. На главной странице наглядно представлена информация о насосе или канализационной насосной станции. Кроме того, отсюда можно перейти к главному меню и входу пользователя в систему. Отображение главной страницы зависит от выбранного системного режима.

Digital Data Interface

#### 5.5.1 Главная страница: Системный режим DDI

| $\leftarrow$ 1                               | Legular Use 2                                           |                                     | Digital Data Interf                | ace 3                                            |                             |                                          | wilo_4 =                      |                  |  |  |
|----------------------------------------------|---------------------------------------------------------|-------------------------------------|------------------------------------|--------------------------------------------------|-----------------------------|------------------------------------------|-------------------------------|------------------|--|--|
| $\leq$                                       | Overview                                                | Data Lo 6                           |                                    | Documentat                                       | tion                        | Setti                                    | ngs                           | $\sim$           |  |  |
| KS 8<br>F 12.1<br>S/N: S<br>IP: 17<br>PW Bin | -2/6<br>000287888<br>2.16.133.95<br>Kenallee, Pumpe 1   | Running H<br>Pump Cyd<br>Sensor Sta | ours: 97<br>es: 3<br>Reset Error   | Winding <sub>Tep</sub> 2<br>VIbX<br>VIbZ<br>VIbZ | 9999.00<br>0.11 m<br>0.14 m | "C<br>m/s<br>WibY<br>VibHut <sub>X</sub> | 45.81<br>0.11<br>0.14<br>0.00 | °C<br>mm/s<br>mA |  |  |
| Message (100<br>EXIO Communic                | )<br>ation Down                                         | Code<br>4030                        | Date - Time<br>2019-07-17 23:52:11 | Input <sub>Curr</sub>                            | 0.00                        | mA                                       |                               |                  |  |  |
| Temp. Sensor 2                               | Trip                                                    | 3003                                | 2019-07-17 23:52:07                |                                                  |                             |                                          |                               |                  |  |  |
| Temp. Sensor 2                               | Warning                                                 | 4012                                | 2019-07-17 23:52:07                |                                                  |                             |                                          |                               |                  |  |  |
| Temp. Sensor 2                               | Fault                                                   | 4003                                | 2019-07-17 23:52:07                |                                                  |                             |                                          |                               |                  |  |  |
| Temp. Sensor 2                               | Fault                                                   | 4003                                | 2019-07-16 12:27:27                |                                                  |                             |                                          |                               |                  |  |  |
| FC Communicat                                | Trin                                                    |                                     | 2019-07-16 12:27:27                |                                                  |                             |                                          |                               |                  |  |  |
| Temp. Sensor 2                               | Warning                                                 | <b>9</b><br>1012                    | 2019-07-16 12:27:26                |                                                  |                             |                                          |                               |                  |  |  |
| C EXIO Communic                              | ation Down                                              | 4030                                | 2019-07-16 09:25:42                |                                                  |                             |                                          |                               |                  |  |  |
| G FC Communicat                              | ion Down                                                | 4031                                | 2019-07-16 08:51:27                |                                                  |                             |                                          |                               |                  |  |  |
| 1 Temp. Sensor 2                             | Trip                                                    | 3003                                | 2019-07-16 08:51:26                |                                                  |                             |                                          |                               |                  |  |  |
| Temp. Sensor 2                               | Warning                                                 | 4012                                | 2019-07-16 08:51:26                |                                                  |                             |                                          |                               |                  |  |  |
| @ Temp. Sensor 2                             | Fault                                                   | 4003                                | 2019-07-16 08:51:26                | _                                                |                             |                                          |                               | _                |  |  |
| 1                                            | Назад                                                   |                                     |                                    |                                                  |                             |                                          |                               |                  |  |  |
| 2                                            | Пользователь, вошедший в систему                        |                                     |                                    |                                                  |                             |                                          |                               |                  |  |  |
| 3                                            | Лицензия для программного обеспечения / системный режим |                                     |                                    |                                                  |                             |                                          |                               |                  |  |  |
| 4                                            | Боковое меню                                            |                                     |                                    |                                                  |                             |                                          |                               |                  |  |  |
| 5                                            | Перемещение по главному меню                            |                                     |                                    |                                                  |                             |                                          |                               |                  |  |  |
| 6                                            | Главное меню                                            |                                     |                                    |                                                  |                             |                                          |                               |                  |  |  |
| 7                                            | Характеристики насоса                                   |                                     |                                    |                                                  |                             |                                          |                               |                  |  |  |
| 8                                            | Показания датчиков                                      |                                     |                                    |                                                  |                             |                                          |                               |                  |  |  |
| 9                                            | Протокол ошибок                                         |                                     |                                    |                                                  |                             |                                          |                               |                  |  |  |
|                                              |                                                         |                                     |                                    |                                                  |                             |                                          |                               |                  |  |  |

5.5.2 Главная страница: Системный режим LPI

| (1)                      | (2)                                                     |                                         | Nexos Li                      | rt Pump Intelligen | 3)                       |                |                          |               | (4)        |  |
|--------------------------|---------------------------------------------------------|-----------------------------------------|-------------------------------|--------------------|--------------------------|----------------|--------------------------|---------------|------------|--|
| <                        | Overview                                                | Function Modu                           | ules 6                        | Data Logger        | D                        | ocumentation   |                          | Settings      | (5)        |  |
| KS 8<br>F 12.1<br>S/N: 5 | -2/6                                                    | Running Ho<br>Pump Cycle<br>Cleaning Cy | ours: 3<br>as: 97<br>ycles: 0 | $\bigcirc$         | Winding <sub>top</sub> 2 | 999.00<br>0.12 | °C TempOB                | 44.94<br>0.13 | °C<br>mm/s |  |
| IP: 17                   | 2.16.133.95                                             | Sensor Stat                             | tus:                          |                    | vibz                     | 0.12           | mm/s VibHut <sub>x</sub> | 0.14          | mm/s       |  |
|                          | Renance, Fumpe 1                                        |                                         | Reset Error                   |                    | VibHuty                  | 0.16           | m ( <b>R</b> ) tour      | 0.00          | mA         |  |
| A                        | UTO <b>10</b>                                           | MANUAL                                  |                               | OFF                | Input <sub>Our</sub>     | 0.00           | mA P1                    | 0.00          | kW         |  |
| Message (100             | ,                                                       | Code                                    | Date - Time                   |                    | Voltage                  | 0.00           | V Current                | 0.00          | A          |  |
| Motor Vibration          | X - Warning                                             | 6002                                    | 2019-06-24 13:16:55           |                    | Frequency                | 0.00           | Hz                       |               |            |  |
| FC Communicat            | ion Down                                                | 4031                                    | 2019-06-14 09:22:40           |                    |                          |                |                          |               |            |  |
| Temp. Sensor 2           | Warning                                                 | 4012                                    | 2019-06-14 09:22:36           |                    |                          |                |                          |               |            |  |
| Temp. Sensor 2           | Fault                                                   | $(9)^{\circ}$                           | 2019-06-14 09:22:36           |                    |                          |                |                          |               |            |  |
| 1 Temp. Sensor 2         | Trip                                                    | 03                                      | 2019-06-14 09:22:35           |                    |                          |                |                          |               |            |  |
| Motor Vibration          | X - Warning                                             | 6002                                    | 2019-06-04 09:33:56           |                    |                          |                |                          |               |            |  |
| FC Communicat            | ion Down                                                | 4031                                    | 2019-06-04 09:33:30           |                    |                          |                |                          |               |            |  |
| Temp, Sensor 2           | Warning                                                 | 4012                                    | 2019-06-04 08:11:02           |                    |                          |                |                          |               |            |  |
| Temp. Sensor 2           | Fault                                                   | 4003                                    | 2019-06-04 08:11:02           |                    |                          |                |                          |               |            |  |
| · ···· ·····             | w.c.,                                                   |                                         | 2010 05 01 00-11-01           |                    |                          |                |                          |               | _          |  |
| 1                        | Назад                                                   |                                         |                               |                    |                          |                |                          |               |            |  |
|                          |                                                         |                                         |                               |                    |                          |                |                          |               |            |  |
| 2                        | Пользователь, вошедший в систему                        |                                         |                               |                    |                          |                |                          |               |            |  |
| 3                        | Лицензия для программного обеспечения / системный режим |                                         |                               |                    |                          |                |                          |               |            |  |
| 4                        | Боковое меню                                            |                                         |                               |                    |                          |                |                          |               |            |  |
| 5                        | Перемещение по главному меню                            |                                         |                               |                    |                          |                |                          |               |            |  |
| 6                        | Главное меню                                            |                                         |                               |                    |                          |                |                          |               |            |  |
| 7                        |                                                         |                                         |                               |                    |                          |                |                          |               |            |  |
| /                        | характеристики насоса                                   |                                         |                               |                    |                          |                |                          |               |            |  |
| 8                        | Показания датчиков                                      |                                         |                               |                    |                          |                |                          |               |            |  |
| 9                        | Протокол ошибок                                         |                                         |                               |                    |                          |                |                          |               |            |  |
| 10                       | Режим работы насоса                                     |                                         |                               |                    |                          |                |                          |               |            |  |

5.5.3 Главная страница: Системный режим LSI

В системном режиме LSI имеются две разные главные страницы.

## • Главная страница Slave

У каждого насоса есть собственная главная страница. С помощью этой главной страницы можно просмотреть текущие эксплуатационные параметры насоса. Кроме того, через эту главную страницу выполняется конфигурирование насоса.

• Главная страница Master

Установка имеет вышестоящую главную страницу Master. Здесь отображаются рабочие параметры насосной станции и отдельных насосов. Кроме того, через эту главную страницу выполняются настройки параметров регулирования насосной станции.
#### Главная страница Slave

| 1    | <b>f</b> 11                                                | Regular Us 2 |                                                      | Nexos L       | ift System Intelligene | ce - Slave                                           |                  |            |                                                      | wil              | 0 ( |
|------|------------------------------------------------------------|--------------|------------------------------------------------------|---------------|------------------------|------------------------------------------------------|------------------|------------|------------------------------------------------------|------------------|-----|
| )    | Overview                                                   | Function     | n Modules                                            | 6             | Data Logger            | Do                                                   | cumentation      |            |                                                      | Settings         |     |
| Í    | Rexa SOLID Q15-84<br>FKT 20.2M-4/32G-P4<br>S/N: 0123456789 | 7            | Running Hours: 18933<br>kWh : 0<br>Pump Cycles: 3936 | 3             |                        | Winding <sub>Top</sub> 1<br>Winding <sub>Top</sub> 3 | 999.00<br>999.00 | °C<br>°C   | Winding <sub>Top</sub> 2<br>Winding <sub>Top</sub> 4 | 999.00<br>999.00 |     |
|      | Pumping station 1                                          |              | Sensor Status: 🔴                                     |               | Reset Error            | Winding <sub>Top</sub> 5                             | 999.00<br>0.14   | °C<br>mm/s | TempOB<br>VibY                                       | 38.94            | m   |
|      | AUTO                                                       | 10 MANU      | JAL                                                  |               | OFF                    | VibZ                                                 | 0.13             | mm         | Buty                                                 | 0.12             | m   |
| Mes  | sage (100)                                                 | Co           | ode Date -                                           | Time          |                        | VibHut <sub>x</sub>                                  | 0.16             | mm/s       | Input <sub>curr</sub>                                | 0.00             |     |
| Temp | p. Sensor 5 Warning                                        | 40           | 15 2020-1                                            | 1-15 23:39:02 |                        | Input <sub>Curr</sub>                                | 0.00             | mA         | P1                                                   | 0.00             |     |
| Temp | p. Sensor 5 Fault                                          | 40           | 06 2020-1                                            | 1-15 23:39:02 |                        | Voltage                                              | 0.00             | v          | Current                                              | 0.00             |     |
| Temp | p. Sensor 5 Trip                                           | 30           | 06 2020-1                                            | 1-15 23:39:01 |                        | Frequency                                            | 0.00             | Hz         |                                                      |                  |     |
| Temp | p. Sensor 4 Warning                                        | 40           | 14 2020-1                                            | 1-15 23:39:00 |                        |                                                      |                  |            |                                                      |                  |     |
| Temp | p. Sensor 4 Fault                                          | (9)40        | 05 2020-1                                            | 1-15 23:39:00 |                        |                                                      |                  |            |                                                      |                  |     |
| Temp | p. Sensor 3 Warning                                        | 40           | 13 2020-1                                            | 1-15 23:38:59 |                        |                                                      |                  |            |                                                      |                  |     |
| Temp | p. Sensor 3 Fault                                          | 40           | 04 2020-1                                            | 1-15 23:38:59 |                        |                                                      |                  |            |                                                      |                  |     |
| Temp | p. Sensor 4 Trip                                           | 30           | 05 2020-1                                            | 1-15 23:38:59 |                        |                                                      |                  |            |                                                      |                  |     |
| Temp | p. Sensor 2 Fault                                          | 40           | 03 2020-1                                            | 1-15 23:38:58 |                        |                                                      |                  |            |                                                      |                  |     |
| Temp | p. Sensor 3 Trip                                           | 30           | 04 2020-1                                            | 1-15 23:38:58 |                        |                                                      |                  |            |                                                      |                  |     |
| Temp | p. Sensor 2 Warning                                        | 40           | 12 2020-1                                            | 1-15 23:38:57 |                        |                                                      |                  |            |                                                      |                  |     |

| 1  | Назад                                                   |
|----|---------------------------------------------------------|
| 2  | Пользователь, вошедший в систему                        |
| 3  | Лицензия для программного обеспечения / системный режим |
| 4  | Боковое меню                                            |
| 5  | Перемещение по главному меню                            |
| 6  | Главное меню                                            |
| 7  | Характеристики насоса                                   |
| 8  | Показания датчиков                                      |
| 9  | Протокол ошибок насоса                                  |
| 10 | Режим работы насоса                                     |
| 11 | Переход на главную страницу Master                      |

#### Главная страница Master

| <1 🖨 🗳 Anonyn                                                                   | nous (2 Nex                                                                | os Lift System | Intelligence - Maste                |                   |       | wilo                | 4=  |
|---------------------------------------------------------------------------------|----------------------------------------------------------------------------|----------------|-------------------------------------|-------------------|-------|---------------------|-----|
| < Overview                                                                      | Function Modules                                                           | 6              | Data Logger                         |                   |       | Settings            | (5) |
| Rexa SOLID Q15-84<br>FKT 20.2M-4/32G-P4<br>S/N: 0123456789<br>IP: 172.18,232.10 | Running Hours: 18933<br>kWh : 0<br>Pump Cycles: 3936<br>Cleaning Cycles: 0 |                | AUTO                                | 8<br>Master Reset |       | OFF                 |     |
| Pumping station 1                                                               | Sensor Status:                                                             | Auto           | Message (100)                       |                   | Code  | Date - Time         |     |
|                                                                                 | $\mathcal{O}$                                                              | (              | Comm. Error I/O Extension           |                   | 501   | 2020-11-06 13:46:25 | - 1 |
|                                                                                 |                                                                            | (              | Alarm in Pump (0123456789)          |                   | 200.1 | 2020-11-06 13:46:20 |     |
|                                                                                 |                                                                            |                | Pipe Settings / Calculation Missing |                   | 904   | 2020-11-06 13:46:17 |     |
|                                                                                 |                                                                            | (              | Warning in Pump (0123456789)        | y                 | 400.1 | 2020-11-06 13:46:17 |     |
|                                                                                 |                                                                            | (              | Master Changed (0123456789)         |                   | 101   | 2020-11-06 13:46:16 |     |
|                                                                                 |                                                                            | (              | B Dry Run                           |                   | 201   | 2020-11-06 13:46:16 |     |
|                                                                                 |                                                                            | (              | Comm. Error I/O Extension           |                   | 501   | 2020-10-19 07:58:59 |     |
|                                                                                 |                                                                            | (              | 3 Alarm in Pump (0123456789)        |                   | 200.1 | 2020-10-19 07:58:55 |     |
|                                                                                 |                                                                            | (              | Warning in Pump (0123456789)        |                   | 400.1 | 2020-10-19 07:58:50 | U   |
|                                                                                 |                                                                            |                | Level                               | Flow              |       | Pressure            |     |
|                                                                                 |                                                                            |                | 0.00 m                              | 10 0.00 m³/h      |       | 0.00 bar            |     |
|                                                                                 |                                                                            |                |                                     |                   |       |                     |     |

| T  | пазад                                                     |
|----|-----------------------------------------------------------|
| 2  | Пользователь, вошедший в систему                          |
| 3  | Лицензия для программного обеспечения / системный режим   |
| 4  | Боковое меню                                              |
| 5  | Перемещение по главному меню                              |
| 6  | Главное меню                                              |
| 7  | Индикация имеющихся в установке насосов с данными насосов |
| 8  | Режим работы установки                                    |
| 9  | Протокол ошибок установки                                 |
| 10 | Эксплуатационные параметры насосной станции               |
|    |                                                           |

#### 5.5.4 Характеристики насоса

В зависимости от установленного системного режима могут отображаться указанные ниже данные насоса.

| Характеристики насоса | Систем | ный реж | им                    |                        |
|-----------------------|--------|---------|-----------------------|------------------------|
|                       | DDI    | LPI     | Основной<br>насос LSI | Резервный<br>насос LSI |
| Тип насосов           | •      | •       | •                     | •                      |
| Тип электродвигателя  | •      | •       | •                     | •                      |
| <b>IP</b> -адрес      | •      | •       | •                     | •                      |
| Обозначение установки | •      | •       | •                     | •                      |
| Часы работы           | •      | •       | •                     | •                      |
| Циклы перекачивания   | •      | •       | •                     | •                      |
| Циклы очистки         | -      | •       | •                     | •                      |
| Статус датчика        | •      | •       | •                     | •                      |
| Рабочая частота       | -      | •       | •                     | •                      |
| Режим работы насоса   | _      | •       | •                     | •                      |

#### Условные обозначения

- =недоступно, • = доступно.

#### 5.5.5 Показания датчиков

В зависимости от установленного системного режима и характеристик электродвигателя могут отображаться указанные ниже датчики.

| Описание                                          | Дисплей             | Системный режим |     |                             |  |
|---------------------------------------------------|---------------------|-----------------|-----|-----------------------------|--|
|                                                   |                     | DDI             | LPI | Резерв-<br>ный насос<br>LSI |  |
| Контроль температуры обмотки 1                    | Winding 1           | •               | •   | •                           |  |
| Контроль температуры обмотки 2                    | Winding 2           | 0               | 0   | 0                           |  |
| Контроль температуры обмотки 3                    | Winding 3           | 0               | 0   | 0                           |  |
| Температура подшипника вверху                     | Bearing 4           | 0               | 0   | 0                           |  |
| Температура подшипника внизу                      | Bearing 5           | 0               | 0   | 0                           |  |
| Датчик температуры Digital Data Interface         | TempOB              | •               | •   | •                           |  |
| Датчик вибрации Digital Data Interface            | VibX, VibY,<br>VibZ | •               | •   | •                           |  |
| Датчик вибрации подшипников электро-<br>двигателя | MotX, MotY          | 0               | 0   | 0                           |  |
| Негерметичность камеры уплотнений                 | L.SC                | 0               | 0   | 0                           |  |
| Негерметичность камеры утечек                     | L.LC                | 0               | 0   | 0                           |  |
| Потребляемая мощность                             | P1                  | -               | •   | •                           |  |
| Напряжение электросети                            | Voltage             | _               | •   | •                           |  |
| Номинальный ток                                   | Current             | _               | •   | •                           |  |
| Частота                                           | Frequency           | -               | •   | •                           |  |

#### Условные обозначения

- = недоступно, о = опционально, • = доступно.

#### УВЕДОМЛЕНИЕ! Отображаются только установленные датчики. Индикация зависит от характеристик электродвигателя.

#### 5.5.6 Режим работы насоса

В системных режимах LPI и LSI управлять насосом можно непосредственно с главной страницы.

- Off
- Насос выкл.
- Manual

Включить насос вручную. Насос работает, пока нажата кнопка «Off» или до достижения уровня выключения.

**УВЕДОМЛЕНИЕ! Для ручного режима ввести значение частоты для рабочей точ**ки (см. меню: «Function Modules» → «Operating Mode» → «Frequency in Manual Mode»)!

#### УВЕДОМЛЕНИЕ! Системный режим LSI: ручной режим возможен только, когда основной режим работы выключен!

• Auto

Автоматическая эксплуатация насоса.

Системный режим LPI: ввод заданных значений для вышестоящей системы управления.

Системный режим LSI: ввод заданных значений через мастер системы.

#### 5.6 Боковое меню

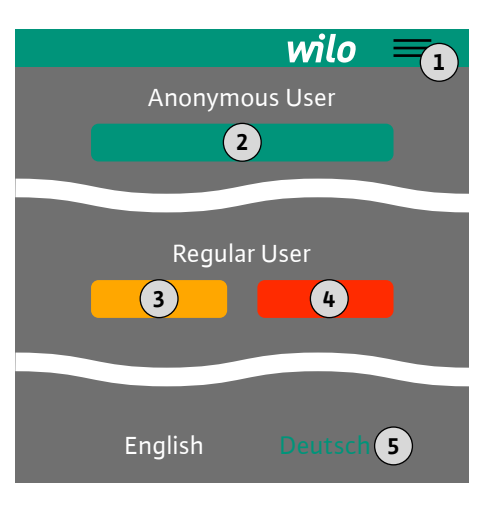

| 1 | Показать/скрыть боковое меню                             |
|---|----------------------------------------------------------|
| 2 | Login (зеленая кнопка)                                   |
| 3 | Edit profile (желтая кнопка)                             |
| 4 | Logout (красная кнопка)                                  |
| 5 | Выбор языка меню — выбранный язык показан зеленым цветом |

Щелкнуть по значку гамбургера для отображения/скрытия бокового меню. Через боковое меню осуществляется доступ к указанным ниже функциям.

- Управление пользователями
  - Индикация текущего пользователя, вошедшего в систему: «Anonymous user» или «Regular user».
  - Вход пользователя в систему: щелкнуть по «Login».
  - Выход пользователя из системы: щелкнуть по «Logout».
  - Изменить пароль пользователя: щелкнуть по «Edit profile».
- Язык меню

Щелкнуть по нужному языку.

#### 6 Конфигурирование

- 6.1 Обязанности пользователя
- Предоставить инструкцию по монтажу и эксплуатации на языке персонала.
- Убедиться, что все сотрудники прочитали и поняли инструкцию по монтажу и эксплуатации.
- Предохранительные устройства (вкл. аварийное выключение) всей установки должны быть включены, их исправность должна быть проверена.

#### 6.2 Квалификация персонала

6.3 Условия

#### • Уверенная работа с пользовательскими веб-интерфейсами

- Продвинутый уровень знания английского языка, для следующих профессиональных областей:
  - электротехника, область: частотные преобразователи;
  - насосная техника, область: эксплуатация систем насосов;
  - сетевое оборудование, конфигурация сетевых компонентов

Для конфигурирования Digital Data Interface необходимо выполнить указанные ниже условия.

| Условие                                                                                                    |     | Системный режим |     |  |  |
|----------------------------------------------------------------------------------------------------|-----|-----------------|-----|--|--|
|                                                                                                    | DDI | LPI             | LSI |  |  |
| Сеть                                                                                                    |     |                 |     |  |  |
| Сеть Ethernet: 10BASE-T/100BASE-TX, на основании IP, с<br>сервером DHCP*                                                                                                   | •   | •               | •   |  |  |
| IP-адрес частотного преобразователя<br>Запрашивается на заводе-изготовителе через сервер<br>DHCP*. Для присвоения фиксированного IP-адреса см.<br>инструкцию изготовителя! | -   | •               | •   |  |  |
| IP-адрес модуля I/O<br>Модуль I/O имеет присвоенный на заводе-изготовителе<br>постоянный IP-адрес. Для изменения данного IP-адреса<br>см. инструкцию изготовителя!         | 0   | 0               | •   |  |  |
| Устройство управления                                                                                                    |     |                 |     |  |  |
| Компьютер с операционной системой Windows, Macintosh<br>или Linux, с разъемом Ethernet и установленным интер-<br>нет-браузером**                                           | •   | •               | •   |  |  |

6.4

#### Условные обозначения

- = не требуется, о = при необходимости, • = должно быть в наличии.

#### \* Сеть без сервера DHCP

На заводе-изготовителе Digital Data Interface настроен на подключение к серверу DHCP. Таким образом, все необходимые сетевые параметры запрашиваются через сервер DHCP. Для выполнения первого конфигурирования в сети должен находиться сервер DHCP. Это обеспечивает возможность присвоения постоянных IP-адресов, необходимых для эксплуатации без сервера DHCP.

#### \*\* Поддерживаемые интернет-браузеры

Поддерживаются указанные ниже интернет-браузеры.

- Firefox версии 65 или выше.
- Google Chrome версии 60 или выше.

Далее приводятся пошаговые инструкции для различных системных режимов. Условия для выполнения пошаговых инструкций.

- Все необходимые электрические подсоединения выполнены.
- Для каждого компонента задан постоянный IP-адрес.
- В наличии есть ноутбук или сенсорная панель для доступа к пользовательскому веб-интерфейсу (Web-HMI).

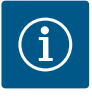

#### **УВЕДОМЛЕНИЕ**

Чтобы применить настройки, пользователь должен войти в систему!

Вход пользователя в систему через боковое меню:

- имя пользователя: user;
- пароль: user.

Пароль, заданный на заводе-изготовителе, изменяется при первом конфигурировании!

#### 6.4.1 Первичная конфигурация: системный режим DDI

Первое конфигурирование

Перед началом первого ввода в эксплуатацию для указанных далее компонентов необходимо задать постоянный IP-адрес.

- Hacoc
- Ноутбук/сенсорная панель (Web HMI)

#### Конфигурирование насоса

- 1. Соединить насос с сервером DHCP.
  - Для выполнения первого конфигурирования в сети **должен** находиться сервер DHCP. На заводе-изготовителе Digital Data Interface настроен на подключение к серверу DHCP. Таким образом, все необходимые сетевые параметры запрашива-ются через сервер DHCP.
- Настроить IP-адрес и подсеть насоса на заданную конфигурацию сети. Settings → Digital Data Interface → Network Interface Settings Network Interface Settings [▶ 46]
- 3. Выполнить повторное соединение с настроенным IP-адресом.
- 4. Учетная запись пользователя «Regular user»: изменить пароль, заданный на заводе-изготовителе.

Открыть боковое меню и изменить профиль пользователя. Изменение установленного на заводе-изготовителе пароля для учетной записи Regular User (Обычный пользователь) [▶ 45]

 Настроить время/дату. Для правильного протоколирования всех изменений Digital Data Interface настроить текущее время и дату.

Settings  $\rightarrow$  Clock Clock [ $\triangleright$  46]

6. Выбрать язык.

Settings → Menu Language Menu Language [▶ 45]

6.4.2 Первичная конфигурация: системный режим LPI Перед началом первого ввода в эксплуатацию для указанных далее компонентов необходимо задать постоянный IP-адрес.

- Модуль I/O (при наличии)
- Частотный преобразователь

- Hacoc
- Ноутбук/сенсорная панель (Web HMI)

#### Конфигурирование модуля I/O (при наличии)

- Тип сигналов аналоговых входов на модуле I/O настроен (установить перемычку на токовый или потенциальный вход).
- IP-адрес и подсеть модуля I/O настроены на заданную конфигурацию сети. См. инструкцию по монтажу и эксплуатации модуля I/O.
- 3. Соединить модуль І/О с сетью.

#### УВЕДОМЛЕНИЕ! Кроме IP-адреса для модуля I/O не требуются другие программные настройки!

#### Конфигурирование частотного преобразователя

- 1. Соединить частотный преобразователь с сетью.
- Настроить IP-адрес и подсеть частотного преобразователя на заданную конфигурацию сети.

См. инструкцию по монтажу и эксплуатации частотного преобразователя: параметр 12–0.

Установить режим работы частотного преобразователя на «Off».
 См. инструкцию по монтажу и эксплуатации частотного преобразователя: нажать кнопку Off на органе управления.

#### Конфигурирование насоса

- Соединить насос с сервером DHCP. Для выполнения первого конфигурирования в сети должен находиться сервер DHCP. На заводе-изготовителе Digital Data Interface настроен на подключение к серверу DHCP. Таким образом, все необходимые сетевые параметры запрашиваются через сервер DHCP.
- Настроить IP-адрес и подсеть насоса на заданную конфигурацию сети. Settings → Digital Data Interface → Network Interface Settings [▶ 46]
- 3. Выполнить повторное соединение с настроенным IP-адресом.
- Учетная запись пользователя «Regular user»: изменить пароль, заданный на заводе-изготовителе.

Открыть боковое меню и изменить профиль пользователя. Изменение установ– ленного на заводе-изготовителе пароля для учетной записи Regular User (Обыч– ный пользователь) [▶ 45]

 Настроить время/дату. Для правильного протоколирования всех изменений Digital Data Interface настроить текущее время и дату.

Settings  $\rightarrow$  Clock [ $\triangleright$  46]

6. Выбрать язык.

Settings 🗲 Menu Language [🕨 45]

- Установить системный режим насоса на «LPI».
   Settings → Digital Data Interface → System Mode Selection [▶ 47]
   УВЕДОМЛЕНИЕ! Дождаться обновления страницы!
- 8. Настроить тип и IP-адрес частотного преобразователя в Digital Data Interface. Settings → Frequency Converter → IP / Type Select [▶ 50]
- Выполнить автоматическую установку параметров. Settings → Frequency Converter → Auto Setup [► 50]
- 10. Настроить значения времени разгона частотного преобразователя в Digital Data Interface.

Settings → Frequency Converter → Ramp Settings [▶ 50]

11. Назначить функции входам/выходам частотного преобразователя в Digital Data Interface.

Settings  $\rightarrow$  Frequency Converter  $\rightarrow$  Digital Inputs [ $\triangleright$  50]

Settings → Frequency Converter → Analog Inputs [▶ 51]

- Settings → Frequency Converter → Relay Outputs [▶ 52]
- Settings → Frequency Converter → Analog Outputs [▶ 53]
- Запустить «автоматическое согласование электродвигателя» в частотном преобразователе.

См. инструкцию по монтажу и эксплуатации частотного преобразователя: параметр 1–29.

ВНИМАНИЕ! Выполнить полное «автоматическое согласование электродвигателя». Сокращенное «автоматическое согласование электродвигателя» может привести к неправильным результатам!

УВЕДОМЛЕНИЕ! После «автоматического согласования электродвигателя» проверить число полюсов электродвигателя: параметр 1–39!

- Настроить тип и IP-адрес модуля I/O в Digital Data Interface (при наличии). Settings → I/O Extension → IP / Type Select [► 53]
- Назначить функции входам/выходам модуля I/O в Digital Data Interface. Settings → I/O Extension → Digital Inputs [▶ 54]
  - Settings → I/O Extension → Analog Inputs [▶ 54] (только Wilo I/O 2)
  - Settings  $\rightarrow$  I/O Extension  $\rightarrow$  Relay Outputs [ $\triangleright$  55]

#### Активирование насоса

- Установить частотный преобразователь в «автоматический режим».
   См. инструкцию по монтажу и эксплуатации частотного преобразователя: нажать кнопку Auto On на органе управления.
- Установить насос в «автоматический режим».
   Function Modules → Operating Mode (насос) [▶ 58]
- 3. Для использования распознавания засорения замерить исходную характеристику.

Function Modules → Clog Detection → Clog Detection — Teach Power Curve [▶ 58]

Перед началом первого ввода в эксплуатацию для указанных далее компонентов необходимо задать постоянный IP-адрес.

- Модуль I/O
- Каждый частотный преобразователь
- Каждый насос
- Master-IP для доступа к системе
- Ноутбук/сенсорная панель (Web HMI)

#### Конфигурирование модуля I/O

- 1. Тип сигналов аналоговых входов на модуле I/O настроен (установить перемычку на токовый или потенциальный вход).
- IP-адрес и подсеть модуля I/O настроены на заданную конфигурацию сети. См. инструкцию по монтажу и эксплуатации модуля I/O.
- 3. Соединить модуль I/O с сетью.

#### УВЕДОМЛЕНИЕ! Кроме IP-адреса для модуля I/O не требуются другие программные настройки!

#### Конфигурирование частотных преобразователей 1 – 4

УВЕДОМЛЕНИЕ! Повторить шаги 1 – 3 для каждого частотного преобразователя!

- 1. Соединить частотный преобразователь с сетью.
- Настроить IP-адрес и подсеть частотного преобразователя на заданную конфигурацию сети.
   См. инструкцию по монтажу и эксплуатации частотного преобразователя: пара-

См. инструкцию по монтажу и эксплуатации частотного преобразователя: параметр 12–0.

 Установить режим работы частотного преобразователя на «Off». См. инструкцию по монтажу и эксплуатации частотного преобразователя: нажать кнопку Off на органе управления.

#### Конфигурирование насосов 1 – 4

#### УВЕДОМЛЕНИЕ! Повторить шаги 1 – 13 для каждого насоса!

- 1. Соединить насос с сервером DHCP.
  - Для выполнения первого конфигурирования в сети **должен** находиться сервер DHCP. На заводе-изготовителе Digital Data Interface настроен на подключение к серверу DHCP. Таким образом, все необходимые сетевые параметры запрашиваются через сервер DHCP.
- Настроить IP-адрес и подсеть насоса на заданную конфигурацию сети. Settings → Digital Data Interface → Network Interface Settings [▶ 46]

- 6.4.3 Первичная конфигурация: си-
- 5.4.3 Первичная конфигурация: системный режим LSI

- ru
- 3. Выполнить повторное соединение с настроенным IP-адресом.
- 4. Учетная запись пользователя «Regular user»: изменить пароль, заданный на заводе-изготовителе.

Открыть боковое меню и изменить профиль пользователя. Изменение установленного на заводе-изготовителе пароля для учетной записи Regular User (Обычный пользователь) [▶ 45]

 Настроить время/дату. Для правильного протоколирования всех изменений Digital Data Interface настроить текущее время и дату.

Settings  $\rightarrow$  Clock [ $\triangleright$  46]

- 6. Выбрать язык.
  - Settings 🗲 Menu Language [🕨 45]
- Установить системный режим насоса на «LSI».
   Settings → Digital Data Interface → System Mode Selection [▶ 47]

#### УВЕДОМЛЕНИЕ! Дождаться обновления страницы!

В системном режиме LSI настройки и функции распределяются на основной и резервный насосы. Учитывать обзор Настройки [▶ 44] и Функциональные модули [▶ 56].

8. Привязать насос к установке.

Settings → Digital Data Interface → LSI Mode System Settings [▶ 48]

УВЕДОМЛЕНИЕ! Для каждого насоса ввести идентичный IP-адрес основного насоса!

- 9. Настроить тип и IP-адрес частотного преобразователя в Digital Data Interface. Settings → Frequency Converter → IP / Type Select [▶ 50]
- Выполнить автоматическую установку параметров. Settings → Frequency Converter → Auto Setup [▶ 50]
- 11. Настроить значения времени разгона частотного преобразователя в Digital Data Interface.

Settings → Frequency Converter → Ramp Settings [▶ 50]

12. Назначить функции входам/выходам частотного преобразователя в Digital Data Interface.

Settings → Frequency Converter → Digital Inputs [▶ 50]

Settings → Frequency Converter → Relay Outputs [▶ 52]

Settings → Frequency Converter → Analog Outputs [▶ 53]

13. Запустить «автоматическое согласование электродвигателя» в частотном преобразователе.

См. инструкцию по монтажу и эксплуатации частотного преобразователя: параметр 1–29.

ВНИМАНИЕ! Выполнить полное «автоматическое согласование электродвигателя». Сокращенное «автоматическое согласование электродвигателя» может привести к неправильным результатам!

УВЕДОМЛЕНИЕ! После «автоматического согласования электродвигателя» проверить число полюсов электродвигателя: параметр 1–39!

#### Конфигурирование системных настроек

- Вызвать главную страницу основного насоса установки.
   Ввести Master-IP-адрес или нажать на символ «Домой» главной страницы Slave.
- Проверить настройки времени/даты.
   Settings → Clock [▶ 46]
- Проверить настройки языка.
   Settings → Menu Language [▶ 45]
- 4. Настроить тип и IP-адрес модуля I/O в Digital Data Interface. Settings → I/O Extension → IP / Type Select [▶ 53]
- Назначить функции входам/выходам модуля I/O в Digital Data Interface. Settings → I/O Extension → Digital Inputs [▶ 54]
  - Settings  $\rightarrow$  I/O Extension  $\rightarrow$  Analog Inputs [ $\triangleright$  54]

Settings  $\rightarrow$  I/O Extension  $\rightarrow$  Relay Outputs [ $\triangleright$  55]

6. Выбрать способ регулирования: Auto Mode Selection.

Function Modules → Operating Mode → Operating Mode (установка) [▶ 60]

- Настроить пределы установки.
   Function Modules → System Limits → Levels [▶ 61]
   Function Modules → System Limits → Dry Run Sensor Selection [▶ 61]
   Function Modules → System Limits → Pump Limits and Changer [▶ 62]
   Function Modules → System Limits → Min/Max Frequency [▶ 62]
- 8. Конфигурировать параметры для способа регулирования.
  - Level Control
    - Function Modules  $\rightarrow$  Level Controller  $\rightarrow$  Stop Level [ $\triangleright$  63] Function Modules  $\rightarrow$  Level Controller  $\rightarrow$  Level 1 – 6 [ $\triangleright$  63]
  - - Function Modules  $\rightarrow$  PID Controller  $\rightarrow$  PID Settings [ $\triangleright$  64]
    - Function Modules  $\rightarrow$  PID Controller  $\rightarrow$  Controller Parameter [ $\triangleright$  64]
  - HE-Controller

Function Modules → High Efficiency(HE) Controller → Control Settings [▶ 65] Function Modules → High Efficiency(HE) Controller → Pipe Settings [▶ 66] УВЕДОМЛЕНИЕ! Если все данные по трубопроводу сохранены, выполнить «расчет трубопровода»!

Function Modules  $\rightarrow$  High Efficiency(HE) Controller  $\rightarrow$  Tank Geometry [ $\triangleright$  66]

#### Активирование насоса

УВЕДОМЛЕНИЕ! Повторить шаги 1 – 4 для каждого насоса и каждого частотного преобразователя!

- 1. Вызвать главную страницу резервного насоса.
- Установить частотный преобразователь в «автоматический режим».
   См. инструкцию по монтажу и эксплуатации частотного преобразователя: нажать кнопку Auto On на органе управления.
- Установить насос в «автоматический режим».
   Function Modules → Operating Mode (насос) [▶ 58]
- Для использования распознавания засорения замерить исходную характеристику.

Function Modules  $\rightarrow$  Clog Detection  $\rightarrow$  Clog Detection — Teach Power Curve [ $\triangleright$  58]

#### Активирование установки

- 1. Вызвать главную страницу основного насоса установки.
- Установить установку в «автоматический режим»: Operating Mode Selection. Function Modules → Operating Mode → Operating Mode (установка) [▶ 60]

6.5 Настройки

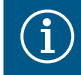

#### **УВЕДОМЛЕНИЕ**

#### Чтобы применить настройки, пользователь должен войти в систему!

Вход пользователя в систему через боковое меню:

- имя пользователя: user;
- пароль: user.

Пароль, заданный на заводе-изготовителе, изменяется при первом конфигурировании!

#### Обзор настроек в зависимости от системного режима.

| Настройки                  | Системный режим |     |            |           |  |  |
|----------------------------|-----------------|-----|------------|-----------|--|--|
|                            | DDI             | LPI | LSI-Master | LSI-Slave |  |  |
| Menu Language              | •               | •   | •          | -         |  |  |
| Clock                      | •               | •   | •          | _         |  |  |
| Units                      | •               | •   | -          | •         |  |  |
| Digital Data Interface     |                 |     |            |           |  |  |
| Network Interface Settings | •               | •   | _          | •         |  |  |

| Настройки                        | Систем | ный реж | ким        |           |
|----------------------------------|--------|---------|------------|-----------|
|                                  | DDI    | LPI     | LSI-Master | LSI-Slave |
| Proxy Settings                   | •      | •       | -          | •         |
| System Mode Selection            | •      | •       | -          | •         |
| LPI Control Settings             | -      | ٠       | -          | -         |
| LSI Mode System Settings         | -      | -       | -          | •         |
| Limits Temperature Sensors       | •      | ٠       | -          | •         |
| Limits Vibration Sensors         | •      | ٠       | -          | •         |
| Frequency Converter              | 1      |         |            |           |
| IP / Type Select                 | -      | ٠       | -          | •         |
| Auto Setup                       | -      | •       | -          | •         |
| Ramp Settings                    | -      | •       | -          | •         |
| Digital Inputs                   | -      | ٠       | -          | •         |
| Analog Inputs                    | -      | •       | -          | -         |
| Relay Outputs                    | -      | ٠       | -          | •         |
| Analog Outputs                   | -      | ٠       | -          | •         |
| I/O Extension                    |        |         |            |           |
| IP / Type Select                 | •      | •       | •          | -         |
| Digital Inputs                   | •      | •       | •          | -         |
| Analog Inputs (только Wilo IO 2) | •      | •       | •          | -         |
| Relay Outputs                    | •      | •       | •          | -         |
| Alarm / Warning Types            |        |         |            |           |
| Changeable Alarms                | •      | •       | -          | •         |
| Changeable Warnings              | •      | •       | -          | •         |
|                                  |        |         |            |           |

Условные обозначения

– = нет, • = есть.

6.5.1 Изменение установленного на заводе-изготовителе пароля для учетной записи Regular User (Обычный пользователь)

| Logged in as User   |                    |
|---------------------|--------------------|
| Old password:       |                    |
| New password:       |                    |
| New password again: |                    |
|                     | Change my password |

Для изменения пароля, установленного на заводе-изготовителе, открыть боковое меню и нажать «Edit profile».

- Old password: ввести текущий пароль (заводской пароль: user).
- New password: ввести новый пароль:
  - буквенно-цифровой пароль, содержащий не менее двух цифр;
  - длина: не менее 6 символов, не более 10 символов.
- New password again: подтвердить новый пароль.
  - Чтобы применить новый пароль, нажать «Change my password».

УВЕДОМЛЕНИЕ! Если пароль утерян, уведомить технический отдел! Сотрудники технического отдела могут восстановить пароль, установленный на заводе-изготовителе.

#### 6.5.2 Menu Language

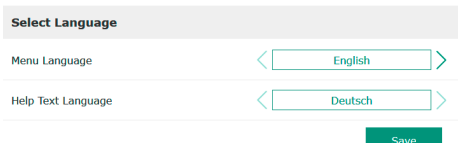

- Язык меню и язык текста справки можно выбирать по отдельности.
- Menu Language

Заводская установка: английский.

Help Text Language

Заводская установка: английский.

6.5.4

Vibration

Power

Pressure

Flow

Level

Units Settings Temperature

Units

#### 6.5.3 Clock

| Clock Settings |                     |
|----------------|---------------------|
| Auto Time      | 00                  |
| Date / Time    | 2019-07-15 15:29:00 |
|                | Save                |

< [

<٢

Индикацию даты и времени можно синхронизировать через NTP-протокол либо настроить вручную.

Auto Time

Дата и время синхронизируются через NTP-протокол. Нужный NTP-сервер вводится в меню «Network Interface Settings» (см. меню: «Settings» → «Digital Data Interface» → «Network Interface Settings»). Заводская установка: вкл.

Date / Time

15

٦>

7>

7>

75

7>

mm/s

kW

bar

m³/h

m

Для ручной настройки даты и времени деактивировать функцию «Auto Time» и щелкнуть по полю. Открывается окно с календарем и двумя ползунками для выбора часов и минут.

Определение единиц измерения:

| • | Temperature                             |
|---|-----------------------------------------|
|   | Заводская установка: °С.                |
|   | Вводимые данные: °С, °F.                |
| • | Vibration                               |
|   | Заводская установка: мм/с.              |
|   | Вводимые данные: мм/с, дюйм/с.          |
| • | Power                                   |
|   | Заводская установка: кВт.               |
|   | Вводимые данные: кВт, л. с.             |
| • | Pressure                                |
|   | Заводская установка: бар.               |
|   | Вводимые данные: бар, фунт на кв. дюйм. |
| • | Flow                                    |
|   | Заводская установка: л/с.               |
|   |                                         |

- Вводимые данные: л/с, м³/ч, галл. США для жидкостей/мин.
- Level
   Заводская установка: м.

Вводимые данные: м, фут.

#### 6.5.5 Digital Data Interface

| Network Interface Settings | ~ |
|----------------------------|---|
| Proxy Settings             | ~ |
| System Mode Selection      | ~ |
| LPI Control Settings       | ~ |
| Limits Temperature Sensors | ~ |
| Limits Vibration Sensors   | ~ |
|                            |   |

Основные настройки Digital Data Interface.

- Network Interface Settings
- Настройки сетевой связи.
- Proxy Settings
- Настройки прокси-сервера.
- System Mode Selection (видно только пользователю, вошедшему в систему) Выбор нужного системного режима (DDI, LPI, LSI).
- LPI Control Settings
  - Настройка ввода заданных значений насоса.
- Limits Temperature Sensors
   Предельные значения для предупреждения и аварийной сигнализации.
- Limits Vibration Sensors Предельные значения для предупреждения и аварийной сигнализации.

#### 6.5.5.1 Network Interface Settings

| Network Interface Settings | ^                 |
|----------------------------|-------------------|
| Interface name             | eth0              |
| IP Address                 | 172.16.133.95     |
| Subnet Mask                | 255.255.248.0     |
| MAC Address                | C8:DF:84:AC:42:90 |
| Gateway IP Address         | 172.16.128.1      |
| Enable DHCP                | -                 |
| Use DNS from DHCP          | -                 |
| Use NTP from DHCP          | -                 |
| Transferred Bytes          | 21621250          |
| Received Bytes             | 11898029          |
|                            | Court             |

Базовые настройки для сетевого доступа насоса к локальной сети.

- Interface name
- Постоянное имя интерфейса Ethernet.
- IP Address
  - IP-адрес Digital Data Interface.

Заводская установка: передается через DHCP.

Subnet Mask

Маска подсети Digital Data Interface.

Заводская установка: передается через DHCP.

- MAC Address
- Индикация МАС-адреса.
- Gateway IP Address

IP-адрес межсетевого интерфейса (маршрутизатора).

Заводская установка: передается через DHCP.

• Enable DHCP

Локальные сетевые настройки передаются автоматически через протокол DHCP. Заводская установка: вкл.

Если протокол DHCP выключен, вводятся следующие данные:

- IP Address;
- Subnet Mask;
- Gateway IP Address;
- Custom DNS.

## ВНИМАНИЕ! Если введены неверные значения, после сохранения нельзя будет получить доступ к насосу!

• Use DNS from DHCP

IP-адрес DNS-сервера передается через протокол DHCP.

Заводская установка: вкл.

Если данная функция или протокол DHCP деактивированы, IP-адрес DNS-сервера вводится вручную.

- Custom DNS
  - IP-адрес DNS-сервера.
- Use NTP from DHCP

Сервер DHCP передает данные о текущем значении времени и даты через протокол NTP.

Заводская установка: вкл.

Если данная функция или протокол DHCP деактивированы, IP-адрес / домен NTP-сервера вводится вручную.

- Custom NTP Server Адрес NTP-сервера для синхронизации времени. Заводская установка: pool.ntp.org.
- Transferred Bytes / Received Bytes Отображение отправленных и полученных пакетов данных.

6.5.5.2 Proxy Settings

- Базовые настройки для доступа к сети через прокси-сервер.
  - Заводская установка: выкл.
- Server URL

**Enable Proxv** 

Домен или IP-адрес прокси-сервера.

- Port
  - Сетевой порт, через который осуществляется связь с сервером.
- Username

Регистрационное имя.

Password Пароль для входа в систему.

#### 6.5.5.3 System Mode Selection

| System Mode Selection |   |     | /    |
|-----------------------|---|-----|------|
| System Mode           | < | LSI |      |
|                       |   |     | Save |

Система управления включает в себя три разных системных режима: DDI, LPI и LSI. Разблокировка возможных системных режимов производится посредством лицензионного ключа. Системные режимы совместимы сверху вниз.

System Mode Selection

Заводская установка: в зависимости от лицензии. Вводимые данные: DDI, LPI, LSI.

Описание отдельных системных режимов.

• Системный режим DDI

системный режим без функции управления. Выполняется регистрация, анализ и сохранение только показаний датчиков температуры и датчиков вибрации. Управление насосом и частотным преобразователем (при наличии) осуществляется через вышестоящую систему управления пользователя.

• Системный режим LPI

Системный режим с функцией управления для частотного преобразователя и распознавания засорения. Соединение «насос / частотный преобразователь» как один узел, управление частотным преобразователем осуществляется через насос. Так выполняется распознавание засорения и при необходимости может быть запущен процесс очистки. Управление насосом в зависимости от уровня осуществляется через вышестоящую систему управления пользователя.

• Системный режим LSI

Системный режим для полного управления канализационной насосной станцией, включающей не более четырех насосов. При этом один насос работает в качестве основного, а остальные — в качестве резервных насосов. Основной насос осуществляет управление всеми остальными насосами в соответствии с параметрами, зависящими от установки.

Базовые настройки для системного режима LPI.

Control Source

Ввод заданных значений из вышестоящей системы управления. Заводская установка: Analog.

Вводимые данные: Analog, Bus, Fix frequency.

Analog

Значения вышестоящей системы управления в виде аналоговых сигналов передаются на частотный преобразователь или модуль I/O. **УВЕДОМЛЕНИЕ! Для кон**фигурирования аналогового входа требуется значение «Заданное значение»!

– Bus

Значения вышестоящей системы управления передаются на насос через сеть Ethernet. В качестве протоколов обмена данными используются ModBus TCP или OPC UA.

Fix frequency

Насос работает с постоянной частотой.

• Fix Frequency Value

Если в настройке «Control Source» выбрать значение «Fix frequency», необходимо ввести здесь соответствующую частоту.

Заводская установка: 0 Гц.

Вводимые данные: 25 Гц до макс. частоты (f<sub>op</sub>) в соответствии с фирменной таблич– кой.

#### 6.5.5.5 LSI Mode System Settings

6.5.5.4 LPI Control Settings

<

Fix frequency

10

LPI Control Settings

Control Source

Fix Frequency Value

| LSI Mode System Settings | ^             |
|--------------------------|---------------|
| Enable                   | ••            |
| Master IP                | 172.18.232.11 |
|                          | Save          |

Компоновка до четырех насосов в одной установке.

Enable

Активирование насоса в установке. Заводская установка: выкл.

Master IP

Постоянный IP-адрес, по которому доступна установка, включая ее главную страницу. IP-адрес должен задаваться пользователем! Принадлежность насосов к установке определяется по этому статическому IP-адресу. Ввести Master IP для всех насосов установки. Функция основного насоса автоматически назначается одному из насосов установки (избыточный основной насос).

# УВЕДОМЛЕНИЕ! Установить все IP-адреса (основной и резервный насос) в одной и той же подсети!

#### 6.5.5.6 Limits Temperature Sensors

| Limits Temperature Sensors |    | ^   |
|----------------------------|----|-----|
| Temp. Input 1 - Warning    | °C | 100 |
| Temp. Input 1 - Trip       | °C | 110 |
| Temp. Input 2 - Warning    | °C | 100 |
| Temp. Input 2 - Trip       | °C | 110 |
| Temp. Input 3 - Warning    | °C | 100 |
| Temp. Input 3 - Trip       | °C | 110 |
| Temp. Input 4 - Warning    | °C | 90  |
| Temp. Input 4 - Trip       | °C | 100 |
| Temp. Input 5 - Warning    | °C | 90  |
| Temp. Input 5 - Trip       | °C | 100 |
|                            |    |     |

Обзор возможных датчиков температуры и ввод предельных значений.

Обзор датчиков температуры

|  | Nº            | Описание                                          | Дисплей           |
|--|---------------|---------------------------------------------------|-------------------|
|  | Темп. входа 1 | Контроль температуры об-<br>мотки 1               | Winding Top/Bot 1 |
|  | Темп. входа 2 | Контроль температуры об-<br>мотки 2               | Winding 2         |
|  | Темп. входа 3 | Контроль температуры об-<br>мотки 3               | Winding 3         |
|  | Темп. входа 4 | Температура подшипника<br>электродвигателя вверху | Bearing Top 4     |
|  | Темп. входа 5 | Температура подшипника<br>электродвигателя внизу  | Bearing Bot 5     |

#### Ввод предельных значений

• Temp. Input 1 – Warning

Предельное значение для предупреждения в °C.

Заводская установка: значения, введенные на заводе-изготовителе. Вводимые данные: от 0 °С до значения, введенного на заводе-изготовителе.

• Temp. Input 1 – Trip

Предельное значение для отключения насоса в °C. Заводская установка: значения, введенные на заводе-изготовителе.

Вводимые данные: от 0 °С до значения, введенного на заводе-изготовителе. Значение должно быть на 2 °С выше предельного значения предупреждения.

#### Условные обозначения

1 — символ-заполнитель для номера входа от 1 до 5.

#### 6.5.5.7 Limits Vibration Sensors

| Limits Vibration Sensors    |      | ^    |
|-----------------------------|------|------|
| Vibration X - Warning       | mm/s | 15   |
| Vibration X - Trip          | mm/s | 50   |
| Vibration Y - Warning       | mm/s | 15   |
| Vibration Y - Trip          | mm/s | 50   |
| Vibration Z - Warning       | mm/s | 12   |
| Vibration Z - Trip          | mm/s | 50   |
| Vibration Input 1 - Warning | mm/s | 50   |
| Vibration Input 1 - Trip    | mm/s | 50   |
| Vibration Input 2 - Warning | mm/s | 50   |
| Vibration Input 2 - Trip    | mm/s | 50   |
|                             |      | Savo |

Обзор возможных датчиков вибраций и ввод предельных значений.

#### Обзор датчиков вибраций

| Nº                               | Описание                              | Дисплей                |
|----------------------------------|---------------------------------------|------------------------|
| Вибрация Х, Ү, Ζ                 | Датчик вибраций в DDI                 | VibX, VibY, VibZ       |
| Вибрация на входе 1/вхо-<br>де 2 | Вход для внешнего датчика<br>вибраций | VibHut, VibTop, VibBot |
|                                  |                                       |                        |

#### Ввод предельных значений

Vibration X – Warning Предельное значение для предупреждения в мм/с. Заводская установка: значения, введенные на заводе–изготовителе. Вводимые данные: от 0 % до значения, введенного на заводе–изготовителе.

• Vibration X – Trip

Предельное значение для отключения насоса в мм/с. Заводская установка: значения, введенные на заводе-изготовителе.

Вводимые данные: от 0 % до значения, введенного на заводе-изготовителе. Значение должно быть на 2 % выше предельного значения предупреждения.

#### Условные обозначения

Х — символ-заполнитель для номера входа Х, Ү, Ζ, 1 или 2.

#### 6.5.6 Frequency Converter

| IP / Type Select | $\sim$ |  |
|------------------|--------|--|
| Auto Setup       | $\sim$ |  |
| Ramp Settings    | $\sim$ |  |
| Digital Inputs   | $\sim$ |  |
| Analog Inputs    | $\sim$ |  |
| Relay Outputs    | $\sim$ |  |
| Analog Outputs   | $\sim$ |  |
|                  |        |  |

Основные настройки частотного преобразователя.

- IP / Type Select
- Настройка для связи с частотным преобразователем.
- Auto Setup
  - Автоматическое конфигурирование частотного преобразователя.
- Ramp Settings

IP Address

Type Select

Ввод значений времени для линейного разгона и линейного замедления частного преобразователя.

- Digital Inputs Конфигурирование цифровых входов.
- Analog Inputs Конфигурирование аналоговых входов.
- Relay Outputs Конфигурирование релейных выходов.
- Analog Outputs Конфигурирование аналоговых выходов.

IP-адрес частотного преобразователя.

Выбрать подходящий частотный преобразователь.

Базовая настройка для связи между насосом и частотным преобразователем.

 IP / Type Select
 ^

 IP Address
 192.168.179.152

 Type Select
 WILD EFC

 Save

#### 6.5.6.2 Auto Setup

6.5.6.1 IP / Type Select

| Auto Setup |                          | ^ |
|------------|--------------------------|---|
|            | Start Parameter Transfer |   |

Заводская установка: Wilo–EFC. Путем автоматической установки параметров Digital Data Interface конфигурирует ба–

Путем автоматической установки параметров Digital Data Interface конфигурирует базовые настройки подключенного частотного преобразователя. Учитывать указанные ниже пункты.

- При автоматической установке параметров все настройки, сохраненные в частотном преобразователе, удаляются!
- Автоматическая установка параметров конфигурирует функции цифровых входов!
- После автоматической установки параметров выполнить автоматическое согласование электродвигателя в частотном преобразователе!

#### Выполнить автоматическую установку параметров.

- ✓ Введен IP-адрес частотного преобразователя.
- Выбран правильный частотный преобразователь.
- Частотный преобразователь установлен на «Стоп».
- 1. Нажать «Start Parameter Transfer».
- 2. Запускается «Auto Setup».
- 3. После завершения передачи появляется сообщение «Succesfully Completed».

#### 6.5.6.3 Ramp Settings

| Ramp Settings |   | ^    |
|---------------|---|------|
| Starting Ramp | S | 5    |
| Braking Ramp  | S | 5    |
|               |   | Save |

Starting Ramp

Ввод времени в секундах. Заводская установка: 5 с. Вводимые данные: от 1 с до 20 с.

Braking Ramp
 Ввод времени в секундах.
 Заводская установка: 5 с.
 Вводимые данные: от 1 с до 20 с.

#### 6.5.6.4 Digital Inputs

| Digital Inputs                                        | ^                                                                    |
|-------------------------------------------------------|----------------------------------------------------------------------|
| Input 18 Function                                     | Start                                                                |
| Input 19 Function                                     | < Not In Use                                                         |
| Input 27 Function                                     | External Off (Inverse)                                               |
| Input 29 Function                                     | < Not In Use >                                                       |
| Input 32 Function                                     | < Not In Use                                                         |
| Input 33 Function                                     | PTC/WSK                                                              |
| Input 37 Function                                     | Safe Torque Off (optional)                                           |
| Input 32 Function Input 33 Function Input 37 Function | Not In Use     NOT IN Use     PTC/WSK     Safe Torque Off (optional) |

Соотнесение доступных функций с соответствующими входами. Обозначение входных клемм соответствует обозначению на частотном преобразователе Wilo-EFC.

Путем автоматической установки параметров присваиваются постоянные функции указанным ниже входам.

- Input 18 Function Функция: пуск. Описание: сигнал включения/выключения от вышестоящей системы управления.
- Input 27 Function

Функция: External Off (Inverse)

Описание: дистанционное отключение через отдельный выключатель. УВЕДОМЛЕ-НИЕ! Вход напрямую переключает частотный преобразователь!

- Input 33 Function
- Функция: PTC/WSK.

Описание: подключение аппаратных датчиков температуры в обмотке электродвигателя

Input 37 Function

Функция: Safe Torque Off (STO) — безопасное отключение.

Описание: отключение насоса аппаратным обеспечением через частотный преобразователь независимо от системы управления насосом. Повторное автоматическое включение невозможно (блокировка повторного включения).

ОПАСНО! При эксплуатации насоса во взрывоопасной зоне подключить здесь аппаратные датчики температуры и защиту от сухого хода! Для этого установить в частотный преобразователь опциональную плату расширения MCB 112.

Перечисленным далее входам можно произвольно назначить указанные ниже функции.

- Input 19 Function.
- Input 29 Function.
- Input 32 Function.

Заводская установка: Not In Use.

Вводимые данные:

- High Water
  - Сигнал уровня затопления.
- Dry Run

Сигнал защиты от сухого хода.

- Leakage Warn

Сигнал внешнего устройства контроля камеры уплотнений. В случае ошибки выдается предупредительное сообщение.

Leakage Alarm

Сигнал внешнего устройства контроля камеры уплотнений. В случае ошибки насос отключается. Дальнейшие действия можно настроить путем выбора типа аварийной сигнализации в конфигурации.

Reset

Внешний сигнал для сброса сообщений об ошибках.

 Нigh Clogg Limit
 Активация более высокого уровня допуска («Power Limit – High») для распознавания засорения.

УВЕДОМЛЕНИЕ! Соотнесение входов с функциями должно совпадать с аппаратным назначением на частотном преобразователе!

#### 6.5.6.5 Analog Inputs

| Analog Inputs      | ^              |
|--------------------|----------------|
| Input 53 Function  | Not In Use     |
| Input 53 Type      | < 420mA        |
| Input 53 Scale Max | 1              |
| Input 54 Function  | < Not In Use > |
| Input 54 Type      | < 420mA >      |
| Input 54 Scale Max | 1              |
|                    | Savo           |

Соотнесение доступных функций и типов входов с входами. Обозначение входных клемм соответствует обозначению на частотном преобразователе Wilo-EFC.

Можно сконфигурировать указанные ниже входы.

- Input 53 Function.
- Input 54 Function.

УВЕДОМЛЕНИЕ! Соотнесение с функциями должно соответствовать аппаратному назначению на частотном преобразователе!

- Input 53 Function / Input 54 Function
- Заводская установка: Not In Use.

Вводимые данные:

- External Control Value

Ввод заданных значений для управления частотой вращения насоса в качестве аналогового сигнала при помощи вышестоящей системы управления.

Level

Регистрация текущего уровня заполнения для регистрации данных. Основа для функций повышающегося и понижающегося уровеня на цифровом выходе.

Pressure

Регистрация текущего системного давления для регистрации данных.

- Flow
- Регистрация текущего расхода для регистрации данных.
- Input 53 Type / Input 54 Type

Настроить вид сигнала (напряжение (U) или ток (I)) также через аппаратные средства — на частотном преобразователе. Соблюдать инструкцию по монтажу и эксплуатации частотного преобразователя!

Заводская установка: 4 – 20 мА.

- Вводимые данные:
- 0 20 мА;
- 4 20 мА;
- − 0 − 10 B.
- Input 53 Scale Max / Input 54 Scale Max
  - Заводская установка: 1.

Вводимые данные: Максимальное значение в качестве фактического числового значения с единицей измерения. Единицы измерения для регулирующих значений:

- Level = м;
- Pressure = бар;
- Flow =  $\pi/c$ .

Десятичный разделитель: точка.

#### 6.5.6.6 Relay Outputs

| Relay Outputs    | ^              |
|------------------|----------------|
| Relay 1 Function | < Not In Use > |
| Relay 1 Invert   | 00             |
| Relay 2 Function | < Not In Use > |
| Relay 2 Invert   |                |

Соотнесение доступных функций с соответствующими выходами. Обозначение выходных клемм соответствует обозначению на частотном преобразователе Wilo-EFC.

Можно сконфигурировать указанные ниже выходы.

- Relay 1 Function.
- Relay 2 Function.

#### УВЕДОМЛЕНИЕ! Соотнесение с функциями должно соответствовать аппаратному назначению на частотном преобразователе!

- Relay 1 Function / Relay 2 Function
   Заводская установка: Not In Use.
   Вводимые данные:
  - Run
  - Раздельная сигнализация о работе насоса.
- Rising Level
  - Сообщение при повышающемся уровне.
  - Falling Level
  - Сообщение при понижающемся уровне.
- Error

Раздельная сигнализация неисправности насоса: аварийный сигнал.

Warning

Раздельная сигнализация неисправности насоса: предупреждение.

Cleaning

Сообщение в случае запуска процесса очистки насоса.

Relay 1 Invert / Relay 2 Invert Принцип работы выхода: обычно или с инвертированием. Заводская установка: выкл. (обычно).

#### 6.5.6.7 Analog Outputs

| Analog Outputs      | ^              |
|---------------------|----------------|
| Output 42 Function  | < Not In Use > |
| Output 42 Type      | < 020mA >      |
| Output 42 Scale Max | 1              |
|                     | Cours          |

Соотнесение доступных функций с соответствующими выходами. Обозначение выходных клемм соответствует обозначению на частотном преобразователе Wilo-EFC.

Можно сконфигурировать указанные ниже выходы.

• Output 42 Function.

УВЕДОМЛЕНИЕ! Соотнесение с функциями должно соответствовать аппаратному назначению на частотном преобразователе!

**Output 42 Function** 

Заводская установка: Not In Use.

Вводимые данные:

- Frequency

Выдача текущей фактической частоты.

l evel

Выдача текущего значения уровня заполнения. УВЕДОМЛЕНИЕ! Для выдачи должен быть установлен и подключен соответствующий датчик сигналов на входе!

Pressure

Выдача текущего значения рабочего давления. УВЕДОМЛЕНИЕ! Для выдачи должен быть установлен и подключен соответствующий датчик сигналов на входе!

- Flow

Выдача текущего значения объема расхода. УВЕДОМЛЕНИЕ! Для выдачи должен быть установлен и подключен соответствующий датчик сигналов на входe!

Output 42 Type

Заводская установка: 4 – 20 мА. Вводимые данные:

- 0 20 мА;
- 4 20 мА.
- Output 42 Scale Max
- Заводская установка: 1.

Вводимые данные: максимальное значение в качестве фактического числового значения без единицы, десятичный разделитель: точка.

#### 6.5.7 I/O Extension

| IP / Type Select | $\sim$ |
|------------------|--------|
| Digital Inputs   | $\sim$ |
| Analog Inputs    | $\sim$ |
| Relay Outputs    | $\sim$ |
|                  |        |

Базовые настройки модулей І/О (расширения входов/выходов).

- IP / Type Select
  - Настройки для связи с модулем І/О.

- Digital Inputs
- Конфигурирование цифровых входов.
- Analog Inputs

Конфигурирование аналоговых входов (доступно только в Wilo I/O 2).

**Relay Outputs** Конфигурирование релейных выходов. Количество выходов зависит от выбранного модуля I/O.

#### 6.5.7.1 IP / Type Select

| -             |
|---------------|
|               |
| 192.168.1.201 |
| WILO IO 2     |
|               |

#### 6.5.7.2 Digital Inputs

| Digital Inputs   | ^              |
|------------------|----------------|
| Input 1 Function | < Not In Use   |
| Input 2 Function | < Not In Use   |
| Input 3 Function | < Not In Use   |
| Input 4 Function | < Not In Use > |
| Input 5 Function | < Not In Use > |
| Input 6 Function | < Not In Use > |
|                  |                |

Базовая настройка для связи между насосом и модулем І/О.

 Enable I/O Extension Функция включения/выключения. Заводская установка: выкл.
 IP Address

IP-адрес модуля I/O.

- Type Select
  - Выбрать модуль I/O.

Заводская установка: Wilo IO 1.

Вводимые данные: Wilo IO 1 (ЕТ-7060), Wilo IO 2 (ЕТ-7002).

Соотнесение доступных функций с соответствующими входами. Обозначение входных клемм соответствует обозначению на модуле I/O. Перечисленным далее входам можно произвольно назначить указанные ниже функции.

- Input 1 Function.
- Input 2 Function.
- Input 3 Function.
- Input 4 Function.
- Input 5 Function.
- Input 6 Function.

Заводская установка: Not In Use Вводимые данные:

УВЕДОМЛЕНИЕ! в системном режиме LPI функции в модуле I/O идентичны функциям в частотном преобразователе. Следующее описание относится к системному режиму LSI.

– High Water

Сигнал уровня затопления.

- Dry Run
- Сигнал защиты от сухого хода.
- Reset

Внешний сигнал для сброса сообщений об ошибках.

System Off

Внешний сигнал для выключения установки.

- Trigger Start Level
   Запуск процесса откачивания. Жидкость откачивается из насосной шахты до уровня выключения.
  - Alternative Start Level

Активирование альтернативного уровня включения.

УВЕДОМЛЕНИЕ! Соотнесение с функциями должно соответствовать аппаратному назначению на модуле I/O!

#### 6.5.7.3 Analog Inputs

| Input 1 Function < Not In Use Input 1 Type < 420mA Input 1 Scale Max Input 2 Function < Not In Use Input 2 Type < 420mA Input 2 Scale Max Input 3 Function < Not In Use Input 3 Type < 420mA                                                                                                    | Analog Inputs     | /            |
|----------------------------------------------------------------------------------------------------|-------------------|--------------|
| Input 1 Type     <                                                                                                    | Input 1 Function  | Not In Use   |
| Input 1 Scale Max Input 2 Function Input 2 Type Input 2 Type Input 2 Scale Max Input 2 Scale Max Input 3 Function Input 3 Type Input 3 Type Input 3                                                                                                    | Input 1 Type      | < 420mA      |
| Input 2 Function     <                                                                                                    | Input 1 Scale Max | t            |
| Input 2 Type<br>Input 2 Scale Max<br>Input 3 Function<br>Not In Use<br>Input 3 Type<br>Input 3 Type | Input 2 Function  | < Not In Use |
| Input 2 Scale Max Input 3 Function Input 3 Type Input 3 Type Input 3 T                                                                                                    | Input 2 Type      | < 420mA      |
| Input 3 Function C Not In Use Input 3 Type C 420mA                                                                                                    | Input 2 Scale Max | 1            |
| Input 3 Type                                                                                                    | Input 3 Function  | Not In Use   |
|                                                                                                    | Input 3 Type      | < 420mA      |
| Input 3 Scale Max                                                                                                    | Input 3 Scale Max | t            |

Соотнесение доступных функций с соответствующими входами. Обозначение входных клемм соответствует обозначению на модуле I/O. Перечисленным далее входам можно произвольно назначить указанные ниже функции.

- Input 1 Function.
- Input 2 Function.
- Input 3 Function.

#### Настройки

 Input 1 Function — Input 3 Function Заводская установка: Not In Use Вводимые данные:

УВЕДОМЛЕНИЕ! в системном режиме LPI функции в модуле I/O идентичны функциям в частотном преобразователе. Следующее описание относится к системному режиму LSI. Level

Ввод заданных значений для способов регулирования в системном режиме LSI.

УВЕДОМЛЕНИЕ! Условие для системного режима LSI! Занять вход данной функцией.

- Pressure

Регистрация текущего системного давления для регистрации данных.

УВЕДОМЛЕНИЕ! Можно использовать как регулирующее значение для PID-регулятора!

– Flow

Регистрация текущего расхода для регистрации данных.

УВЕДОМЛЕНИЕ! Можно использовать как регулирующее значение для PID-регулятора и регулятора HE!

- External Control Value

Ввод заданных значений вышестоящей системой управления для управления насосной станцией в виде аналогового сигнала. УВЕДОМЛЕНИЕ! В системном режиме LSI насосная станция работает автономно от вышестоящей системы управления. Если ввод заданных значений должен выполняться вышестоящей системой управления, обратитесь за консультацией в технический отдел!

Input 1 Type — Input 3 Type

Выбранный диапазон измерения передается на модуль I/O. УВЕДОМЛЕНИЕ! Настроить вид сигнала (ток или напряжение) с помощью аппаратного обеспечения. Соблюдать инструкцию изготовителя!

Заводская установка: 4 – 20 мА.

Вводимые данные:

- 0 20 мА;
- 4 20 мА;
- − 0 − 10 B.
- Input 1 Scale Max Input 3 Scale Max
  - Заводская установка: 1.

Вводимые данные: Максимальное значение в качестве фактического числового значения с единицей измерения. Единицы измерения для регулирующих значений:

- Level = м;
- Pressure = бар;
- Flow = л/с.

Десятичный разделитель: точка.

Соотнесение доступных функций с соответствующими выходами. Обозначение выходных клемм соответствует обозначению на модуле I/O. Следующим выходам можно произвольно назначить указанные ниже функции.

- Relay 1 Function.
- Relay 2 Function.
- · Relay 3 Function.
- Relay 4 Function.
- Relay 5 Function.
- Relay 6 Function.

#### УВЕДОМЛЕНИЕ! Wilo IO 2 имеет только три релейных выхода!

#### Настройки

Relay 1 Function — Relay 6 Function

Заводская установка: Not In Use

Вводимые данные:

УВЕДОМЛЕНИЕ! в системном режиме LPI функции в модуле I/O идентичны функциям в частотном преобразователе. Следующее описание относится к системному режиму LSI.

- Run
  - Обобщенная сигнализация рабочего состояния.
- Rising Level
- Сообщение при повышающемся уровне.
- Falling Level
  - Сообщение при понижающемся уровне.

## 6.5.7.4 Relay Outputs

| Relay Outputs    | ^            |   |
|------------------|--------------|---|
| Relay 1 Function | < Not In Use | > |
| Relay 1 Invert   | •            |   |
| Relay 2 Function | < Not In Use | > |
| Relay 2 Invert   | •            |   |
| Relay 3 Function | < Not In Use | > |
| Relay 3 Invert   | •            |   |
|                  | Cours        |   |

ru

- System Warning

Обобщенная сигнализация неисправности: предупреждение.

- System Error
- Обобщенная сигнализация неисправности: ошибка.
- Cleaning
  - Сообщение, если активирован процесс очистки насоса.
- Relay 1 Function Relay 6 Function
   Принцип работы выхода: обычный или с инвертированием.
   Заводская установка: выкл. (обычный).

ниям можно назначить приоритетность (2 уровня).

6.5.8 Alarm / Warning Types

| Changeable Alarms   |  |
|---------------------|--|
| Changeable Warnings |  |

#### 6.5.8.1 Changeable Alarms

| Changeable Alarms        | ^            |
|--------------------------|--------------|
| Dry Run Detected         | Alarm Type B |
| Leakage (External Input) | Alarm Type B |
| Temp. Sensor 1 Trip      | Alarm Type B |
| Temp. Sensor 2 Trip      | Alarm Type B |
| Temp. Sensor 3 Trip      | Alarm Type B |
| Temp. Sensor 4 Trip      | Alarm Type B |
| Temp. Sensor 5 Trip      | Alarm Type B |
| Motor Overload           | Alarm Type B |
| Motor Overtemp.          | Alarm Type B |
|                          | Cours        |

#### 6.5.8.2 Changeable Warnings

| Changeable Warnings         | ^              |
|-----------------------------|----------------|
| Emerged Operation Trigger   | Warning Type C |
| Clog Detection              | Varning Type D |
| Vibration X - Warning       | Warning Type C |
| Vibration Y - Warning       | Warning Type C |
| Vibration Z - Warning       | Warning Type C |
| Vibration Input 1 - Warning | Warning Type C |
| Vibration Input 2 - Warning | Warning Type C |
|                             | Save           |

6.6 Функциональные модули

Показанным сообщениям аварийной сигнализации можно назначить указанную ниже приоритетность.

Определенным сообщениям аварийной сигнализации и предупредительным сообще-

- Alert Туре А: в случае ошибки насос отключается. Сообщение аварийной сигнализации **необходимо сбросить вручную**:
  - «Reset Error» на главной странице;
  - функция «Reset» на цифровом входе частотного преобразователя или модуля I/ O;
  - соответствующий сигнал через промышленную сеть.
- Alert Туре В: в случае ошибки насос отключается. После устранения ошибки сообщение аварийной сигнализации сбрасывается автоматически.

Показанным предупредительным сообщениям можно назначить указанную ниже приоритетность.

- Warning Type C: данные предупреждения могут переключать релейный выход частотного преобразователя или модуля I/O.
- Warning Type D: данные предупреждения только отображаются и регистрируются.

#### Обзор функций в зависимости от системного режима.

| Функциональные модули          | Системный режим |     |            |           |
|--------------------------------|-----------------|-----|------------|-----------|
|                                | DDI             | LPI | LSI-Master | LSI-Slave |
| Pump Kick                      | -               | •   | -          | •         |
| Emerged Operation              | -               | •   | -          | •         |
| Operating Mode (насос)         | -               | •   | -          | •         |
| Clog Detection                 | -               | •   | -          | •         |
| Anti-Clogging Sequence         | -               | •   | -          | •         |
| Operating Mode (установка)     | -               | -   | •          | -         |
| System Limits                  | -               | -   | •          | -         |
| Level Controller               | -               | -   | •          | -         |
| PID Controller                 | -               | -   | •          | _         |
| High Efficiency(HE) Controller | -               | -   | •          | -         |

#### Условные обозначения

– = нет, • = есть.

#### 6.6.1 Pump Kick

| Pump Kick       |             |
|-----------------|-------------|
| Enable          | 00          |
| Begin time      | h:m 02:00   |
| End time        | h:m 02:00   |
| Motor Frequency | Hz 35       |
| Time Interval   | h 24        |
| Pump Runtime    | s <b>10</b> |
|                 | 5 miles     |

Чтобы избежать длительных простоев насоса, можно настроить циклический запуск насоса.

Enable

Активировать и деактивировать функцию.

- Заводская установка: выкл.
- End time и Begin time

Вне данного периода времени принудительный циклический запуск насоса не вы– полняется.

Заводская установка: 00:00.

- Вводимые данные: чч:мм.
- Motor Frequency

Рабочая частота для циклического запуска насоса.

Заводская установка: 35 Гц.

Вводимые данные: от 25 Гц до макс. частоты в соответствии с фирменной табличкой.

- Time Interval
  - Допустимая продолжительность простоя в период между двумя циклическими запусками насоса.
  - Заводская установка: 24 ч.
  - Вводимые данные: от 0 до 99 ч.
- Pump Runtime
  - Время работы насоса при циклическом запуске.
  - Заводская установка: 10 с.
  - Вводимые данные: от 0 до 30 с.

#### 6.6.2 Emerged Operation

## Emerged Operation

| Emerged Operation  |    |          |       |
|--------------------|----|----------|-------|
| Restart Hysteresis | °C |          | 5     |
| Temperature Limit  | °C |          | 100   |
| Operating Mode     |    | On/Off ® | PID O |
|                    |    |          |       |

Обмотка электродвигателя оснащена устройством контроля температуры. Данное устройство контроля обеспечивает режим работы насоса в непогруженном состоянии без достижения макс. температуры обмотки. Температура регистрируется датчиком Pt100.

- Enable
  - Активировать и деактивировать функцию.
- Заводская установка: выкл.
- Restart Hysteresis

Разница между текущей и предельной температурами, по достижении которой выполняется повторное включение. УВЕДОМЛЕНИЕ! Требуется только для режима работы «Двухпозиционный регулятор»!

Заводская установка: 5 °С.

Вводимые данные: от 1 до 20 °C.

Temperature Limit При достижении установленной предельной температуры активируется реле температуры.

Заводская установка: порог предупреждения для температуры обмотки устанавливается на заводе-изготовителе.

Вводимые данные: от 40 °C до достижения температуры отключения обмотки, установленной на заводе-изготовителе.

- Operating Mode
  - Заводская установка: вкл/выкл.

Вводимые данные: вкл/выкл. (двухпозиционный регулятор) или PID.

- Вкл/выкл (двухпозиционный регулятор)
   Насос выключается при достижении установленной предельной температуры.
   После снижения температуры обмотки до установленного значения гистерезиса насос снова включается.
- PID

Для предотвращения отключения насоса регулировка частоты вращения электродвигателя выполняется в зависимости от температуры обмотки. При повышении температуры обмотки снижается частота вращения электродвигателя. Это обеспечивает более длительную работу насоса.

#### 6.6.3 Operating Mode (насос)

| Operating Mode           |    |      |   |
|--------------------------|----|------|---|
| Operating Mode Selection | <  | Auto | > |
| Frequency in Manual Mode | Hz | 30   | נ |
|                          |    | Save |   |

- Operating Mode Selection
- Определить режим работы насоса.
- Заводская установка: выкл.

Вводимые данные: Auto, Manual или Off.

- Off
  - Насос выкл.
- Manual

Включить насос вручную. Насос работает, пока нажата кнопка «Off» или до достижения уровня выключения.

# УВЕДОМЛЕНИЕ! Для ручного режима ввести значение частоты для рабочей точки (см. меню: «Function Modules» → «Operating Mode» → «Frequency in Manual Mode»)!

УВЕДОМЛЕНИЕ! Системный режим LSI: ручной режим возможен только, когда основной режим работы выключен!

- Auto
  - Автоматическая эксплуатация насоса.

Системный режим LPI: ввод заданных значений для вышестоящей системы управления.

Системный режим LSI: ввод заданных значений через мастер системы.

- Frequency in Manual Mode
  - Ввод значения частоты для рабочей точки при **ручной эксплуатации**. Заводская установка: 0 Гц.

Вводимые данные: от 25 Гц до макс. номинальной частоты в соответствии с фирменной табличкой.

#### 6.6.4 Clog Detection

# Teach Power Curve ~ Detection Settings ~

#### 6.6.4.1 Clog Detection — Teach Power Curve

| Teach Power Curve       |                      | ^  |
|-------------------------|----------------------|----|
| Start                   | Teach (Pump starts!) |    |
| Minimum Motor Frequency | Hz                   | 30 |
| Maximum Motor Frequency | Hz                   | 50 |
|                         |                      |    |

Для насоса предусмотрен алгоритм, способный распознавать засорение в гидравлической части. Основанием для данного алгоритма является отклонение номинальной мощности от исходной характеристики. Исходная характеристика замеряется с помощью **этапа обучения**. Общие условия для распознавания засорения сохраняются в **Настройках**.

Для активации распознавания засорения замерить исходную характеристику.

Minimum Motor Frequency
 Минимальная частота, начиная с которой активируется распознавание засорения.
 Заводская установка: 30 Гц.

Вводимые данные: от 1 Гц до макс. номинальной частоты в соответствии с фирменной табличкой.

Maximum Motor Frequency

Максимальная частота, до значения которой распознавание засорения остается активным.

Заводская установка: номинальная частота в соответствии с фирменной табличкой. Вводимые данные: от 1 Гц до макс. номинальной частоты в соответствии с фирменной табличкой.

После установки всех значений запустить этап обучения нажатием кнопки «Start Teach (Pump starts!)». После завершения этапа обучения на экране появляется ответное сообщение.

УВЕДОМЛЕНИЕ! На этапе обучения распознавание засорения неактивно!

#### 6.6.4.2 Clog Detection — Detection Settings

| Detection Settings        |   | ^  |
|---------------------------|---|----|
| Enable                    |   | -  |
| Power Volatility Limit    | % | 2  |
| Volatility Trigger Delay  | S | 10 |
| Power Limit               | % | 10 |
| Power Limit - High        | % | 15 |
| Power Limit Trigger Delay | S | 10 |
| Power Rise Limit          | % | 3  |
| Frequency Change Latency  | S | 5  |
|                           |   |    |

Определение общих условий для распознавания засорения. УВЕДОМЛЕНИЕ! Для активации распознавания засорения сохранить исходную характеристику! (→ «Teach Power Curve»)

- Enable
  - Активировать и деактивировать функцию. Заводская установка: выкл.
- Power Volatility Limit

Допустимое колебание относительно средней потребляемой мощности в %. Заводская установка: 2 %.

Вводимые данные: от 0 до 100 %.

Volatility Trigger Delay

Если допустимое колебание относительно средней потребляемой мощности в течение установленного периода превышает допустимое колебание, запускается процесс очистки. Заводская установка: 10 с.

Вводимые данные: от 0 до 60 с.

Power Limit

Допустимое колебание относительно исходной характеристики в %. Заводская установка: 10 %.

Вводимые данные: от 0 до 100 %.

• Power Limit Trigger Delay

Если допустимое отклонение мощности от исходной характеристики в течение установленного периода превышает допустимое отклонение, запускается процесс очистки.

Заводская установка: 10 с.

Вводимые данные: от 0 до 60 с.

Power Limit – High

Допустимое колебание относительно исходной характеристики в %, если активен цифровой вход «High Clog Limit».

Заводская установка: 15 %.

Вводимые данные: от 0 до 100 %.

Power Rise Limit

Сравнение средней потребляемой мощности в нормальном режиме и при распознавании засорения. Средняя потребляемая мощность регистрируется в нормальном режиме и при распознавании засорения. Продолжительность регистрации устанавливается на заводе-изготовителе. Два эти значения сравниваются друг с другом. Если значение при распознавании засорения превышает значение в нормальном режиме на установленный коэффициент, запускается процесс очистки. Заводская установка: 3 %.

Вводимые данные: от 0 до 100 %.

Frequency Change Latency Период времени между изменением частоты и сохранением новых данных измерения для расчетов.

Заводская установка: 5 с.

Вводимые данные: от 0 до 60 с.

#### 6.6.5 Anti-Clogging Sequence

| Anti-Clogging Sequence     |    |      |
|----------------------------|----|------|
| Enable                     |    |      |
| Enable at Pump Start       |    |      |
| Forward Motor Frequency    | Hz | 38   |
| Forward Run Time           | S  | б    |
| Backward Motor Frequency   | Hz | 30   |
| Backward Run Time          | S  | б    |
| Stop Time                  | S  | 5    |
| Cycles per Sequence        |    | 4    |
| Maximum Sequences per Hour |    | 3    |
| Ramp Up                    | S  | 2    |
| Ramp Down                  | S  | 2    |
|                            |    | Save |

Если активно распознавание засорения, насос при необходимости может запустить процесс очистки. Для устранения засорения и откачивания загрязненной среды насос несколько раз поочередно перекачивает загрязненную среду вперед и назад.

- Enable
  - Активировать и деактивировать функцию.
  - Заводская установка: выкл.
- Enable at Pump Start

Перед каждым процессом перекачивания сначала запускается процесс очистки. Заводская установка: выкл.

- Forward Motor Frequency
   Ввод значения частоты для переднего хода в процессе очистки.
   Заводская установка: 38 Гц.
   Вводимые данные: от 0 до 60 Гц.
- Forward Run Time
  - Продолжительность переднего хода.
- Заводская установка: 6 с.
- Вводимые данные: от 0 до 30 с.
- Backward Motor Frequency
   Ввод значения частоты для заднего хода в процессе очистки.
   Заводская установка: 30 Гц.
   Вводимые данные: от 0 до 60 Гц.
- Backward Run Time Продолжительность заднего хода.
   Заводская установка: 6 с.
   Вводимые данные: от 0 до 30 с.
- Stop Time Состояние покоя в период времени между передним и задним ходом.
   Заводская установка: 5 с.
   Вводимые данные: от 0 до 10 с.
- Cycles per Sequence
   Количество передних и задних ходов при выполнении процесса очистки.
   Заводская установка: 4.
   Вводимые данные: от 1 до 10.
- Махітит Sequences per Hour Макс. количество процессов очистки за один час. Заводская установка: 3. Вводимые данные: от 1 до 10.
- Ramp Up Время разгона электродвигателя от 0 Гц до установленного значения частоты.
   Заводская установка: 2 с.
   Вводимые данные: от 0 до 10 с.
- Ramp Down
   Время торможения электродвигателя от установленного значения частоты до 0 Гц.
   Заводская установка: 2 с.
   Вводимые данные: от 0 до 10 с.

Определение основных настроек для установки.

- Operating Mode Selection
   Определение режима работы, в котором работает установка.
   Заводская установка: Off.
   Вводимые данные: Auto, Off.
  - Off

Установка выключена. Возможна работа в ручном режиме для отдельных насосов через главную страницу соответствующего насоса.

Auto

Автоматическая эксплуатация установки с помощью настроенного регулятора в режиме «Auto Mode Selection».

#### 6.6.6 Operating Mode (установка)

| Operating Mode           |                   |
|--------------------------|-------------------|
| Operating Mode Selection | < Off >           |
| Auto Mode Selection      | < Level Control > |
| Trigger emptying sump    | Start             |
|                          | Save              |

Auto Mode Selection

Определение регулятора, который управляет установкой. Заводская установка: Level Control.

Вводимые данные: Level Control, PID, HE-Controller.

Trigger emptying sump

Запуск ручного цикла работы насоса. Макс. указанное количество насосов (см. System Limits → Pump Limits and Changer) работает до достижения заданного уровня отключения/остановки настроенной регистрации уровня заполнения.

Определение допустимых пределов применения установки:

#### Levels

Определение уровня для затопления и защиты от сухого хода.

## Dry Run Sensor Selection

Определение источника сигнала для сухого хода.

Pump Limits and Changer

Настройки регулярной смены работы насосов.

- Min/Max Frequency
   Определение минимальной и максимальной рабочей частоты.
- Start Frequency Определение повышенной рабочей частоты для пуска насоса.
- Alternative Stop Level Дополнительный уровень отключения для полного опорожнения насосной шахты и аэрации указателя уровня.

Определение различных уровней заполнения для включения и выключения насосов. УВЕДОМЛЕНИЕ! Подсоединить датчик уровня для регистрации уровней заполнения!

 High Water Start Level При достижении настроенного уровня запускается макс. указанное количество насосов (см. System Limits → Pump Limits and Changer). Выполняется запись в Data Logger.
 Заводская установка: 100 м.

Вводимые данные: от 0,05 до 100 м.

• High Water Stop Level

При достижении настроенного уровня отключаются все дополнительно запущенные насосы. Остаются работать только те насосы, которые требуются в соответствии с запросом системы управления. Выполняется запись в Data Logger. Заводская установка: 100 м.

Вводимые данные: от 0,05 до 100 м.

Alternative Start Level

Дополнительный уровень включения для более раннего откачивания жидкости из насосной шахты. Этот ранний уровень включения повышает резервный объем шахты для особых случаев, например при ливнях. Для активирования дополнительного уровня включения присвоить цифровому входу на модуле I/O функцию «Alternative Start Level». При достижении настроенного уровня запускается макс. указанное количество насосов (см. System Limits → Pump Limits and Changer). Заводская установка: 100 м.

Вводимые данные: от 0,05 до 100 м.

Dry Run Level

При достижении настроенного уровня отключаются все насосы. Выполняется запись в Data Logger. Заводская установка: 0,05 м.

Вводимые данные: от 0,05 до 100 м.

Определение датчика для сухого хода.

Sensor Type

Заводская установка: Sensor. Вводимые данные: Sensor, Dry Run Input.

#### Инструкция по монтажу и эксплуатации • Wilo DDI-I • Ed.03/2023-06

 $\langle [$ 

Sen

6.6.7.2 Dry Run Sensor Selection

Dry Run Sensor Selection

Sensor Type

#### 6.6.7 System Limits

6.6.7.1 Levels

| Levels                   | $\sim$ |
|--------------------------|--------|
| Dry Run Sensor Selection | $\sim$ |
| Pump Limits and Changer  | $\sim$ |
| Min/Max Frequency        | $\sim$ |
| Start Frequency          | $\sim$ |
| Alternative Stop Level   | $\sim$ |
|                          |        |

| Levels                  |       | ^  |
|-------------------------|-------|----|
| High Water Start Level  | m     | 5  |
| High Water Stop Level   | m     | 4  |
| Alternative Start Level | m     | 3  |
| Dry Run Level           | m 0.0 | )5 |

Sensor

Уровень сухого хода определяется датчиком уровня.

– Dry Run Input

Сигнал для уровня сухого хода передается через цифровой вход.

#### 6.6.7.3 Pump Limits and Changer

| Pump Limits and Changer | ^           |
|-------------------------|-------------|
| Max. Pumps              | 2           |
| Pump Change Strategy    | < Impulse > |
| Cyclic Period Time      | m 60        |
|                         | Savo        |

Во избежание неравномерного времени работы отдельных насосов выполняется регулярная смена работы главных насосов.

Max. Pumps

Макс. количество насосов в установке, для которых разрешается одновременная эксплуатация.

Заводская установка: 2.

Вводимые данные: от 1 до 4.

• Pump Change Strategy

Основная система управления для смены работы насосов. Заводская установка: Impulse.

Вводимые данные: Impulse, Cyclic.

вводимые данные: пприізе, сусі

Impulse

Смена работы насосов осуществляется после остановки всех насосов.

- Cyclic

Смена работы насосов осуществляется по истечении настроенного времени в строке «Cyclic Period Time».

Cyclic Period Time

Если настроен режим смены «Cyclic», здесь вводится время, по истечении которого осуществляется смена работы насосов.

Заводская установка: 60 мин.

Вводимые данные: от 1 до 1140 мин.

#### 6.6.7.4 Min/Max Frequency

| Min/Max Frequency |    | ^  |
|-------------------|----|----|
| Max.              | Hz | 50 |
| Min.              | Hz | 30 |
|                   |    |    |

Определение минимальной и максимальной рабочей частоты насосов в установке

• Max.

Максимальная рабочая частота насосов в установке.

Заводская установка: максимальная частота согласно фирменной табличке. Вводимые данные: от **минимальной** до **максимальной** частоты **согласно фирменной табличке.** 

• Min.

Минимальная рабочая частота насосов в установке.

Заводская установка: минимальная частота согласно фирменной табличке. Вводимые данные: от **минимальной** до **максимальной** частоты **согласно фирмен–** 

ной табличке.

УВЕДОМЛЕНИЕ! Вводимые данные ограничиваются пределом применения насоса в заводской установке!

#### 6.6.7.5 Start Frequency

| Start Frequency |    | ^    |
|-----------------|----|------|
| Frequency       | Hz | 50   |
| Duration        | S  | 1    |
|                 |    | Save |

Определение повышенной рабочей частоты для пуска насоса.

Frequency

Рабочая частота при пуске насоса.

Заводская установка: максимальная частота согласно фирменной табличке.

Вводимые данные: от **минимальной** до **максимальной** частоты **согласно фирменной табличке.** 

УВЕДОМЛЕНИЕ! Данная функция активна только в том случае, если заданная частота регулятора меньше повышенной пусковой частоты.

УВЕДОМЛЕНИЕ! Если настроенное значение равно мин. частоте, функция деактивируется.

Duration

В течение настроенного времени насосы работают с повышенной рабочей частотой. Затем выполняется индивидуальное регулирование частоты в зависимости от способа регулирования.

Заводская установка: 1 с.

Вводимые данные: от 1 до 30 с.

#### 6.6.7.6 Alternative Stop Level

| Alternative Stop Level |   | ^        |
|------------------------|---|----------|
| Enable                 |   |          |
| Stop Level             | m | 0.05     |
| Trigger after n Starts |   | 10       |
| Follow-up time         | S | 0        |
|                        |   | Course - |

Дополнительный уровень отключения для более низкого падения уровня заполнения в насосной шахте и для аэрации датчика уровня. Дополнительный уровень отключения активируется после достижения заданного количества циклов перекачивания.

#### УВЕДОМЛЕНИЕ! Настроить уровень отключения через значение уровня для защиты от сухого хода!

Enable

Включение/выключение функции. Заводская установка: выкл.

Stop Level

Определение нужного уровня заполнения. Заводская установка: 0,05 м.

Вводимые данные: от 0,05 до 100 м.

- Trigger after n Starts
   Количество циклов перекачивания до активации дополнительного уровня отключения.
   Заводская установка: 10.
   Вводимые данные: от 2 до 100.
- Follow-up time
   Время задержки выключения насосов до отключения.
   Заводская установка: 0 с.

Вводимые данные: от 0 до 300 с.

Определение отдельных уровней переключения.

- Уровень остановки
  - Уровень отключения для всех насосов.
- Уровень воды от 1 до 6
   Определение максимум шести уровней переключения.

### 6.6.8 Level Controller

| Stop Level | $\sim$ |
|------------|--------|
| Level 1    | $\sim$ |
| Level 2    | $\sim$ |
| Level 3    | ~      |
| Level 4    | ~      |
| Level 5    | $\sim$ |
| Level 6    | $\sim$ |

#### 6.6.8.1 Stop Level

| Stop Level |   | ^    |
|------------|---|------|
| Stop Level | m | 0.05 |
|            |   |      |

Уровень отключения для всех насосов.

УВЕДОМЛЕНИЕ! Настроить уровень отключения через значение уровня для защиты от сухого хода!

УВЕДОМЛЕНИЕ! При использовании «альтернативного уровня отключения» это значение уровня следует настроить через значение «альтернативного уровня отключения»!

• Stop Level

Заводская установка: 0,05 м. Вводимые данные: от 0,05 до 100 м.

Определение максимум шести различных уровней переключения для управления насосами. УВЕДОМЛЕНИЕ! Определение уровней переключения не должно осуществляться поочередно!

- Start Level
  - Уровень пуска для цикла работы насоса. Заводская установка: 0,05 м. Вводимые данные: от 0.05 до 100 м.
  - Вводимые данные: от 0,05 до 100 м.
- Motor Frequency

Ввод рабочей частоты для цикла работы насоса.

Заводская установка: минимальная частота насоса.

Вводимые данные: от минимальной до макс. частоты насоса согласно фирменной табличке.

#### 6.6.8.2 Level 1 - 6

| Level 1         | ^      |
|-----------------|--------|
| Start Level     | m 0.05 |
| Motor Frequency | Hz 50  |
| Number of Pumps | 0      |
|                 | Save   |

#### Number of Pumps

Количество насосов, которые запускаются для цикла работы насоса. Заводская установка: 0.

Вводимые данные: от 0 до 4.

#### УВЕДОМЛЕНИЕ! Значение 0 деактивирует ввод уровней!

#### 6.6.9 PID Controller

| PID Settings         | $\sim$ |
|----------------------|--------|
| Controller Parameter | $\sim$ |

#### 6.6.9.1 PID Settings

| PID Settings        | ^                |
|---------------------|------------------|
| Control Value       | < Level >        |
| Set Point Source    | < Analog Input > |
| Set Point fix Value | 0                |
| Start Level         | m 0.05           |
| Stop Level          | m 0.05           |
|                     | Caus             |

- Настройки для регулирования насосов.
- PID Settings
- Основные настройки для PID-регулирования.
- Controller Parameter
   Основные настройки для PID-регулятора.

#### Основные настройки для PID-регулирования.

- Control Value
   Определение характеристики регулирования.
   Заводская установка: Level.
   Вводимые данные: Level, Pressure, Flow.
- Set Point Source
  - Ввод заданных значений для системы управления.

Заводская установка: Analog Input.

Вводимые данные: Analog Input, Bus Input, Fix.

- Analog Input

Значения вышестоящей системы управления в виде аналоговых сигналов передаются на модуль I/O 2 (ЕТ-7002). УВЕДОМЛЕНИЕ! Аналоговый вход конфигурировать с помощью значения «Заданное значение»!

Bus Input

Значения вышестоящей системы управления передаются на насос через сеть Ethernet. В качестве протоколов обмена данными используются ModBus TCP или OPC UA.

– Fix

Постоянная установка для заданного значения.

Set Point fix Value

Если в настройке «Set Point Source» выбрать значение «Fix», здесь необходимо ввести соответствующее заданное значение.

Заводская установка: 0.

Вводимые данные: произвольный ввод нужного заданного значения. Единицы измерения для регулирующих значений:

- Level = м;
- Pressure = бар;
- Flow =  $\pi/c$ .
- Start Level

При достижении настроенного уровня запускается как минимум один насос. Фактическое количество запущенных насосов зависит от отклонения заданного значения. Макс. количество запускаемых насосов настраивается в меню «System Limits» (см. System Limits → Pump Limits and Changer).

Заводская установка: 0,05 м.

Вводимые данные: от 0,05 до 100 м.

Stop Level

При достижении настроенного уровня отключаются все насосы. Заводская установка: 0,05 м. Вводимые данные: от 0,05 до 100 м.

#### 6.6.9.2 Controller Parameter

| 1    |
|------|
| 0.01 |
| 0    |
| 5    |
| 5    |
|      |

Основные настройки для PID-регулятора.

Proportional Kp

Коэффициент усиления.

Заводская установка: 1.

Вводимые данные: от -1000 до 1000.

УВЕДОМЛЕНИЕ! Для регулирования уровня заполнения настроить отрицательное (-) пропорциональное значение Кр!

Integral Time Ti

Время изменения управляющего воздействия/время воздействия интегральной составляющей.

Заводская установка: 0,01 мин.

Вводимые данные: от 0 до 10 000 мин.

• Derivative Time Td

Время воздействия дифференциальной составляющей/время дифференцирования. Заводская установка: 0 мин.

Вводимые данные: от 0 до 1000 мин.

УВЕДОМЛЕНИЕ! Дифференциальная составляющая Td, как правило, не используется в установках для обработки сточных вод. Значение устанавливается преимущественно на «0»!

Deviation

Допустимое отклонение между фактическим и заданным значениями. Заводская установка: 5 %.

Вводимые данные: от 0 до 100 %.

#### Условия регулирования

- Отклонение заданного значения выходит за определенный предел.
- Выходная частота достигает максимального значения.

Насос **подключается**, если оба условия выполняются в течение определенного периода.

- Отклонение заданного значения выходит за определенный предел.
- Выходная частота достигает **минимального** значения.

Насос **отключается**, если оба условия выполняются в течение определенного периода.

О значениях максимальной и минимальной частоты см. System Limits → Min/Max Frequency.

Time delay

Время задержки/время задержки выключения. Заводская установка: 5 с. Вводимые данные: от 0 до 300 с.

#### 6.6.10 High Efficiency(HE) Controller

| Control Settings | $\sim$ |
|------------------|--------|
| Pipe Settings    | $\sim$ |
| Tank Geometry    | $\sim$ |

Настройки для регулирования насосов.

Control Settings

Основные настройки для регулятора НЕ.

• Pipe Settings

Данные по трубопроводу.

• Tank Geometry Данные по геометрии шахты.

#### 6.6.10.1 Control Settings

| Control Settings                        |       | ^     |
|-----------------------------------------|-------|-------|
| Start Level                             | m     | 0.06  |
| Stop Level                              | m     | 0.05  |
| Minimum Flow Velocity                   | m/s   | 0.7   |
| Update System Curve                     | h:min | 01:00 |
| Critical Diameter Ratio of Pipe         |       | 0.5   |
| Admissible Flow Ratio for Sedimentation |       | 0.5   |

Основные настройки для регулирования насосов.

- Start Level
  - При достижении настроенного уровня насос запускается. Заводская установка: 0,05 м. Вводимые данные: от 0,05 до 100 м.
  - Stop Level При достижении настроенного уровня активный насос отключается. Заводская установка: 0,05 м. Вводимые данные: от 0 до 100 м.
- Minimum Flow Velocity

Определение минимальной скорости потока в трубопроводе. Заводская установка: 0,7 м/с. Вводимые данные: от 0 до 100 м/с.

Update System Curve

Время пуска для контрольных измерений характеристики системы трубопроводов. Заводская установка: 00:00 час.

Вводимые данные: от 00:00 до 23:59 час.

• Critical Diameter Ratio of Pipe

Допустимое соотношение между теоретическим и действительным поперечным сечением трубопровода. Если соотношение ниже допустимого, распознается отстаивание в трубопроводе. Выполняется промывка трубопровода при номинальной частоте.

Заводская установка: 0,5.

Вводимые данные: от 0 до 1.

 Admissible Flow Ratio for Sedimentation Допустимое соотношение значений подачи при первом вводе в эксплуатацию, а также перед промывкой и во время промывки. При превышении допустимого соотношения промывка завершается.
 Заводская установка: 0,5.
 Вводимые данные: от 0 до 1.

#### 6.6.10.2 Pipe Settings

|    | ^                  |
|----|--------------------|
| m  | 0                  |
| mm | 0                  |
| mm | 0                  |
| m  | 0                  |
|    | 0                  |
|    | m<br>mm<br>mm<br>m |

- Данные по трубопроводу.
- Pipe Length
  - Длина всего трубопровода до следующей насосной станции.
  - Заводская установка: 0 м.
  - Вводимые данные: от 0 до 100,000 м.
- Pipe Diameter
  - Заводская установка: 0 мм. Вводимые данные: от 0 до 10,000 мм.
- Pipe Roughness

Данные по абсолютной шероховатости трубы.

Заводская установка: 0 мм.

Вводимые данные: от 0 до 100 мм.

Geodetic Head

Перепад высот между поверхностью воды в насосе и самой высокой точкой в подсоединенном напорном трубопроводе. Заводская установка: 0 м.

Вводимые данные: от 0 до 100 м.

- Minor Loss Coefficient
   Размерная величина для расчета перепада давления в напорном трубопроводе.
   Заводская установка: 0.
  - Вводимые данные: от 0 до 100.

Чтобы применить указанные значения, нажать на «Calculate Values».

#### 6.6.10.3 Tank Geometry

| Tank Geometry |    | ^    |
|---------------|----|------|
| Level 5       | m  | 0    |
| Area 5        | m² | 0    |
| Level 4       | m  | 0    |
| Area 4        | m² | 0    |
| Level 3       | m  | 0    |
| Area 3        | m² | 0    |
| Level 2       | m  | 0    |
| Area 2        | m² | 0    |
| Level 1       | m  | 0    |
| Area 1        | m² | 0    |
|               |    | Save |

Данные по геометрии шахты. Геометрия шахты рассчитывается установкой максимум по пяти параметрам. **УВЕДОМЛЕНИЕ! Параметры не должны указываться поочеред-но!** 

#### . .

Level 1–5
 Заводская установка: 0 м.

Вводимые данные: от 0 до 100 м.

Area 1–5

Заводская установка: 0 м².

Вводимые данные: от 0 до 100 м<sup>2</sup>.

УВЕДОМЛЕНИЕ! Значение 0 деактивирует соответствующий параметр!

УВЕДОМЛЕНИЕ! Для правильного функционирования указать не менее двух площадей: цилиндрическая геометрия шахты, минимальный и максимальный уровень воды!

#### 7 Дополнение

7.2

Software update

7.1 Backup/Restore

Предлагаются указанные далее функции.

- Backup/Restore Возможность сохранения текущей конфигурации или восстановления конфигура– ции из файла.
- Restore Configuration Files
   Сброс Digital Data Interface на состояние при поставке.

#### Резервное копирование конфигурации

- 1. Рядом с «Save settings to local file» нажать на «Save».
- 2. В окне меню выбрать место сохранения.
- 3. В окне меню нажать на «Сохранить».
  - Конфигурация сохранена.

#### Восстановление конфигурации

- 1. Рядом с «Load backup from local file» нажать на «Browse».
- 2. В окне меню выбрать место сохранения нужной конфигурации.
- 3. Выбрать файл.
- 4. В окне меню нажать на «Открыть».
  - Конфигурация загружается.
  - После загрузки конфигурации появляется сообщение «Successfully loaded backup file!».

#### Восстановление состояния при поставке

- 1. Нажать на «Restore».
  - ⇒ Появляется запрос подтверждения: All existing configurations will be lost and default values will be loaded..
- 2. Подтвердить запрос подтверждения, нажав «ОК».
  - Загружается состояние при поставке.
  - После загрузки состояния при поставке появляется сообщение «Configuration files are restored successfully».

#### Предлагаются указанные далее функции.

- Install new software bundle
  - Установка нового микропрограммного обеспечения для Digital Data Interface.
- Update device's license Установка новой версии Digital Data Interface для рабочих режимов LPI или LSI.

#### Install new software bundle

Перед обновлением микропрограммного обеспечения сохранить резервную копию текущей конфигурации! Также рекомендуется перед внедрением в среду заказчика подвергнуть продуктивные системы внутреннему тестированию. Несмотря на комплексные меры по обеспечению гарантии качества WILO SE не может исключить все риски.

#### УВЕДОМЛЕНИЕ! При эксплуатации насоса в системном режиме LSI перед обновлением микропрограммного обеспечения следует деактивировать насос в установке!

- 1. Вызвать главную страницу резервного насоса.
- 2. Нажать на «Settings».
- 3. Нажать на «Digital Data Interface».
- 4. Нажать на «LSI Mode System Settings».
- 5. Деактивировать режим LSI.
- 6. После обновления микропрограммного обеспечения снова активировать режим LSI.
- Режим LSI: режим LSI для насоса деактивирован.
- Насос отключен.
- 1. Рядом с «Pick update bundle» нажать на «Browse».
- 2. В окне меню выбрать место сохранения файла.
- 3. Выбрать файл.
- 4. В окне меню нажать на «Открыть».
- 5. Нажать на «Submit».
  - ⇒ Данные переносятся на Digital Data Interface. После передачи файла в правом окне отображается подробная информация о новой версии.
- 6. Выполнить обновление: нажать на «Apply».
  - Новое микропрограммное обеспечение загружается.
  - После загрузки микропрограммного обеспечения появляется сообщение «Bundle uploaded successfully».

#### Update device's license

Digital Data Interface включает три разных системных режима: DDI, LPI и LSI, а также различные типы промышленных сетей. Разблокировка возможных системных режимов и типов промышленных сетей осуществляется с помощью лицензионного ключа. Лицензия обновляется с помощью этой функции.

- 1. Рядом с «Select license file» нажать на «Browse».
- 2. В окне меню выбрать место сохранения файла.
- 3. Выбрать файл.
- 4. В окне меню нажать на «Открыть».
- 5. Нажать на «Save».
  - Выполняется загрузка лицензии.
  - После загрузки лицензии появляется сообщение «License is updated successfully».

#### 7.3 Vibration Sample

| Vibration Sensor Parameters |                 |
|-----------------------------|-----------------|
| Channel                     | < Internal X/Y  |
| Gain                        | <>              |
| Sample Rate                 | < 8000 >        |
| Format                      | < S16_LE >      |
| Channel Count               | < <u> </u>      |
| Duration                    | < <u> </u>      |
|                             | Generate Sample |

Имеющиеся датчики вибраций регистрируют вибрации насоса в любое время. С помощью Vibration Sample зарегистрированные данные можно сохранить в файле wav.

Channel

Выбор регистрирующего датчика. Заводская установка: Internal X/Y. Вводимые данные:

- Internal X/Y: датчик вибраций X/Y в DDI;
- Internal Z: датчик вибраций Z в DDI;
- Extern X/Y: внешний датчик вибраций на входе 1 или 2.

Вводимые данные: 0 – 100 % (соответствует 0 – 59,5 дБ). Пример расчета.

- Усиление: коэффициент 2.

Заводская установка: 0 %.

- Расчет: 20log<sub>10</sub>(2) = 6,02 дБ.
- Настраиваемое значение. 10 (= 10 %).
- Sample Rate
  - Заводская установка: 8000 Гц. Вводимые данные: 8000 Гц, 16 000 Гц, 44 100 Гц.

Усиление принимаемого сигнала прим. до 60 дБ.

Format

Gain

- Заводская установка: S16\_LE (Signed 16 Bit Little Endian).
- Channel Count
   Выбор регистрирующего канала.
   Заводская установка: 1.
   Вводимые данные: 1 (внутренний Х/внутренний Z/внешний 1), 2 (внутренний Х и Y/внешний 1 и 2).
- Duration

Длительность приема. Заводская установка: 1 с. Вводимые данные: от 1 до 5 с.

Для запуска измерения нажать на «Generate Sample».

Может отображаться указанная ниже информация.

- Typeplate Data
  - Технические данные.
- Instruction Manual
- Инструкция по монтажу и эксплуатации в формате PDF.
- Hydraulic Data
  - Протокол проверки в формате PDF.

При входе под учетной записью пользователя «Regular user» дополнительно можно просмотреть журнал технического обслуживания и установки.

Maintenance Logbook
 Свободное текстовое поле для регистрации работ по обслуживанию.

Обзор всех используемых лицензий и версии (главное меню «License»).

Installation Logbook

Свободное текстовое поле для описания установки. «Name of the installation site» отображается на главной странице.

УВЕДОМЛЕНИЕ! Соблюдать положения о защите данных! В журнале технического обслуживания и установки отсутствуют персональные данные.

7.5 Лицензии

7.4

Документация

8 Неисправности, причины и способы устранения

# ОПА

### ОПАСНО

Опасность для жизни вследствие поражения электрическим током!

Ненадлежащие действия во время работ с электрооборудованием приводят к смерти вследствие поражения электрическим током.

- Выполнение работ с электрооборудованием поручать квалифицированному электрику.
- Соблюдать местные предписания.

8.1 Типы ошибок

Digital Data Interface предусматривает пять типов приоритетности для сообщений аварийной сигнализации и предупредительных сообщений.

- Alert Type A
- Alert Type B
- Warning Type C

- Warning Type D
- Message Type I

УВЕДОМЛЕНИЕ! Режим функционирования сообщений аварийной сигнализации и предупредительных сообщений зависит от системного режима!

8.1.1 Типы ошибок: системный режим DDI и LPI

Режим функционирования различных сообщений аварийной сигнализации и предупредительных сообщений.

- Alert Туре А: в случае ошибки насос отключается. Сброс сообщения аварийной сигнализации вручную:
  - «Reset Error» на главной странице;
  - функция «Reset» на цифровом входе частотного преобразователя или модуля I/O;
  - соответствующий сигнал через промышленную сеть.
- Alert Туре В: в случае ошибки насос **отключается**. После устранения ошибки сообщение аварийной сигнализации сбрасывается автоматически.
- Warning Type C: данные предупреждения могут переключать релейный выход частотного преобразователя **или** модуля I/O.
- Warning Type D: данные предупреждения только отображаются и регистрируются.
- Message Type I: информация об эксплуатационном состоянии.

#### 8.1.2 Типы ошибок: Системный режим LSI

Режим функционирования различных сообщений аварийной сигнализации и преду– предительных сообщений.

- Alert Туре А: в случае ошибки насос не отключается. Сброс сообщения аварийной сигнализации вручную:
  - «Master Reset» на главной странице Master;
  - функция «Reset» на цифровом входе модуля I/O;
  - соответствующий сигнал через промышленную сеть.
- Alert Туре В: в случае ошибки насос не отключается. После устранения ошибки сообщение аварийной сигнализации сбрасывается автоматически.
   УВЕДОМЛЕНИЕ! Защита от сухого хода всегда отключает насос!
- Warning Туре С: данные предупреждения могут переключать релейный выход модуля I/O.
- Warning Type D: данные предупреждения только отображаются и регистрируются.
- Message Type I: информация об эксплуатационном состоянии.

#### 8.2 Коды ошибок

| Код     | Тип | Неисправность                        | Причина                                                                                  | Устранение                                        |
|---------|-----|--------------------------------------|------------------------------------------------------------------------------------------|---------------------------------------------------|
| 100.x A | A   | Pump Unit Offline<br>(SERIAL NUMBER) | Не удается установить соедине-<br>ние с указанным насосом                                | Проверить подключение к сети                      |
|         |     |                                      |                                                                                          | Проверить сетевые настройки                       |
| 101 A   | A   | Master Changed (SERIAL<br>NUMBER)    | Hacoc Master не был сменен из-за<br>предопределенной стратегии<br>смены или ошибки связи | Проверить стратегию смены в настройках<br>Master. |
|         |     |                                      |                                                                                          | Проверить подключение к сети                      |
| 200     | В   | Alarm in Pump (SERIAL<br>NUMBER)     | Аварийный сигнал для указанного<br>насоса                                                | Проверить протокол ошибок указанного насоса       |
| 201     | В   | Dry Run                              | Достигнут уровень сухого хода                                                            | Проверить рабочие параметры установки.            |
|         |     |                                      |                                                                                          | Проверить настройки уровня.                       |
|         |     |                                      |                                                                                          | Проверить настройки цифровых входов               |
| 202     | В   | High Water                           | Достигнут уровень затопления                                                             | Проверить рабочие параметры установки.            |
|         |     |                                      |                                                                                          | Проверить настройки уровня.                       |
|         |     |                                      |                                                                                          | Проверить настройки цифровых входов               |
| 203     | В   | Sensor Error                         | Измеренное значение находится                                                            | Связаться с техническим отделом                   |
|         |     |                                      | за пределами диапазона измере-                                                           |                                                   |
|         | -   |                                      | –                                                                                        |                                                   |
| 400     | С   | Warning in Pump<br>(SERIAL NUMBER)   | Предупреждение для указанного<br>насоса                                                  | Проверить протокол ошибок указанного насоса       |

| Код   | Тип | Неисправность                                  | Причина                                                                                                    | Устранение                                                                                                    |
|-------|-----|------------------------------------------------|----------------------------------------------------------------------------------------------------|----------------------------------------------------------------------------------------------------|
| 500   | D   | Pipe Sedimentation High                        | Затор в напорном трубопроводе.<br>После распознавания запускается<br>промывка при максимальной ча-<br>стоте для следующих циклов<br>перекачивания.<br>При превышении допустимого<br>соотношения (Admissible Flow | Проверить трубопровод, удалить затор.<br>Проверить настройки «High Efficiency(HE)<br>Controller»                                                                         |
|       |     |                                                | Ratio for Sedimentation) промывка<br>завершается                                                                                                    |                                                                                                    |
| 501 [ | D   | Comm. Error I/O<br>Extension                   | Не удалось установить связь с<br>модулем I/O                                                                                                    | Проверить подключение к сети                                                                                                    |
|       |     |                                                |                                                                                                    | Проверить модуль I/O.<br>Проверить настройки модуля I/O в настройках<br>Master                                                                                           |
| 900   | I   | More than 4 Pumps in<br>System                 | Превышено максимальное коли–<br>чество насосов в установке                                                                                                    | Подключать к установке не более 4 насосов                                                                                                    |
| 901   | I   | Pump removed from<br>System (SERIAL<br>NUMBER) | Удален насос из установки                                                                                                    | Проверить подключение к сети                                                                                                    |
| 902   | I   | Pipe Measurement<br>Incomplete                 | Не удалось выполнить расчет па-<br>раметров трубопровода                                                                                                    | Проверить настройки в High Efficiency(HE)<br>Controller/Pipe Settings и рассчитать повторно.                                                                             |
|       |     |                                                |                                                                                                    | Если сообщение продолжает отображаться,<br>связаться с техническим отделом                                                                                               |
| 903 I | I   | I Pipe Calculation Timeout                     | Расчет параметров трубопровода<br>прерван из-за превышения вре-<br>мени                                                                                                    | Проверить настройки в High Efficiency(HE)<br>Controller/Pipe Settings и рассчитать повторно.                                                                             |
|       |     |                                                |                                                                                                    | Если сообщение продолжает отображаться,<br>связаться с техническим отделом                                                                                               |
| 904   | I   | Pipe Settings /<br>Calculation Missing         | Расчет параметров трубопровода<br>еще не выполнен. Не удается ак-<br>тивировать регулятор НЕ                                                                                                    | Ввести настройки в High Efficiency(HE) Controller/<br>Pipe Settings и запустить расчет                                                                                   |
| 1000  | A   | Motor Safe Stop Alarm                          | Safe Torque Off активировано                                                                                                    | Проверить подключение: на клемме 37 частот-<br>ного преобразователя должно иметься напря-<br>жение 24 В пост. тока. После устранения ошиб-<br>ки необходим ручной сброс! |
|       |     |                                                |                                                                                                    | Установка во взрывоопасной зоне: проверить<br>параметры отключения (датчик контроля тем–<br>пературы обмотки электродвигателя, защита от<br>сухого хода)                 |
| 1001  | A   | Motor Ground Fault<br>Alarm                    | Замыкание на землю между на-<br>чальной фазой и землей (между<br>частотным преобразователем и<br>электродвигателем или непо-<br>средственно в электродвигателе)                                                  | Поручить электрику проверку электрического подсоединения на частотном преобразователе.                                                                                   |
|       |     |                                                |                                                                                                    | Поручить электрику проверку электрического подсоединения на электродвигателе                                                                                             |
| 1002  | A   | Motor Short Circuit<br>Alarm                   | Короткое замыкание в электро-<br>двигателе или на подсоединении<br>электродвигателя                                                                                                    | Поручить электрику проверку электрического подсоединения на электродвигателе                                                                                             |
| 2000  | В   | Motor Vibration X – Trip                       | Превышено предельное значение<br>вибраций                                                                                                    | Проверить насос и установку (например, нерав–<br>номерный ход, неправильная рабочая точка,<br>установка с перекосом).                                                    |
|       |     |                                                |                                                                                                    | Проверить предельные значения вибраций в<br>Digital Data Interface, при необходимости —<br>скорректировать                                                               |

ru

| Код  | Тип | Неисправность            | Причина                                                                                                    | Устранение                                                                                                    |
|------|-----|--------------------------|----------------------------------------------------------------------------------------------------|----------------------------------------------------------------------------------------------------|
| 2001 | В   | Motor Vibration Y – Trip | Превышено предельное значение<br>вибраций                                                                   | Проверить насос и установку (например, нерав–<br>номерный ход, неправильная рабочая точка,<br>установка с перекосом).                                                                                                    |
|      |     |                          |                                                                                                    | Проверить предельные значения вибраций в<br>Digital Data Interface, при необходимости —<br>скорректировать                                                                                                    |
| 2002 | В   | Motor Vibration Z – Trip | Превышено предельное значение<br>вибраций                                                                   | Проверить насос и установку (например, нерав–<br>номерный ход, неправильная рабочая точка,<br>установка с перекосом).                                                                                                    |
|      |     |                          |                                                                                                    | Проверить предельные значения вибраций в<br>Digital Data Interface, при необходимости —<br>скорректировать                                                                                                    |
| 2003 | В   | Vibration Input 1 – Trip | Превышено предельное значение<br>вибраций                                                                   | Проверить насос и установку (например, нерав–<br>номерный ход, неправильная рабочая точка,<br>установка с перекосом).                                                                                                    |
|      |     |                          |                                                                                                    | Проверить предельные значения вибраций в<br>Digital Data Interface, при необходимости —<br>скорректировать                                                                                                    |
| 2004 | В   | Vibration Input 2 – Trip | Превышено предельное значение<br>вибраций                                                                   | Проверить насос и установку (например, нерав–<br>номерный ход, неправильная рабочая точка,<br>установка с перекосом).                                                                                                    |
|      |     |                          |                                                                                                    | Проверить предельные значения вибраций в<br>Digital Data Interface, при необходимости —<br>скорректировать                                                                                                    |
| 2005 | В   | FC Overload Alarm        | Датчик температуры платы пита-<br>ния регистрирует слишком высо-<br>кую или слишком низкую темпе-<br>ратуру | Проверить вентиляцию частотного преобразо-<br>вателя                                                                                                    |
| 2005 | В   | FC Overload Alarm        | Достигнута температура отклю-<br>чения (75 °C) платы управления                                             | Проверить вентиляцию частотного преобразо-<br>вателя                                                                                                    |
| 2005 | В   | FC Overload Alarm        | Перегрузка инвертора                                                                                        | Сравнить значения номинального тока:<br>– сравнить значение выходного тока, отобра-<br>жаемое на LCP, со значением номинального то-<br>ка частотного преобразователя;<br>– сравнить значение выходного тока, отобра-<br>жаемое на LCP, с измеренным током электро-<br>двигателя. |
|      |     |                          |                                                                                                    | Считать тепловую нагрузку на LCP и проконтро-<br>лировать значение:<br>– если частотный преобразователь работает                                                                                                    |
|      |     |                          |                                                                                                    | при значении <b>выше</b> номинального тока дли-<br>тельной нагрузки, значение счетчика увеличи-<br>вается;                                                                                                    |
|      |     |                          |                                                                                                    | <ul> <li>если частотный преобразователь работает</li> <li>при значении ниже номинального тока дли-</li> <li>тельной нагрузки, значение счетчика уменьша-</li> <li>ется</li> </ul>                                                                                                |
| 2006 | В   | FC Line Alarm            | Подключение к сети: одна фаза<br>отсутствует                                                                | Поручить электрику проверку электрического подсоединения на частотном преобразователе.                                                                                                    |
|      |     |                          |                                                                                                    | Поручить электрику проверку электрического подсоединения на электродвигателе                                                                                                    |
| 2006 | В   | FC Line Alarm            | Подключение к сети: слишком<br>сильная асимметрия фаз                                                       | Поручить электрику проверку электрического подсоединения на частотном преобразователе.                                                                                                    |
|      |     |                          |                                                                                                    | Поручить электрику проверку электрического подсоединения на электродвигателе                                                                                                    |
| Код  | Тип | Неисправность       | Причина                                                                                                    | Устранение                                                                                                    |
|------|-----|---------------------|----------------------------------------------------------------------------------------------------|----------------------------------------------------------------------------------------------------|
| 2006 | В   | FC Line Alarm       | Подсоединение электродвигате-<br>ля: одна фаза отсутствует                                                   | Поручить электрику проверку электрического подсоединения на частотном преобразователе.                        |
|      |     |                     |                                                                                                    | Поручить электрику проверку электрического<br>подсоединения на электродвигателе                               |
| 2007 | В   | FC DC Circuit Alarm | Перенапряжение                                                                                               | Увеличить время линейного замедления                                                                          |
| 2007 | В   | FC DC Circuit Alarm | Пониженное напряжение                                                                                        | Поручить электрику проверку электрического подсоединения на частотном преобразователе.                        |
|      |     |                     |                                                                                                    | Проверить схему контура предзаряда                                                                            |
| 2008 | В   | FC Supply Alarm     | Отсутствует напряжение питания на частотном преобразователе                                                  | Поручить электрику проверку электрического подсоединения на частотном преобразователе                         |
| 2008 | В   | FC Supply Alarm     | Перегрузка внешнего источника<br>питания 24 В пост. тока                                                     | Поручить электрику проверку электрического подсоединения на частотном преобразователе                         |
| 2008 | В   | FC Supply Alarm     | Подача напряжения 1,8 В пост.<br>тока платы управления за преде-<br>лами допустимого диапазона до-<br>пусков | Поручить электрику проверку электрического<br>подсоединения на частотном преобразователе                      |
| 3000 | A/B | Dry Run Detected    | Достигнут критический уровень<br>заполнения резервуара                                                       | Проверить установку (например, приточное от–<br>верстие, сточное отверстие, настройки уровня).                |
|      |     |                     |                                                                                                    | Проверить настройки цифрового входа                                                                           |
| 3001 | A/B | Leakage Input Alarm | Обнаружена негерметичность                                                                                   | Проверить исправность внешнего электрода<br>(опционального).                                                  |
|      |     |                     |                                                                                                    | Выполнить замену масла в камере уплотнений.                                                                   |
|      |     |                     |                                                                                                    | Проверить настройки цифрового входа                                                                           |
| 3002 | A/B | Temp. Sensor 1 Trip | Достигнуто предельное значение                                                                               | Проверить, не перегружен ли электродвигатель.                                                                 |
|      |     |                     | температуры обмотки                                                                                          | Проверить охлаждение электродвигателя.                                                                        |
|      |     |                     |                                                                                                    | Проверить предельные значения температуры в<br>Digital Data Interface, при необходимости —<br>скорректировать |
| 3003 | A/B | Temp. Sensor 2 Trip | Достигнуто предельное значение                                                                               | Проверить, не перегружен ли электродвигатель.                                                                 |
|      |     |                     | температуры обмотки                                                                                          | Проверить охлаждение электродвигателя.                                                                        |
|      |     |                     |                                                                                                    | Проверить предельные значения температуры в<br>Digital Data Interface, при необходимости —<br>скорректировать |
| 3004 | A/B | Temp. Sensor 3 Trip | Достигнуто предельное значение                                                                               | Проверить, не перегружен ли электродвигатель.                                                                 |
|      |     |                     | температуры обмотки                                                                                          | Проверить охлаждение электродвигателя.                                                                        |
|      |     |                     |                                                                                                    | Проверить предельные значения температуры в<br>Digital Data Interface, при необходимости —<br>скорректировать |
| 3005 | A/B | Temp. Sensor 4 Trip | Достигнуто предельное значение<br>температуры подшипника                                                     | При полупогружной установке: проверить тем-<br>пературу окружающей жидкости, соблюдать<br>макс. значение.     |
|      |     |                     |                                                                                                    | Проверить предельные значения температуры в<br>Digital Data Interface, при необходимости —<br>скорректировать |
| 3006 | A/B | Temp. Sensor 5 Trip | Достигнуто предельное значение<br>температуры подшипника                                                     | При полупогружной установке: проверить тем–<br>пературу окружающей жидкости, соблюдать<br>макс. значение.     |
|      |     |                     |                                                                                                    | Проверить предельные значения температуры в<br>Digital Data Interface, при необходимости —<br>скорректировать |

| Код  | Тип | Неисправность         | Причина                                                                                  | Устранение                                                                                                    |
|------|-----|-----------------------|------------------------------------------------------------------------------------------|----------------------------------------------------------------------------------------------------|
| 3007 | A/B | Motor Overload        | Достигнут пороговый момент<br>вращения                                                   | Если при линейном разгоне система превышает<br>пороговый момент вращения электродвигателя,<br>увеличить время линейного разгона.                                                                                                    |
|      |     |                       |                                                                                          | Если при линейном замедлении система превы-<br>шает пороговый момент вращения электродви-<br>гателя, увеличить время линейного замедления.                                                                                                    |
|      |     |                       |                                                                                          | При достижении порогового момента вращения<br>во время эксплуатации — увеличить пороговый<br>момент вращения. Убедиться в том, что систему<br>можно эксплуатировать с более высоким мо-<br>ментом вращения, при необходимости — уве-<br>домить технический отдел. |
|      |     |                       |                                                                                          | Электродвигатель потребляет слишком много тока, проверить условия эксплуатации                                                                                                    |
| 3007 | A/B | Motor Overload        | Избыточный ток                                                                           | Отсоединить электродвигатель от сети и про-<br>вернуть вал рукой. Если вал не проворачивает-<br>ся, уведомить технический отдел.                                                                                                    |
|      |     |                       |                                                                                          | Проверить мощность двигателя /частотного<br>преобразователя. Если мощность двигателя<br>слишком высокая, уведомить технический<br>отдел.                                                                                                    |
|      |     |                       |                                                                                          | Проверить параметры от 1–20 до 1–25 в частот-<br>ном преобразователе на правильность данных<br>электродвигателя, при необходимости — скор-<br>ректировать                                                                                                    |
| 3008 | A/B | Motor Overtemp.       | Сработал датчик контроля тем-<br>пературы обмотки электродвига-                          | Электродвигатель перегрет, проверить охла-<br>ждение и условия эксплуатации.                                                                                                    |
|      |     |                       | теля                                                                                     | Проверить, нет ли механической перегрузки<br>электродвигателя.                                                                                                    |
|      |     |                       |                                                                                          | Проверить подсоединение датчика контроля<br>температуры обмотки электродвигателя (ча-<br>стотный преобразователь: клемма 33 и клем-<br>ма 50 (+10 В пост. тока)).                                                                                                 |
|      |     |                       |                                                                                          | При использовании теплового выключателя или<br>термистора проверить параметр 1–93<br>Thermistor Source в частотном преобразователе:<br>значение должно соответствовать кабельному<br>соединению датчика                                                           |
| 4000 | С   | High Water Detected   | Достигнут критический уровень<br>заполнения резервуара                                   | Проверить установку (например, приточное от-<br>верстие, сточное отверстие, настройки уровня).                                                                                                    |
|      |     |                       |                                                                                          | Проверить настройки цифрового входа                                                                                                    |
| 4001 | С   | Leakage Input Warning | Обнаружена негерметичность                                                               | Проверить исправность внешнего электрода<br>(опционального).                                                                                                    |
|      |     |                       |                                                                                          | Выполнить замену масла в камере уплотнений.                                                                                                    |
|      |     |                       |                                                                                          | Проверить настройки цифрового входа                                                                                                    |
| 4002 | С   | Temp. Sensor 1 Fault  | Датчик неисправен, значение из-<br>мерения находится за пределами<br>диапазона измерения | Связаться с техническим отделом                                                                                                    |
| 4003 | С   | Temp. Sensor 2 Fault  | Датчик неисправен, значение из-<br>мерения находится за пределами<br>диапазона измерения | Связаться с техническим отделом                                                                                                    |
| 4004 | C   | Temp. Sensor 3 Fault  | Датчик неисправен, значение из-<br>мерения находится за пределами<br>диапазона измерения | Связаться с техническим отделом                                                                                                    |

| Код  | Тип | Неисправность                      | Причина                                                                                  | Устранение                                                                                                    |
|------|-----|------------------------------------|------------------------------------------------------------------------------------------|----------------------------------------------------------------------------------------------------|
| 4005 | С   | Temp. Sensor 4 Fault               | Датчик неисправен, значение из-<br>мерения находится за пределами<br>диапазона измерения | Связаться с техническим отделом                                                                               |
| 4006 | С   | Temp. Sensor 5 Fault               | Датчик неисправен, значение из-<br>мерения находится за пределами<br>диапазона измерения | Связаться с техническим отделом                                                                               |
| 4007 | С   | Internal Vibration Sensor<br>Fault | Датчик неисправен, значение из-<br>мерения находится за пределами<br>диапазона измерения | Связаться с техническим отделом                                                                               |
| 4008 | С   | Current Sensor 1 Fault             | Датчик неисправен, значение из-<br>мерения находится за пределами<br>диапазона измерения | Связаться с техническим отделом                                                                               |
| 4009 | С   | Current Sensor 2 Fault             | Датчик неисправен, значение из-<br>мерения находится за пределами<br>диапазона измерения | Связаться с техническим отделом                                                                               |
| 4010 | С   | Onboard Temp. Sensor<br>Fault      | Датчик неисправен, значение из-<br>мерения находится за пределами<br>диапазона измерения | Связаться с техническим отделом                                                                               |
| 4011 | С   | Temp. Sensor 1 Warning             | Достигнуто предельное значение                                                           | Проверить, не перегружен ли электродвигатель.                                                                 |
|      |     |                                    | температуры обмотки                                                                      | Проверить охлаждение электродвигателя.                                                                        |
|      |     |                                    |                                                                                          | Проверить предельные значения температуры в<br>Digital Data Interface, при необходимости —<br>скорректировать |
| 4012 | С   | Temp. Sensor 2 Warning             | Достигнуто предельное значение                                                           | Проверить, не перегружен ли электродвигатель.                                                                 |
|      |     |                                    |                                                                                          | Проверить охлаждение электродвигателя.                                                                        |
|      |     |                                    |                                                                                          | Digital Data Interface, при необходимости —<br>скорректировать                                                |
| 4013 | С   | Temp. Sensor 3 Warning             | Достигнуто предельное значение                                                           | Проверить, не перегружен ли электродвигатель.                                                                 |
|      |     |                                    |                                                                                          | Проверить охлаждение электродвигателя.                                                                        |
|      |     |                                    |                                                                                          | Digital Data Interface, при необходимости —<br>скорректировать                                                |
| 4014 | С   | Temp. Sensor 4 Warning             | Достигнуто предельное значение<br>температуры подшипника                                 | При полупогружной установке: проверить тем–<br>пературу окружающей жидкости, соблюдать<br>макс. значение.     |
|      |     |                                    |                                                                                          | Проверить предельные значения температуры в<br>Digital Data Interface, при необходимости —<br>скорректировать |
| 4015 | С   | Temp. Sensor 5 Warning             | Достигнуто предельное значение<br>температуры подшипника                                 | При полупогружной установке: проверить тем–<br>пературу окружающей жидкости, соблюдать<br>макс. значение.     |
|      |     |                                    |                                                                                          | Проверить предельные значения температуры в<br>Digital Data Interface, при необходимости —<br>скорректировать |
| 4016 | С   | Temp. On Board Warning             | Достигнуто предельное значение                                                           | Проверить, не перегружен ли электродвигатель.                                                                 |
|      |     |                                    | Interface                                                                                | Проверить охлаждение электродвигателя                                                                         |

| Код  | Тип | Неисправность                 | Причина                                                                                                    | Устранение                                                                                                    |
|------|-----|-------------------------------|----------------------------------------------------------------------------------------------------|----------------------------------------------------------------------------------------------------|
| 4017 | С   | General FC Alarm              | Частотный преобразователь<br>«клемма 50»: напряжение ниже<br>10 В                                                                                               | Снять кабель с клеммы 50:<br>— если частотный преобразователь больше не<br>показывает предупреждение, значит, проблема<br>заключается в кабельном соединении заказчи-<br>ка;<br>— если частотный преобразователь продолжает<br>показывать предупреждение, заменить плату<br>управления                                                                                                    |
| 4017 | с   | General FC Alarm              | К выходу частотного преобразо–<br>вателя не подключен электро–<br>двигатель                                                                                     | Подключить электродвигатель                                                                                                    |
| 4017 | С   | General FC Alarm              | Перегрузка электродвигателя                                                                                                    | Электродвигатель перегрет, проверить охла-<br>ждение и условия эксплуатации.<br>Проверить, нет ли механической перегрузки                                                                                                    |
| 4017 | С   | General FC Alarm              | Достигнута предельная частота                                                                                                    | Проверить условия эксплуатации                                                                                                    |
| 4017 | С   | General FC Alarm              | вращения<br>Достигнуто предельное напряже-<br>ние                                                                                                    | Проверить условия эксплуатации                                                                                                    |
| 4017 | C   | General FC Alarm              | Температура частотного преоб–<br>разователя слишком низкая для<br>эксплуатации                                                                                  | Проверить датчик температуры в частотном<br>преобразователе.<br>Проверить кабель датчика между биполярным<br>транзистором с изолированным затвором (IGBT)                                                                                                    |
| 4018 | С   | Motor Ground Fault<br>Warning | Замыкание на землю между на-<br>чальной фазой и землей (между<br>частотным преобразователем и<br>электродвигателем или непо-<br>средственно в электродвигателе) | и входом платы управления<br>Поручить электрику проверку электрического<br>подсоединения на частотном преобразователе.<br>Поручить электрику проверку электрического<br>подсоединения на электродвигателе                                                                                                    |
| 4019 | C   | Motor Overload                | Достигнут пороговый момент<br>вращения                                                                                                    | Если при линейном разгоне система превышает<br>пороговый момент вращения электродвигателя,<br>увеличить время линейного разгона.<br>Если при линейном замедлении система превы-<br>шает пороговый момент вращения электродви-<br>гателя, увеличить время линейного замедления.<br>При достижении порогового момента вращения<br>во время эксплуатации — увеличить пороговый<br>момент вращения. Убедиться в том, что систему<br>можно эксплуатировать с более высоким мо-<br>ментом вращения, при необходимости — уве-<br>домить технический отдел.<br>Электродвигатель потребляет слишком много<br>тока, проверить условия эксплуатации |
| 4019 | C   | Motor Overload                | Избыточный ток                                                                                                    | Отсоединить электродвигатель от сети и про-<br>вернуть вал рукой. Если вал не проворачивает-<br>ся, уведомить технический отдел.<br>Проверить мощность двигателя /частотного<br>преобразователя. Если мощность двигателя<br>слишком высокая, уведомить технический<br>отдел.<br>Проверить параметры от 1–20 до 1–25 в частот-<br>ном преобразователе на правильность данных<br>электродвигателя, при необходимости — скор-<br>ректировать                                                                                                    |

| Код  | Тип | Неисправность              | Причина                                                                                                    | Устранение                                                                                                    |
|------|-----|----------------------------|----------------------------------------------------------------------------------------------------|----------------------------------------------------------------------------------------------------|
| 4020 | С   | Motor Overtemp.            | Сработал датчик контроля тем-<br>пературы обмотки электродвига-                                             | Электродвигатель перегрет, проверить охла-<br>ждение и условия эксплуатации.                                                                                                    |
|      |     |                            | теля                                                                                                    | Проверить, нет ли механической перегрузки<br>электродвигателя.                                                                                                    |
|      |     |                            |                                                                                                    | Проверить подсоединение датчика контроля<br>температуры обмотки электродвигателя (ча-<br>стотный преобразователь: клемма 33 и клем-<br>ма 50 (+10 В пост. тока)).                                                                                                    |
|      |     |                            |                                                                                                    | При использовании теплового выключателя или<br>термистора проверить параметр 1–93<br>Thermistor Source в частотном преобразователе:<br>значение должно соответствовать кабельному<br>соединению датчика                                                                          |
| 4022 | С   | Motor Safe Stop<br>Warning | Safe Torque Off активировано                                                                                | Проверить подключение: на клемме 37 частот-<br>ного преобразователя должно иметься напря-<br>жение 24 В пост. тока. После устранения ошиб-<br>ки необходим ручной сброс!                                                                                                    |
|      |     |                            |                                                                                                    | Установка во взрывоопасной зоне: проверить<br>параметры отключения (датчик контроля тем–<br>пературы обмотки электродвигателя, защита от<br>сухого хода)                                                                                                    |
| 4024 | С   | FC Overload Warning        | Датчик температуры платы пита-<br>ния регистрирует слишком высо-<br>кую или слишком низкую темпе-<br>ратуру | Проверить вентиляцию частотного преобразо-<br>вателя                                                                                                    |
| 4024 | С   | FC Overload Warning        | Достигнута температура отклю-<br>чения (75 °C) платы управления                                             | Проверить вентиляцию частотного преобразо-<br>вателя                                                                                                    |
| 4024 | С   | FC Overload Warning        | Перегрузка инвертора                                                                                        | Сравнить значения номинального тока:<br>– сравнить значение выходного тока, отобра-<br>жаемое на LCP, со значением номинального то-<br>ка частотного преобразователя;<br>– сравнить значение выходного тока, отобра-<br>жаемое на LCP, с измеренным током электро-<br>двигателя. |
|      |     |                            |                                                                                                    | Считать тепловую нагрузку на LCP и проконтро-<br>лировать значение:<br>– если частотный преобразователь работает<br>при значении <b>выше</b> номинального тока дли-                                                                                                    |
|      |     |                            |                                                                                                    | вается;<br>– если частотный преобразователь работает<br>при значении <b>ниже</b> номинального тока дли-<br>тельной нагрузки, значение счетчика уменьша-<br>ется.                                                                                                    |
|      |     |                            |                                                                                                    | Проверить параметры от 1–20 до 1–25 в частот-<br>ном преобразователе на правильность данных<br>электродвигателя, при необходимости — скор-<br>ректировать                                                                                                    |
| 4025 | С   | FC Line Warning            | Подключение к сети: одна фаза<br>отсутствует                                                                | Поручить электрику проверку электрического подсоединения на частотном преобразователе.                                                                                                    |
|      |     |                            |                                                                                                    | Поручить электрику проверку электрического подсоединения на электродвигателе                                                                                                    |
| 4025 | С   | FC Line Warning            | Подключение к сети: слишком<br>сильная асимметрия фаз                                                       | Поручить электрику проверку электрического подсоединения на частотном преобразователе.                                                                                                    |
|      |     |                            |                                                                                                    | Поручить электрику проверку электрического подсоединения на электродвигателе                                                                                                    |

| Код  | Тип | Неисправность              | Причина                                                                                                    | Устранение                                                                                                    |
|------|-----|----------------------------|----------------------------------------------------------------------------------------------------|----------------------------------------------------------------------------------------------------|
| 4025 | С   | FC Line Warning            | Подсоединение электродвигате-<br>ля: одна фаза отсутствует                                                   | Поручить электрику проверку электрического подсоединения на частотном преобразователе.                                                                                                    |
|      |     |                            |                                                                                                    | Поручить электрику проверку электрического подсоединения на электродвигателе                                                                                                    |
| 4026 | С   | FC DC Circuit Warning      | Перенапряжение                                                                                               | Увеличить время линейного замедления                                                                                                    |
| 4026 | С   | FC DC Circuit Warning      | Пониженное напряжение                                                                                        | Поручить электрику проверку электрического подсоединения на частотном преобразователе.                                                                                                    |
|      |     |                            |                                                                                                    | Проверить схему контура предзаряда                                                                                                    |
| 4027 | С   | FC Supply Warning          | Отсутствует напряжение питания на частотном преобразователе                                                  | Поручить электрику проверку электрического подсоединения на частотном преобразователе                                                                                                    |
| 4027 | С   | FC Supply Warning          | Перегрузка внешнего источника<br>питания 24 В пост. тока                                                     | Поручить электрику проверку электрического подсоединения на частотном преобразователе                                                                                                    |
| 4027 | С   | FC Supply Warning          | Подача напряжения 1,8 В пост.<br>тока платы управления за преде-<br>лами допустимого диапазона до-<br>пусков | Поручить электрику проверку электрического<br>подсоединения на частотном преобразователе                                                                                                    |
| 4028 | С   | FC Communication           | Тайм-аут команды управления                                                                                  | Проверить разъем Ethernet.                                                                                                    |
|      |     | Warning                    |                                                                                                    | Увеличить параметр 8-03 Control Timeout Time в частотном преобразователе.                                                                                                    |
|      |     |                            |                                                                                                    | Проверить функционирование устройств связи.                                                                                                    |
|      |     |                            |                                                                                                    | Проверить кабельные соединения на соответ-<br>ствие установки требованиям к ЭМС                                                                                                    |
| 4029 | С   | General FC Warning         | Частотный преобразователь<br>«клемма 50»: напряжение ниже<br>10 В                                            | Снять кабель с «клеммы 50»:<br>— если частотный преобразователь больше не<br>показывает предупреждение, значит, проблема<br>заключается в кабельном соединении заказчи-<br>ка;<br>— если частотный преобразователь продолжает<br>показывать предупреждение, заменить плату<br>управления |
| 4029 | С   | General FC Warning         | К выходу частотного преобразо-<br>вателя не подключен электро-<br>двигатель                                  | Подключить электродвигатель                                                                                                    |
| 4029 | С   | General FC Warning         | Перегрузка электродвигателя                                                                                  | Электродвигатель перегрет, проверить охла-<br>ждение и условия эксплуатации.                                                                                                    |
|      |     |                            |                                                                                                    | Проверить, нет ли механической перегрузки<br>электродвигателя                                                                                                    |
| 4029 | С   | General FC Warning         | Достигнута предельная частота<br>вращения                                                                    | Проверить условия эксплуатации                                                                                                    |
| 4029 | С   | General FC Warning         | Достигнуто предельное напряже-<br>ние                                                                        | Проверить условия эксплуатации                                                                                                    |
| 4029 | С   | General FC Warning         | Температура частотного преоб-<br>разователя слишком низкая для                                               | Проверить датчик температуры в частотном преобразователе.                                                                                                    |
|      |     |                            | эксплуатации                                                                                                 | Проверить кабель датчика между биполярным<br>транзистором с изолированным затвором (IGBT)<br>и входом платы управления                                                                                                    |
| 4030 | С   | EXIO Communication<br>Down | Не удалось установить связь с<br>модулем I/O                                                                 | Проверить настройки модуля I/O в Digital Data<br>Interface.                                                                                                    |
|      |     |                            |                                                                                                    | Проверить настройки в модуле I/O.                                                                                                    |
|      |     |                            |                                                                                                    | Проверить разъем Ethernet                                                                                                    |

| Код  | Тип | Неисправность                            | Причина                                                           | Устранение                                                                                                    |
|------|-----|------------------------------------------|-------------------------------------------------------------------|----------------------------------------------------------------------------------------------------|
| 4031 | С   | FC Communication<br>Down                 | Не удалось установить связь с ча-<br>стотным преобразователем     | Проверить настройки частотного преобразова–<br>теля в Digital Data Interface.                                                            |
|      |     |                                          |                                                                   | Проверить настройки в частотном преобразова-<br>теле.                                                                                    |
|      |     |                                          |                                                                   | Проверить разъем Ethernet                                                                                                    |
| 4034 | С   | Leakage Detected 1                       | Распознана негерметичность в<br>камере утечек                     | Опорожнить камеру утечек                                                                                                    |
| 4035 | С   | Leakage Detected 2                       | Распознана негерметичность в<br>камере уплотнений                 | Выполнить замену масла в камере уплотнений                                                                                               |
| 5000 | D   | Clog Detection Teach<br>Failure          | Процесс обучения не завершен:<br>— во время процесса обучения на- | Проверить насос на наличие засорений.<br>Убедиться в том, что приемный резервуар не                                                      |
|      |     |                                          | сос переключен на ручной режим или остановлен;                    | заполнен полностью.                                                                                                    |
|      |     |                                          | — превышение времени, т. к. не<br>достигнута заданная частота     | Проверить настройки процесса обучения в<br>Digital Data Interface                                                                        |
| 6000 | C/D | Emerged Operation –<br>Limit Temperature | Достигнуто установленное пре-<br>дельное значение температуры     | Проверить настройки для функции «Режим ра-<br>боты насоса в непогруженном состоянии» в<br>Digital Data Interface                         |
| 6001 | C/D | Clog Detection                           | Возможно, твердые включения в<br>гидравлике                       | Активировать функцию «Процесс очистки»                                                                                                   |
| 6002 | C/D | Motor Vibration X –<br>Warning           | Превышено предельное значение<br>вибраций                         | Проверить насос и установку (например, нерав–<br>номерный ход, неправильная рабочая точка,<br>установка с перекосом).                    |
|      |     |                                          |                                                                   | Проверить предельные значения вибраций в<br>Digital Data Interface, при необходимости —<br>скорректировать                               |
| 6003 | C/D | Motor Vibration Y –<br>Warning           | Превышено предельное значение<br>вибраций                         | Проверить насос и установку (например, нерав–<br>номерный ход, неправильная рабочая точка,<br>установка с перекосом).                    |
|      |     |                                          |                                                                   | Проверить предельные значения вибраций в<br>Digital Data Interface, при необходимости —<br>скорректировать                               |
| 6004 | C/D | Motor Vibration Z –<br>Warning           | Превышено предельное значение<br>вибраций                         | Проверить насос и установку (например, нерав–<br>номерный ход, неправильная рабочая точка,<br>установка с перекосом).                    |
|      |     |                                          |                                                                   | Проверить предельные значения вибраций в<br>Digital Data Interface, при необходимости —<br>скорректировать                               |
| 6005 | C/D | Vibration Input 1 –<br>Warning           | Превышено предельное значение<br>вибраций                         | Проверить насос и установку (например, нерав–<br>номерный ход, неправильная рабочая точка,<br>установка с перекосом).                    |
|      |     |                                          |                                                                   | Проверить предельные значения вибраций в<br>Digital Data Interface, при необходимости —<br>скорректировать                               |
| 6006 | C/D | Vibration Input 2 –<br>Warning           | Превышено предельное значение<br>вибраций                         | Проверить насос и установку (например, нерав–<br>номерный ход, неправильная рабочая точка,<br>установка с перекосом).                    |
|      |     |                                          |                                                                   | Проверить предельные значения вибраций в<br>Digital Data Interface, при необходимости —<br>скорректировать                               |
| 8001 | D   | Auto Setup Failed                        | Не удалось завершить автомати-<br>ческую установку параметров     | Частотный преобразователь установлен на<br>«Стоп».                                                                                       |
|      |     |                                          |                                                                   | Проверить настройки частотного преобразова–<br>теля в Digital Data Interface и повторно запустить<br>автоматическую установку параметров |

| Код   | Тип | Неисправность                | Причина                                                                                                    | Устранение                                                                                                    |
|-------|-----|------------------------------|----------------------------------------------------------------------------------------------------|----------------------------------------------------------------------------------------------------|
| 8002  | D   | Auto Setup Timed Out         | Превышен лимит времени, рав-<br>ный 2 минутам                                                               | Частотный преобразователь установлен на<br>«Стоп».                                                                                       |
|       |     |                              |                                                                                                    | Проверить настройки частотного преобразова–<br>теля в Digital Data Interface и повторно запустить<br>автоматическую установку параметров |
| 10004 | I   | Pump Kick is Running         | Насос превысил допустимое вре-<br>мя простоя                                                                |                                                                                                    |
| 10005 | I   | Cleaning-Cycle is<br>Running | Процесс очистки выполняется:<br>– перед каждым процессом<br>перекачивания;<br>– при распознавании засорения |                                                                                                    |
| 10006 | I   | Teach was Successful         | Процесс обучения для распозна–<br>вания засорения завершен                                                  |                                                                                                    |
| 10007 | I   | Update Succeeded             | Обновление завершено                                                                                        |                                                                                                    |
| 10008 | I   | Update Failed                | Не удалось завершить обновле-<br>ние                                                                        | Связаться с техническим отделом                                                                                                    |

## 9 Приложение

9.1 Промышленная сеть: обзор параметров Далее перечисляются отдельные параметры промышленных сетей для типов Modbus TCP и OPC UA.

УВЕДОМЛЕНИЕ! Параметры режима основного насоса LSI перечислены в отдельной таблице для каждого типа промышленных сетей!

УВЕДОМЛЕНИЕ! Для промышленной сети ModBus TCP номер резервного насоса: 255, порт: 502!

## Пояснения к отдельным группам параметров в системном режиме DDI, LPI и LSI (Slave)

- Группа параметров Status Содержит информацию о рабочем состоянии, предупреждениях и аварийных сигналах.
- Группа параметров Motor Information
  Содержит информацию о номинальных значениях электродвигателя, типе электродвигателя и гидравлики, серийных номерах насосов, а также о минимальной и максимальной частоте.
- Группа параметров Sensor Locations/Types
  Содержит информацию о типах датчиков (температуры, тока и вибраций), а также об их монтаже.

• Группа параметров Data Readouts Содержит текущие данные датчиков, часы эксплуатации, циклы работы насосов и циклы очистки, а также потребление электроэнергии насосом.

- Группа параметров Time
  Содержит информацию о дате и времени.
- Группа параметров Control Word
  Содержит настройки режимов работы насосов, заданной частоты, значений времени разгона, разблокировки насосов и функций насосов.
- Группа параметров Sensor Trip/Warning Содержит настройки пороговых значений для датчиков температуры и вибраций.

### Пояснения к отдельным группам параметров в системном режиме LSI (Master)

- Группа параметров System Variables
  Содержит информацию о системном рабочем состоянии, системных предупреждениях и системных аварийных сигналах.
- Группа параметров Analog Variables Содержит текущие значения уровня заполнения, давления и расхода, а также частоту и количество работающих насосов в установке.
- Группа параметров Data Time Variables Содержит информацию о дате и времени.

- Группа параметров Pump 1 ... Pump 4
  Содержит информацию об отдельном насосе: серийный номер, тип электродвигателя и гидравлики, состояние, предупреждения, аварийные сигналы, текущая мощность, часы эксплуатации, количество циклов работы насоса и очистки, счетчик кВт·ч.
- Группа параметров Control Word Содержит данные разблокировки для PID-регулирования, для опорожнения резервуара и для альтернативного уровня пуска.
- Группа параметров Modes
  Содержит настройки системного режима работы и способа регулирования в автоматическом режиме.
- Группа параметров PID Setpoint Содержит настройку для заданного значения PID.

## См. также для этого

- ▶ ModBus TCP: DDI/LPI/LSI Slave-Parameter [▶ 82]
- ► OPC-UA: DDI/LPI/LSI Slave-Parameter [► 89]
- ► ModBus TCP: LSI Master-Parameter [► 96]
- ▶ OPC-UA: LSI Master-Parameter [▶ 100]

## 9.1.1 ModBus TCP: DDI/LPI/LSI Slave-Parameter

| Description           | not available in DDI mode | not available in DDI mode | not available in DDI mode | not available in DDI mode | not available in DDI mode | not available in DDI mode | not available in DDI mode |   |   | not available in DDI mode | not available in DDI mode |                     |                     |                     |                     |                     |                    |                    | not available in DDI mode   |    |    | not available in DDI mode | not available in DDI mode |                     |                |              |              |              |              |
|-----------------------|---------------------------|---------------------------|---------------------------|---------------------------|---------------------------|---------------------------|---------------------------|---|---|---------------------------|---------------------------|---------------------|---------------------|---------------------|---------------------|---------------------|--------------------|--------------------|-----------------------------|----|----|---------------------------|---------------------------|---------------------|----------------|--------------|--------------|--------------|--------------|
| Unit                  |                           |                           |                           |                           |                           |                           |                           |   |   |                           |                           |                     |                     |                     |                     |                     |                    |                    |                             |    |    |                           |                           |                     |                |              |              |              |              |
| Code                  |                           |                           |                           |                           | 10004                     | 10005                     | 4031                      |   |   | 6000                      | 6001                      | 6002                | 6003                | 6004                | 6005                | 6006                | 4034               | 4035               | 5000                        |    |    | 8001                      | 8002                      | 4000                | 4001           | 4002         | 4003         | 4004         | 4005         |
| Bit-Function          | Run                       | Rising Water Level        | Falling Water Level       | External Off              | Pump Kick Running         | Anticlog Running          | Communication Error FC    |   |   | Thermostat active         | Clog Detection            | Vibration X Warning | Vibration Y Warning | Vibration Z Warning | Vibration 1 Warning | Vibration 2 Warning | Current 1 Leackage | Current 2 Leackage | Clog Detection Teach failed |    |    | FC Autosetup failed       | FC Autosetup Timeout      | High Water detected | Leackage Input | Temp 1 fault | Temp 2 fault | Temp 3 fault | Temp 4 fault |
| Bit                   | 0                         | +                         | 2                         | 3                         | 4                         | 5                         | 0                         | + | 2 | 3                         | 4                         | 5                   | 9                   | 7                   | 8                   | 6                   | 10                 | 11                 | 12                          | 13 | 14 | 15                        | 16                        | 0                   | 1              | 2            | e            | 4            | 2            |
| Scaling               | Bitfield                  |                           |                           |                           |                           |                           | Bitfield                  |   |   |                           |                           |                     |                     |                     |                     |                     |                    |                    |                             |    |    |                           |                           | Bitfield            |                |              |              |              |              |
| Data Type             | UINT                      |                           |                           |                           |                           |                           | DWORD (High - Low)        |   |   |                           |                           |                     |                     |                     |                     |                     |                    |                    |                             |    |    |                           |                           | DWORD (High - Low)  |                |              |              |              |              |
| Size                  | 1                         |                           |                           |                           |                           |                           | 2                         |   |   |                           |                           |                     |                     |                     |                     |                     |                    |                    |                             |    |    |                           |                           | 2                   |                |              |              |              |              |
| Address in<br>∟SI     | 0                         |                           |                           |                           |                           |                           | _                         |   |   |                           |                           |                     |                     |                     |                     |                     |                    |                    |                             |    |    |                           |                           | 8                   |                |              |              |              |              |
| ddress in 7           | 0                         |                           |                           |                           |                           |                           |                           |   |   |                           |                           |                     |                     |                     |                     |                     |                    |                    |                             |    |    |                           |                           |                     |                |              |              |              |              |
| Address in A<br>DDI L | 0                         |                           |                           |                           |                           |                           | 1                         |   |   |                           |                           |                     |                     |                     |                     |                     |                    |                    |                             |    |    |                           |                           | 3 3                 |                |              |              |              |              |
| Register Type         | Input Registers           |                           |                           |                           |                           |                           | Input Registers           |   |   |                           |                           |                     |                     |                     |                     |                     |                    |                    |                             |    |    |                           |                           | Input Registers     |                |              |              |              |              |
| Symbol                | MB_Status_Word            |                           |                           |                           |                           |                           | MS_Warning_Word_MSB       |   |   |                           |                           |                     |                     |                     |                     |                     |                    |                    |                             |    |    |                           |                           | MS_Waming_Word_LSB  |                |              |              |              |              |
| Group                 | Status                    |                           |                           |                           |                           |                           | Status                    |   |   |                           |                           |                     |                     |                     |                     |                     |                    |                    |                             |    |    |                           |                           | Status              |                |              |              |              |              |

| not available in DDI mode |      | 1002  | Motor Short                      | -   |          |                    |      |                   |                   |                   |                 |                   |        |
|---------------------------|------|-------|----------------------------------|-----|----------|--------------------|------|-------------------|-------------------|-------------------|-----------------|-------------------|--------|
| not available in DDI mode |      | 1001  | Motor Ground Fault               | 0   | Bitfield | DWORD (High - Low) | N    | 7                 | 7                 | 7                 | Input Registers | MS_Alarm_Word_LSB | Status |
|                           |      |       |                                  |     | Bitfield | DWORD (High - Low) | 7    | 2                 | ى<br>ک            | 5                 | Input Registers | MS_Alarm_Word_MSB | Status |
| not available in LSI mode |      | 4030  | Communication Error IO Extension | 31  |          |                    |      |                   |                   |                   |                 |                   |        |
| not available in DDI mode |      | 4029  | General FC Warning               | 30  |          |                    |      |                   |                   |                   |                 |                   |        |
| not available in DDI mode |      | 4028  | FC Communication                 | 29  |          |                    |      |                   |                   |                   |                 |                   |        |
| not available in DDI mode |      | 4027  | FC Supply Warning                | 28  |          |                    |      |                   |                   |                   |                 |                   |        |
| not available in DDI mode |      | 4026  | FC DC Circuit Warning            | 27  |          |                    |      |                   |                   |                   |                 |                   |        |
| not available in DDI mode |      | 4025  | FC Line Warning                  | 26  |          |                    |      |                   |                   |                   |                 |                   |        |
| not available in DDI mode |      | 4024  | FC Overload Warning              | 25  |          |                    |      |                   |                   |                   |                 |                   |        |
| not available in DDI mode |      | 4023  | AMA not OK                       | 24  |          |                    |      |                   |                   |                   |                 |                   |        |
| not available in DDI mode |      | 4022  | Safe Stop                        | 23  |          |                    |      |                   |                   |                   |                 |                   |        |
|                           |      |       |                                  | 22  |          |                    |      |                   |                   |                   |                 |                   |        |
| not available in DDI mode |      | 4020  | Motor Overtemp                   | 21  |          |                    |      |                   |                   |                   |                 |                   |        |
| not available in DDI mode |      | 4019  | Motor Overload                   | 20  |          |                    |      |                   |                   |                   |                 |                   |        |
| not available in DDI mode |      | 40 18 | Motor Ground fault               | 19  |          |                    |      |                   |                   |                   |                 |                   |        |
| not available in DDI mode |      | 4017  | General FC Alarm                 | 18  |          |                    |      |                   |                   |                   |                 |                   |        |
|                           |      |       |                                  | 17  |          |                    |      |                   |                   |                   |                 |                   |        |
|                           |      | 4016  | Onboard Temp                     | 16  |          |                    |      |                   |                   |                   |                 |                   |        |
|                           |      | 4015  | Temp 5                           | 15  |          |                    |      |                   |                   |                   |                 |                   |        |
|                           |      | 4014  | Temp 4                           | 14  |          |                    |      |                   |                   |                   |                 |                   |        |
|                           |      | 4013  | Temp 3                           | 13  |          |                    |      |                   |                   |                   |                 |                   |        |
|                           |      | 4012  | Temp 2                           | 12  |          |                    |      |                   |                   |                   |                 |                   |        |
|                           |      | 4011  | Temp 1                           | 5   |          |                    |      |                   |                   |                   |                 |                   |        |
|                           |      | 4010  | Onboard Temp fault               | 10  |          |                    |      |                   |                   |                   |                 |                   |        |
|                           |      | 4009  | Current Input 2 fault            | 6   |          |                    |      |                   |                   |                   |                 |                   |        |
|                           |      | 4008  | Current Input 1 fault            | æ   |          |                    |      |                   |                   |                   |                 |                   |        |
|                           |      | 40.07 | Internal Vibration fault         | 7   |          |                    |      |                   |                   |                   |                 |                   |        |
|                           |      | 4006  | Temp 5 fault                     | 9   |          |                    |      |                   |                   |                   |                 |                   |        |
| Description               | Unit | Code  | Bit-Function                     | Bit | Scaling  | Data Type          | Size | Address in<br>LSI | Address in<br>LPI | Address in<br>DDI | Register Type   | Symbol            | Group  |
|                           |      |       |                                  |     |          |                    |      |                   |                   |                   |                 |                   |        |

| Group             | Symbol             | Register Type   | Address in<br>DDI | Address in A<br>LPI L | Address in<br>-SI | Size | Data Type So                     | caling Bi | Ē    | c-Function          | Code  | ii       | Description               |
|-------------------|--------------------|-----------------|-------------------|-----------------------|-------------------|------|----------------------------------|-----------|------|---------------------|-------|----------|---------------------------|
|                   |                    |                 |                   |                       |                   |      |                                  | 3         | Sa   | ife Stop            | 1000  | E        | ot available in DDI mode  |
|                   |                    |                 |                   |                       |                   |      |                                  | 3         | ∠ii  | 2 2                 | 2000  |          |                           |
|                   |                    |                 |                   |                       |                   |      |                                  | 4         | Vit  | bration Y trip      | 2001  |          |                           |
|                   |                    |                 |                   |                       |                   |      |                                  | 5         | <"   | bration Z trip      | 2002  |          |                           |
|                   |                    |                 |                   |                       |                   |      |                                  | 9         | <:i  | bration 1 trip      | 20 03 |          |                           |
|                   |                    |                 |                   |                       |                   |      |                                  | 7         | ∠ii  | bration 2 trip      | 20.04 |          |                           |
|                   |                    |                 |                   |                       |                   |      |                                  | œ         | ΡG   | Covertoad           | 2005  | E        | ot available in DDI mode  |
|                   |                    |                 |                   |                       |                   |      |                                  | 6         | ΡC   | 2 Z                 | 2006  |          | iot available in DDI mode |
|                   |                    |                 |                   |                       |                   |      |                                  | 10        | ΡE   | 2 DC Circuit        | 2007  | E        | ot available in DDI mode  |
|                   |                    |                 |                   |                       |                   |      |                                  | 11        | ΡC   | Supply 2            | 2008  |          | iot available in DDI mode |
|                   |                    |                 |                   |                       |                   |      |                                  | 12        | D    | y Run detected      | 3000  |          |                           |
|                   |                    |                 |                   |                       |                   |      |                                  | 15        | ۲ Le | ackage Input alarm  | 3001  | ļ        |                           |
|                   |                    |                 |                   |                       |                   |      |                                  | 14        | Te   | imp Sensor 1 trip 3 | 3002  |          |                           |
|                   |                    |                 |                   |                       |                   |      |                                  | 15        | ; Te | imp Sensor 2 trip   | 3003  |          |                           |
|                   |                    |                 |                   |                       |                   |      |                                  | 16        | Te   | imp Sensor 3 trip 3 | 3004  |          |                           |
|                   |                    |                 |                   |                       |                   |      |                                  | 17        | Te   | imp Sensor 4 trip 3 | 3005  |          |                           |
|                   |                    |                 |                   |                       |                   |      |                                  | 15        | Te   | imp Sensor 5 trip   | 3006  |          |                           |
|                   |                    |                 |                   |                       |                   |      |                                  | 16        | Wc ( | stor Overload       | 3007  | <u> </u> | iot available in DDI mode |
|                   |                    |                 |                   |                       |                   |      |                                  | 20        | W    | stor Overtemp       | 3008  | E        | ot available in DDI mode  |
| Motor Information | NP_Serial_Number   | Input Registers | 1000              | 1000                  | 1000              | 8    | String(16)                       |           |      |                     |       |          |                           |
| Motor Information | NP_Motor_Type      | Input Registers | 1008              | 1008                  | 1008              | 16   | String(32)                       |           |      |                     |       |          |                           |
| Motor Information | NP_Pump_Type       | Input Registers | 1024              | 1024 1                | 1024              | 16 5 | String(32)                       |           |      |                     |       |          |                           |
| Motor Information | NP_Nominal_Pwr     | Input Registers | 1040              | 1040                  | 1040              | 2    | COAT32 (High - Low)              |           |      |                     | kV    | N        |                           |
| Motor Information | NP_Nominal_Volt    | Input Registers | 1042              | 1042                  | 1042              | 2    | =LOAT32 (High - Low)             |           |      |                     | >     |          |                           |
| Motor Information | NP_Nominal_Curr    | Input Registers | 1044              | 1044 1                | 1044              | 2    | cLOAT32 (High - Low)             |           |      |                     | A     |          |                           |
| Motor Information | NP_Nominal_Freq    | Input Registers | 1046              | 1046 1                | 1046              | 2    | <sup>-</sup> LOAT32 (High - Low) |           |      |                     | Hz    | Z        |                           |
| Motor Information | NP_Max_St_Per_Hour | Input Registers | 1048              | 1048                  | 1048              | 2    | =LOAT32 (High - Low)             |           |      |                     |       |          |                           |
| Motor Information | NP_Max_Freq        | Input Registers | 1050              | 1050 1                | 1050              | 2    | =LOAT32 (High - Low)             |           |      |                     | Hz    | z        |                           |
| Motor Information | NP_Min_Freq        | Input Registers | 1052              | 1052 1                | 1052              | 2    | -LOAT32 (High - Low)             |           |      |                     | Hz    | N        |                           |

| Group                  | Symbol                      | Register Type   | Address in<br>DDI | Address in<br>LPI | Address in<br>LSI | Size D   | ata Type            | Scaling Bit | Bit-Function | Code | Unit  | Description                                                                                                    |
|------------------------|-----------------------------|-----------------|-------------------|-------------------|-------------------|----------|---------------------|-------------|--------------|------|-------|----------------------------------------------------------------------------------------------------|
| Sensor Locations/Types | SI_Temperature[1].Location  | Input Registers | 2000              | 2000              | 2000              |          | INT                 |             |              |      |       | 0=unused / 1=winding_top / 2=winding_bottom /<br>3=bearing_top / 4=bearing_bottom / 5=cooling_liquid<br>/ 6=motor_laminations |
| Sensor Locations/Types | SI_Temperature[2].Location  | Input Registers | 2001              | 2001              | 2001              |          | INT                 | ENUM        |              |      |       | 0=unused / 1=winding_top / 2=winding_bottom /<br>3=bearing_top / 4=bearing_bottom / 5=cooling_liquid<br>/ 6=motor_laminations |
| Sensor Locations/Types | SI_Temperature[3].Location  | Input Registers | 2002              | 2002              | 2002              |          | INT                 | ENUM        |              |      |       | 0=unused / 1=winding_top / 2=winding_bottom /<br>3=bearing_top / 4=bearing_bottom / 5=cooling_liquid<br>/ 6=motor_laminations |
| Sensor Locations/Types | SI_Temperature[4].Location  | Input Registers | 2003              | 2003              | 2003              |          | INT                 | ENUM        |              |      |       | 0=unused / 1=winding_top / 2=winding_bottom /<br>3=bearing_top / 4=bearing_bottom / 5=cooling_liquid<br>/ 6=motor_laminations |
| Sensor Locations/Types | SI_Temperature[5].Location  | Input Registers | 2004              | 2004              | 2004              | <br>     | INT                 | ENUM        |              |      |       | 0=unused / 1=winding_top / 2=winding_bottom /<br>3=bearing_top / 4=bearing_bottom / 5=cooling_liquid<br>/ 6=motor_laminations |
| Sensor Locations/Types | SI_VibrationExtem1.Location | Input Registers | 2005              | 2005              | 2005              |          | INT                 |             |              |      |       | 0=unused / 1=motor_but_x / 2=motor_but_y /<br>3=bearing_top_x / 4=bearing_<br>top_y / 5=bearing_bottom_x / 6=bearing_bottom_y |
| Sensor Locations/Types | SI_VibrationExtem2.Location | Input Registers | 2006              | 2006              | 2006              |          | INT                 | ENUM        |              |      |       | 0=unused / 1=motor_hut_x / 2=motor_hut_y /<br>3=bearing_top_x / 4=bearing_<br>top_y / 5=bearing_bottom_x / 6=bearing_bottom_y |
| Sensor Locations/Types | SI_Current[0].Sensor_Type   | Input Registers | 2007              | 2007              | 2007              |          | INT                 | ENUM        |              |      |       | 0=unused / 1=current_signal_only / 2=leackage_<br>switch / 3=sealing_CLP_V01 / 4=leackage_CLP_V01                             |
| Sensor Locations/Types | Sl_Current[1].Sensor_Type   | Input Registers | 2008              | 2008              | 2008              |          | INT                 | ENUM        |              |      |       | 0=unused / 1=current_signal_only / 2=leackage_<br>switch / 3=sealing_CLP_V01 / 4=leackage_CLP_V02                             |
| Data Readouts          | IO_Temperature[1].Value     | Input Registers | 3000              | 3000              | 3000              | <u>ц</u> | LOAT32 (High - Low) |             |              |      | ç     |                                                                                                    |
| Data Readouts          | IO_Temperature[2].Value     | Input Registers | 3002              | 3002              | 3002              | 4        | LOAT32 (High - Low) |             |              |      | °.    |                                                                                                    |
| Data Readouts          | IO_Temperature[3].Value     | Input Registers | 3004              | 3004              | 3004              | <u>ц</u> | LOAT32 (High - Low) |             |              |      | ာ     |                                                                                                    |
| Data Readouts          | IO_Temperature[4].Value     | Input Registers | 3006              | 3006              | 3006              | E E      | LOAT32 (High - Low) |             |              |      | °C    |                                                                                                    |
| Data Readouts          | IO_Temperature[5].Value     | Input Registers | 3008              | 3008              | 3008              | E E      | LOAT32 (High - Low) |             |              |      | °C    |                                                                                                    |
| Data Readouts          | IO_Temperature[0].Value     | Input Registers | 3010              | 3010              | 3010              | <u>ц</u> | LOAT32 (High - Low) |             |              |      | °C    |                                                                                                    |
| Data Readouts          | IO_Current[0].Value         | Input Registers | 3012              | 3012              | 3012              | <u>н</u> | LOAT32 (High - Low) |             |              |      | mA    |                                                                                                    |
| Data Readouts          | IO_Current[1].Value         | Input Registers | 3014              | 3014              | 3014              | <u>ц</u> | LOAT32 (High - Low) |             |              |      | mA    |                                                                                                    |
| Data Readouts          | IO_Vibration[0].Value       | Input Registers | 3016              | 3016              | 3016              | 4        | LOAT32 (High - Low) |             |              |      | s/uuu |                                                                                                    |

| Group         | Symbol                    | Register Type     | Address in J<br>DDI | Address in A<br>LPI L3 | ddress in Si | ze Da    | ata Type            | scaling B  | it<br>Bi | -Function Co | de Unit | Description               |
|---------------|---------------------------|-------------------|---------------------|------------------------|--------------|----------|---------------------|------------|----------|--------------|---------|---------------------------|
| Data Readouts | IO_Vibration[1].Value     | Input Registers   | 3018                | 3018 30                | 318 2        | FL       | .OAT32 (High - Low) | <u> </u>   |          |              | s/uuu   |                           |
| Data Readouts | IO_Vibration[2].Value     | Input Registers   | 3020                | 3020 30                | 320 2        | FL       | .OAT32 (High - Low) |            |          |              | s/mm    |                           |
| Data Readouts | IO_Vibration[3].Value     | Input Registers   | 3022                | 3022 3(                | 322 2        | <u> </u> | .OAT32 (High - Low) |            |          |              | s/uuu   |                           |
| Data Readouts | IO_Vibration[4].Value     | Input Registers   | 3024                | 3024 3(                | 124 2        |          | .OAT32 (High - Low) |            |          |              | s/mm    |                           |
| Data Readouts | IO_FC_Power.Value         | Input Registers   | -                   | 3026 3(                | 326 2        | FL       | .OAT32 (High - Low) |            |          |              | kW      |                           |
| Data Readouts | IO_FC_Voltage.Value       | Input Registers   |                     | 3028 30                | 328 2        | FL       | .OAT32 (High - Low) |            |          |              | >       |                           |
| Data Readouts | IO_FC_Current.Value       | Input Registers   |                     | 3030 3(                | 330 2        | H        | OAT32 (High - Low)  |            |          |              | ۷       |                           |
| Data Readouts | IO_FC_Frequency.Value     | Input Registers   |                     | 3032 30                | 332 2        | F        | .OAT32 (High - Low) |            |          |              | Hz      |                           |
| Data Readouts | IO_Level.Value            | Input Registers   | 3026                | 3034 30                | 334 2        | H        | .OAT32 (High - Low) |            |          |              | E       |                           |
| Data Readouts | IO_Pressure.Value         | Input Registers   | 3028                | 3036 30                | 336 2        | 1        | .OAT32 (High - Low) |            |          |              | bar     |                           |
| Data Readouts | IO_Flow.Value             | Input Registers   | 3030                | 3038 30                | 338 2        | FL       | .OAT32 (High - Low) |            |          |              | l/s     |                           |
| Data Readouts | RT_RUNNING_TIME_RTN       | Input Registers   | 3032                | 3040 30                | 340 2        | D        | NORD (High - Low)   |            |          |              | hr      |                           |
| Data Readouts | RT_PUMP_CYCLE_CNT_RTN     | Input Registers   | 3034                | 3042 3(                | 342 2        | DV       | NORD (High - Low)   |            |          |              |         |                           |
| Data Readouts | RT_CLEANING_CYCLE_CNT_RTN | Input Registers   |                     | 3044 30                | 344 2        | D        | NORD (High - Low)   |            |          |              |         |                           |
| Data Readouts | RT_ENERGY_CONSUMPTION     | Input Registers   |                     | 3046 3(                | 346 2        | D        | NORD (High - Low)   |            |          |              | kWh     |                           |
| Time          | RL_System_Current_Year    | Input Registers   | 4000                | 4000 4(                | 1 000        | 5        | NT                  |            |          |              | year    |                           |
| Time          | RL_System_Current_Month   | Input Registers   | 4001                | 4001 4(                | 1 100        | 5        | NT                  |            |          |              | month   |                           |
| Time          | RI_System_Current_Day     | Input Registers   | 4002                | 4002                   | 1 1          | ID       | NT                  |            |          |              | day     |                           |
| Time          | RL_System_Current_Hour    | Input Registers   | 4003                | 4003 4(                | 1 103        | 5        | NT                  | <u> </u>   |          |              | hr      |                           |
| Time          | RL_System_Current_Minute  | Input Registers   | 4004                | 4004 4(                | 1 1          | IID      | NT                  |            |          |              | min     |                           |
| Time          | RI_System_Current_Second  | Input Registers   | 4005                | 4005 4(                | 1 1          | In       | NT                  |            |          |              | s       |                           |
| Time          | RI_System_Uptime          | Input Registers   | 4006                | 4006 40                | 06 2         | DV       | NORD (High - Low)   |            |          |              | S       |                           |
| Time          | RI_System_Current_Ms      | Input Registers   | 4008                | 4008 4(                | 308 2        | DV       | NORD (High - Low)   |            |          |              | sm      |                           |
| Control Word  | MB_Control_Word           | Holding Registers | 0                   | 0 0                    | 1            | ID       | NT                  | Sitfield 0 | Re       | set          |         |                           |
|               |                           |                   |                     |                        |              |          |                     | -          | Sti      | art          |         | Applies only for LPI mode |
|               |                           |                   |                     |                        |              |          |                     | 2          |          |              |         |                           |
|               |                           |                   |                     |                        |              |          |                     | 3          |          |              |         |                           |
|               |                           |                   |                     |                        |              |          |                     | 4          |          |              |         |                           |
|               |                           |                   |                     |                        |              |          |                     | 5          |          |              |         |                           |

| Description       |   |   |   |   |    |   |    |    |    | Rising edge of this Bit is needed after changing a<br>parameter of the group <i>Control Word</i> . This is not<br>applicable for Reset, <i>Start and MB_</i> Bus_ <i>Control_Value</i> |                      | )=manual / 1=auto / 2=off |                     |                    |                      | J=off / 1=on        | 0=off / 1=on              | 0=off / 1=on      |                            |                         |                            |                         |                            |                         |                            |                         |                            |                         |
|-------------------|---|---|---|---|----|---|----|----|----|----------------------------------------------------------------------------------------------------|----------------------|---------------------------|---------------------|--------------------|----------------------|---------------------|---------------------------|-------------------|----------------------------|-------------------------|----------------------------|-------------------------|----------------------------|-------------------------|----------------------------|-------------------------|----------------------------|-------------------------|
| Unit              |   |   |   |   |    |   |    |    |    |                                                                                                    | Hz                   |                           | Hz                  | s                  | v                    |                     |                           |                   |                            |                         |                            |                         |                            |                         |                            |                         |                            |                         |
| Code              |   |   |   |   |    |   |    |    |    |                                                                                                    |                      |                           |                     |                    |                      |                     |                           |                   |                            |                         |                            |                         |                            |                         |                            |                         |                            |                         |
| Bit-Function      |   |   |   |   |    |   |    |    |    | Save Config                                                                                                    |                      |                           |                     |                    |                      |                     |                           |                   |                            |                         |                            |                         |                            |                         |                            |                         |                            |                         |
| Bit               | 9 | 7 | 8 | თ | 10 | 1 | 12 | 13 | 14 | 15                                                                                                    |                      |                           |                     |                    |                      |                     |                           |                   |                            |                         |                            |                         |                            |                         |                            |                         |                            |                         |
| Scaling           |   |   |   |   |    |   |    |    |    |                                                                                                    | 100                  | ENUM                      | 100                 | 100                | 100                  | ENUM                | ENUM                      | ENUM              | 10                         | 10                      | 10                         | 10                      | 10                         | 10                      | 10                         | 10                      | 10                         | 10                      |
| Data Type         |   |   |   |   |    |   |    |    |    |                                                                                                    | UINT                 | UINT                      | UINT                | UINT               | UINT                 | UINT                | UINT                      | UINT              | UINT                       | UINT                    | UINT                       | UINT                    | UINT                       | UINT                    | UINT                       | UINT                    | UINT                       | UINT                    |
| Size              |   |   |   |   |    |   |    |    |    |                                                                                                    | 1                    | +                         | -                   | -                  | -                    | 1                   | 1                         | 1                 | 1                          | 1                       | 1                          | -                       | -                          | +                       | 1                          | -                       | 1                          | 1                       |
| Address in<br>LSI |   |   |   |   |    |   |    |    |    |                                                                                                    | 1                    | 2                         | 3                   | 4                  | 5                    | 2                   | 9                         | 8                 | 1000                       | 1001                    | 1002                       | 1003                    | 1004                       | 1005                    | 1006                       | 1007                    | 1008                       | 1009                    |
| Address in<br>LPI |   |   |   |   |    |   |    |    |    |                                                                                                    | 1                    | 2                         | 3                   | 4                  | 5                    | 7                   | 6                         | 8                 | 1000                       | 1001                    | 1002                       | 1003                    | 1004                       | 1005                    | 1006                       | 1007                    | 1008                       | 1009                    |
| Address in<br>DDI |   |   |   |   |    |   |    |    |    |                                                                                                    | -                    | -                         | -                   |                    | -                    | -                   | -                         | -                 | 1000                       | 1001                    | 1002                       | 1003                    | 1004                       | 1005                    | 1006                       | 1007                    | 1008                       | 1009                    |
| Register Type     |   |   |   |   |    |   |    |    |    |                                                                                                    | Holding Registers    | Holding Registers         | Holding Registers   | Holding Registers  | Holding Registers    | Holding Registers   | Holding Registers         | Holding Registers | Holding Registers          | Holding Registers       | Holding Registers          | Holding Registers       | Holding Registers          | Holding Registers       | Holding Registers          | Holding Registers       | Holding Registers          | Holding Registers       |
| Symbol            |   |   |   |   |    |   |    |    |    |                                                                                                    | MB_Bus_Control_Value | MB_Operation_Mode         | MB_Manual_Frequency | MB_FC_Ramp_Up_Time | MB_FC_Ramp_Down_Time | MB_Enable_Pump_Kick | MB_Enable_Thermostat_Mode | MB_Allow_Anticlog | MB_Temp_Sensors[0].Warning | MB_Temp_Sensors[0].Trip | MB_Temp_Sensors[1].Warning | MB_Temp_Sensors[1].Trip | MB_Temp_Sensors[2].Warning | MB_Temp_Sensors[2].Trip | MB_Temp_Sensors[3].Warning | MB_Temp_Sensors[3].Trip | MB_Temp_Sensors[4].Warning | MB_Temp_Sensors[4].Trip |
| Group             |   |   |   |   |    |   |    |    |    |                                                                                                    | Control Word         | Control Word              | Control Word        | Control Word       | Control Word         | Control Word        | Control Word              | Control Word      | Sensor Trip/Warning        | Sensor Trip/Warning     | Sensor Trip/Warning        | Sensor Trip/Waming      | Sensor Trip/Warning        | Sensor Trip/Warning     | Sensor Trip/Warning        | Sensor Trip/Waming      | Sensor Trip/Warning        | Sensor Trip/Warning     |

| Group               | Symbol                    | Register Type     | Address in 1<br>DDI 1 | Address in | Address in S. | šize D | ata Type | icaling Bi | t Bii | t-Function | Code | Jnit | Description |
|---------------------|---------------------------|-------------------|-----------------------|------------|---------------|--------|----------|------------|-------|------------|------|------|-------------|
| Sensor Trip/Warning | MB_Vib_Sensors[0].Warning | Holding Registers | 1010                  | 1010       | 010           |        | JINT     | 0          |       |            |      |      |             |
| Sensor Trip/Warning | MB_Vib_Sensors[0].Trip    | Holding Registers | 1011                  | 1011       | 011 1         |        | JINT     | 0          |       |            |      |      |             |
| Sensor Trip/Warning | MB_Vib_Sensors[1].Warning | Holding Registers | 1012                  | 1012       | 012           |        | JINT     | 0          |       |            |      |      |             |
| Sensor Trip/Warning | MB_Vib_Sensors[1].Trip    | Holding Registers | 1013                  | 1013       | 013           |        | JINT     | 0          |       |            |      |      |             |
| Sensor Trip/Warning | MB_Vib_Sensors[2].Warning | Holding Registers | 1014                  | 1014       | 014 1         |        | JINT     | 0          |       |            |      |      |             |
| Sensor Trip/Warning | MB_Vib_Sensors[2].Trip    | Holding Registers | 1015                  | 1015       | 015 1         |        | UNT      | 0          |       |            |      |      |             |
| Sensor Trip/Warning | MB_Vib_Sensors[3].Warning | Holding Registers | 1016                  | 1016       | 016           |        | JINT     | 0          |       |            |      |      |             |
| Sensor Trip/Warning | MB_Vib_Sensors[3].Trip    | Holding Registers | 1017                  | 1017       | 017           |        | JINT     | 0          |       |            |      |      |             |
| Sensor Trip/Warning | MB_Vib_Sensors[4].Warning | Holding Registers | 1018                  | 1018       | 018           |        | JINT     | 0          |       |            |      |      |             |
| Sensor Trip/Warning | MB_Vib_Sensors[4].Trip    | Holding Registers | 1019                  | 1019       | 019           |        | UNT      | 0          |       |            |      |      |             |

| Description  | iot available in DDI mode | not avaiable in DDI mode | tot avaiable in DDI mode | not avaiable in DDI mode | tot avaiable in DDI mode | not available in DDI mode | ot available in DDI mode |   |   | not available in DDI mode | tot available in DDI mode |                     |                    |                     |                     |                     |                   |                   | tot available in DDI mode  |    |    | not available in DDI mode | not available in DDI mode |                     |               |             |             |             |             |             |
|--------------|---------------------------|--------------------------|--------------------------|--------------------------|--------------------------|---------------------------|--------------------------|---|---|---------------------------|---------------------------|---------------------|--------------------|---------------------|---------------------|---------------------|-------------------|-------------------|----------------------------|----|----|---------------------------|---------------------------|---------------------|---------------|-------------|-------------|-------------|-------------|-------------|
| Unit         |                           |                          |                          |                          |                          |                           |                          |   |   |                           |                           |                     |                    |                     |                     |                     |                   |                   |                            |    |    |                           |                           |                     |               |             |             |             |             |             |
| Code         |                           |                          |                          |                          | 10004                    | 10005                     | 4031                     |   |   | 6000                      | 6001                      | 6002                | 6003               | 6004                | 6005                | 6006                | 4034              | 4035              | 5000                       |    |    | 8001                      | 8002                      | 4000                | 4001          | 4002        | 4003        | 4004        | 4005        | 4006        |
| iit-Function | tun                       | tising Water Level       | alling Water Level       | xternal Off              | ump Kick Running         | nticlog Running           | communication Error FC   |   |   | hermostat active          | clog Detection            | fibration X Warning | lbration Y Warning | fibration Z Warning | fibration 1 Warning | fibration 2 Warning | urrent 1 Leackage | urrent 2 Leackage | log Detection Teach failed |    |    | C Autosetup failed        | C Autosetup Timeout       | ligh Water detected | eackage Input | emp 1 fault | emp 2 fault | emp 3 fault | emp 4 fault | emp 5 fault |
| Bit          | 0                         | +                        | 2                        | е                        | 4                        | 5                         | 0                        | - | 2 | 3                         | 4                         | 5                   | 9                  | ~ ~                 | 8                   | 6                   | 10                | 11 0              | 12                         | 13 | 14 | 15 F                      | 16 F                      | 0                   | 1             | 2 1         | 3           | 4           | 5 1         | 9           |
| scaling      | sitfield                  |                          |                          |                          |                          |                           | Sitfield                 |   |   |                           |                           |                     |                    |                     |                     |                     |                   |                   |                            |    |    |                           |                           | Bitfield            |               |             |             |             |             |             |
| түре         | UINT16                    |                          |                          |                          |                          |                           | UINT32                   |   |   |                           |                           |                     |                    |                     |                     |                     |                   |                   |                            |    |    |                           |                           | UINT32              |               |             |             |             |             |             |
| rsı          | ×                         |                          |                          |                          |                          |                           | ×                        |   |   |                           |                           |                     |                    |                     |                     |                     |                   |                   |                            |    |    |                           |                           | ×                   |               |             |             |             |             |             |
| Ы            | ×                         |                          |                          |                          |                          |                           | ×                        |   |   |                           |                           |                     |                    |                     |                     |                     |                   |                   |                            |    |    |                           |                           | ×                   |               |             |             |             |             |             |
| IQQ          | ×                         |                          |                          |                          |                          |                           | ×                        |   |   |                           |                           |                     |                    |                     |                     |                     |                   |                   |                            |    |    |                           |                           | ×                   |               |             |             |             |             |             |
| NODE         | ead only                  |                          |                          |                          |                          |                           | ead only                 |   |   |                           |                           |                     |                    |                     |                     |                     |                   |                   |                            |    |    |                           |                           | ead only            |               |             |             |             |             |             |
| Symbol       | Status_Word               |                          |                          |                          |                          |                           | Warning_Word_MSB         |   |   |                           |                           |                     |                    |                     |                     |                     |                   |                   |                            |    |    |                           |                           | Warning_Word_LSB    |               |             |             |             |             |             |
| Group        | Status                    |                          |                          |                          |                          |                           | Status                   |   |   |                           |                           |                     |                    |                     |                     |                     |                   |                   |                            |    |    |                           |                           | Status              |               |             |             |             |             |             |

#### 9.1.2 OPC-UA: DDI/LPI/LSI Slave-

## Parameter

|                          |                       |                       |                    |        |        |        |        |        |              |    | not available in DDI mode | not available in DDI mode | not available in DDI mode | not available in DDI mode |    | not available in DDI mode | not available in DDI mode | not available in DDI mode | not available in DDI mode | not available in DDI mode | not available in DDI mode | not available in DDI mode | not available in DDI mode | not available in LSI mode        |               | not available in DDI mode | not available in DDI mode | not available in DDI mode |                  |
|--------------------------|-----------------------|-----------------------|--------------------|--------|--------|--------|--------|--------|--------------|----|---------------------------|---------------------------|---------------------------|---------------------------|----|---------------------------|---------------------------|---------------------------|---------------------------|---------------------------|---------------------------|---------------------------|---------------------------|----------------------------------|---------------|---------------------------|---------------------------|---------------------------|------------------|
|                          |                       |                       |                    |        |        |        |        |        |              |    |                           |                           |                           |                           |    |                           |                           |                           |                           |                           |                           |                           |                           |                                  |               |                           |                           |                           |                  |
| 4007                     | 4008                  | 4009                  | 4010               | 4011   | 4012   | 4013   | 4014   | 4015   | 4016         |    | 4017                      | 4018                      | 4019                      | 4020                      |    | 4022                      | 4023                      | 4024                      | 4025                      | 4026                      | 4027                      | 4028                      | 4029                      | 4030                             |               | 1001                      | 1002                      | 1000                      | 2000             |
| Internal Vibration fault | Current Input 1 fault | Current Input 2 fault | Onboard Temp fault | Temp 1 | Temp 2 | Temp 3 | Temp 4 | Temp 5 | Onboard Temp |    | General FC Alarm          | Motor Ground fault        | Motor Overload            | Motor Overtemp            |    | Safe Stop                 | AMA not OK                | FC Overload Warning       | FC Line Warning           | FC DC Circuit Warning     | FC Supply Warning         | FC Communication          | General FC Warning        | Communication Error IO Extension |               | Motor Ground Fault        | Motor Short               | Safe Stop                 | Vibration X trip |
| 7                        | œ                     | 6                     | 10                 | 11     | 12     | 13     | 14     | 15     | 16           | 17 | 18                        | 19                        | 20                        | 21                        | 22 | 23                        | 24                        | 25                        | 26                        | 27                        | 28                        | 29                        | 30                        | 31                               |               | 0                         | 1                         | 2                         | e                |
| Г                        |                       |                       |                    |        |        |        |        |        |              |    |                           |                           |                           |                           |    |                           |                           |                           |                           |                           |                           |                           |                           |                                  | itfield       | itfield                   |                           |                           |                  |
|                          |                       |                       |                    |        |        |        |        |        |              |    |                           |                           |                           |                           |    |                           |                           |                           |                           |                           |                           |                           |                           |                                  | UINT32        | UINT32                    |                           |                           |                  |
|                          |                       |                       |                    |        |        |        |        |        |              |    |                           |                           |                           |                           |    |                           |                           |                           |                           |                           |                           |                           |                           |                                  | ×             | ×                         |                           |                           |                  |
|                          |                       |                       |                    |        |        |        |        |        |              |    |                           |                           |                           |                           |    |                           |                           |                           |                           |                           |                           |                           |                           |                                  | ×             | ×                         |                           |                           | I                |
|                          |                       |                       |                    |        |        |        |        |        |              |    |                           |                           |                           |                           |    |                           |                           |                           |                           |                           |                           |                           |                           |                                  | ×             | ×                         |                           |                           |                  |
|                          |                       |                       |                    |        |        |        |        |        |              |    |                           |                           |                           |                           |    |                           |                           |                           |                           |                           |                           |                           |                           |                                  | read only     | read only                 |                           |                           |                  |
|                          |                       |                       |                    |        |        |        |        |        |              |    |                           |                           |                           |                           |    |                           |                           |                           |                           |                           |                           |                           |                           |                                  | Alam_Word_MSB | Alam_Word_LSB             |                           |                           |                  |
|                          |                       |                       |                    |        |        |        |        |        |              |    |                           |                           |                           |                           |    |                           |                           |                           |                           |                           |                           |                           |                           |                                  | tatus         | tatus                     |                           |                           |                  |

| Group                  | Symbol          | MODE      | IQQ | LPI | L ISI | гүре                             | caling   | Bit  | Bit-Function           | Code | Unit | Description                                                                                                    |
|------------------------|-----------------|-----------|-----|-----|-------|----------------------------------|----------|------|------------------------|------|------|----------------------------------------------------------------------------------------------------|
|                        |                 |           |     |     |       |                                  |          | 4    | Vibration Y trip       | 2001 |      |                                                                                                    |
|                        |                 |           |     |     |       |                                  |          | 5    | Vibration Z trip       | 2002 |      |                                                                                                    |
|                        |                 |           |     |     |       |                                  |          | 9    | Vibration 1 trip       | 2003 |      |                                                                                                    |
|                        |                 |           |     |     |       |                                  |          | 7    | Vibration 2 trip       | 2004 |      |                                                                                                    |
|                        |                 |           |     |     |       |                                  |          | ∞    | <sup>-C</sup> Overload | 2005 |      | not available in DDI mode                                                                                                    |
|                        |                 |           |     |     |       |                                  |          | 6    | <sup>-</sup> C Line    | 2006 |      | not available in DDI mode                                                                                                    |
|                        |                 |           |     |     |       |                                  |          | 10 F | -C DC Circuit          | 2007 |      | not available in DDI mode                                                                                                    |
|                        |                 |           |     |     |       |                                  |          | 11   | -C Supply              | 2008 |      | not available in DDI mode                                                                                                    |
|                        |                 |           |     |     |       |                                  |          | 12   | Dry Run detected       | 3000 |      |                                                                                                    |
|                        |                 |           |     |     |       |                                  | [        | 13 [ | -eackage Input alarm   | 3001 |      |                                                                                                    |
|                        |                 |           |     |     |       |                                  |          | 14   | Temp Sensor 1 trip     | 3002 |      |                                                                                                    |
|                        |                 |           |     |     |       |                                  |          | 15 1 | Temp Sensor 2 trip     | 3003 |      |                                                                                                    |
|                        |                 |           |     |     |       |                                  |          | 16 1 | Temp Sensor 3 trip     | 3004 |      |                                                                                                    |
|                        |                 |           |     |     |       |                                  |          | 17   | Temp Sensor 4 trip     | 3005 |      |                                                                                                    |
|                        |                 |           |     |     |       |                                  |          | 18   | Temp Sensor 5 trip     | 3006 |      |                                                                                                    |
|                        |                 |           |     |     |       |                                  |          | 19   | Motor Overload         | 3007 |      | not available in DDI mode                                                                                                    |
|                        |                 |           |     |     |       |                                  |          | 20   | Motor Overtemp         | 3008 |      | not available in DDI mode                                                                                                    |
| Motor Information      | Serial_Number   | read only | ×   | ×   | ×     | STRING256                        |          |      |                        |      |      |                                                                                                    |
| Motor Information      | Motor Type      | read only | ×   | ×   | ×     | STRING257                        |          |      |                        |      |      |                                                                                                    |
| Motor Information      | Pump Type       | read only | ×   | ×   | ×     | STRING258                        |          |      |                        |      |      |                                                                                                    |
| Motor Information      | Nominal_Pwr     | read only | ×   | ×   | ×     | <sup>-</sup> LOAT32 (High - Low) |          |      |                        |      | kW   |                                                                                                    |
| Motor Information      | Nominal_Volt    | read only | ×   | ×   | ×     | -LOAT32 (High - Low)             |          |      |                        |      | >    |                                                                                                    |
| Motor Information      | Nominal_Curr    | read only | ×   | ×   | ×     | <sup>-</sup> LOAT32 (High - Low) |          |      |                        |      | A    |                                                                                                    |
| Motor Information      | Nominal_Freq    | read only | ×   | ×   | ×     | -LOAT32 (High - Low)             | <u> </u> |      |                        |      | Hz   |                                                                                                    |
| Motor Information      | Max_St_Per_Hour | read only | ×   | ×   | ×     | -LOAT32 (High - Low)             |          |      |                        |      |      |                                                                                                    |
| Motor Information      | Max_Freq        | read only | ×   | ×   | ×     | <sup>-</sup> LOAT32 (High - Low) |          |      |                        |      | Hz   |                                                                                                    |
| Motor Information      | Min_Freq        | read only | ×   | ×   | ×     | -LOAT32 (High - Low)             |          |      |                        |      | Hz   |                                                                                                    |
| Sensor Locations/Types | TempIn1Location | read only | ×   | ×   | ×     | JINT8                            | WNN      |      |                        |      |      | 0=unused / 1=winding_top / 2=winding_bottom /<br>3=bearing_top / 4=bearing_bottom / 5=cooling_liquid<br>/ 6=moor_laminations |

| Group                  | Symbol                   | MODE      | ĪQ | Ŀ | L<br>LSI | ГУРЕ                             | Scaling | Bit | sit-Function | Code | Unit  | Description                                                                                                    |  |
|------------------------|--------------------------|-----------|----|---|----------|----------------------------------|---------|-----|--------------|------|-------|----------------------------------------------------------------------------------------------------|--|
| Sensor Locations/Types | TempIn2Location          | read only | ×  | × | ×        | JINT8                            | WUM     |     |              |      |       | l=unused / 1=winding_top / 2=winding_bottom /<br>i=bearing_top / 4=bearing_bottom / 5=cooling_liquid<br>6=motor_laminations |  |
| Sensor Locations/Types | TempIn3Location          | read only | ×  | × | ×        |                                  | MUME    |     |              |      |       | "⊔nused / 1=winding_top / 2=winding_bottom /<br>s=bearing_top / 4=bearing_bottom / 5=cooling_liquid<br>6=motor_laminations  |  |
| Sensor Locations/Types | TempIn4Location          | read only | ×  | × | ×        | JINT8                            | WUM     |     |              |      |       | =unused / 1=winding_top / 2=winding_bottom /<br>t=bearing_top / 4=bearing_bottom / 5=cooling_liquid<br>6=motor_laminations  |  |
| Sensor Locations/Types | TempInSLocation          | read only | ×  | × | ر<br>×   |                                  | MUME    |     |              |      |       | =unused / 1=winding_top / 2=winding_bottom /<br>)=bearing_top / 4=bearing_bottom / 5=cooling_liquid<br>6=motor_Jaminations  |  |
| Sensor Locations/Types | VibrationExtern1Location | read only | ×  | × | ×        | LINT8                            | WUM     |     |              |      |       | =unused / 1=motor_hut_x / 2=motor_hut_y / 3=bearing_top_x / 4=bearing_<br>pp_y / 5=bearing_bottom_x / 6=bearing_bottom_y    |  |
| Sensor Locations/Types | VibrationExtem2Location  | read only | ×  | × | ×        | LINT8                            | ENUM    |     |              |      | 1     | =unused / 1=motor_hut_x / 2=motor_hut_y / 3=bearing_top_x / 4=bearing_<br>pp_y / 5=bearing_bottom_x / 6=bearing_bottom_y    |  |
| Sensor Locations/Types | CurrentIn1Type           | read only | ×  | × | ×        | JINT8                            | ENUM    |     |              |      | 2 0   | )=unused / 1=current_signal_only / 2=leackage_<br>witch / 3=sealing_CLP_V01 / 4=leackage_CLP_V02                            |  |
| Sensor Locations/Types | CurrentIn2Type           | read only | ×  | × | ×        | INT8                             | MUM     | ļ   |              |      |       | 1=unused / 1=current_signal_only / 2=leackage_<br>witch / 3=sealing_CLP_V01 / 4=leackage_CLP_V03                            |  |
| Data Readouts          | Temperature0             | read only | ×  | × | ×        | -LOAT32 (High - Low)             |         |     |              |      | ç     |                                                                                                    |  |
| Data Readouts          | Temperature1             | read only | ×  | × | ×F       | <sup>-</sup> LOAT32 (High - Low) |         |     |              |      | ç     |                                                                                                    |  |
| Data Readouts          | Tempreature2             | read only | ×  | × | ×F       | ⁼LOAT32 (High - Low)             |         |     |              |      | °.    |                                                                                                    |  |
| Data Readouts          | Temperature3             | read only | ×  | × | ×F       | <sup>-</sup> LOAT32 (High - Low) |         |     |              |      | ç     |                                                                                                    |  |
| Data Readouts          | Temperature4             | read only | ×  | × | ×F       | -LOAT32 (High - Low)             |         |     |              |      | ç     |                                                                                                    |  |
| Data Readouts          | Temperature5             | read only | ×  | × | ×F       | ⁼LOAT32 (High - Low)             |         |     |              |      | °     |                                                                                                    |  |
| Data Readouts          | Current0                 | read only | ×  | × | ×F       | -LOAT32 (High - Low)             |         |     |              |      | mA    |                                                                                                    |  |
| Data Readouts          | Current1                 | read only | ×  | × | ×        | ⁼LOAT32 (High - Low)             |         |     |              |      | mA    |                                                                                                    |  |
| Data Readouts          | Vibration0               | read only | ×  | × | ×F       | ⁼LOAT32 (High - Low)             |         |     |              |      | s/um  |                                                                                                    |  |
| Data Readouts          | Vibration 1              | read only | ×  | × | ×        | -LOAT32 (High - Low)             |         |     |              |      | s/um  |                                                                                                    |  |
| Data Readouts          | Vibration2               | read only | ×  | × | ×F       | <sup>-</sup> LOAT32 (High - Low) |         |     |              |      | s/um  |                                                                                                    |  |
| Data Readouts          | Vibration3               | read only | ×  | × | ×F       | <sup>-</sup> LOAT32 (High - Low) |         |     |              |      | s/um  |                                                                                                    |  |
| Data Readouts          | Vibration4               | read only | ×  | × | ×        | -LOAT32 (High - Low)             |         |     |              |      | s/uuu |                                                                                                    |  |
| Data Readouts          | FC_power                 | read only |    | × | ×        | -LOAT32 (High - Low)             |         |     |              |      | kW    |                                                                                                    |  |
| Data Readouts          | FC_Voltage               | read only |    | × | ×        | -LOAT32 (High - Low)             |         |     |              |      | >     |                                                                                                    |  |

|               |                       |            |     | ŀ   | ŀ      |                     |          |       |                |       | ĺ    |                           | J.  |
|---------------|-----------------------|------------|-----|-----|--------|---------------------|----------|-------|----------------|-------|------|---------------------------|-----|
| Group         | Symbol                | MODE       | IDD | LPI | LSI T  | үре                 | caling   | Bit B | it-Function Co | ode U | nit  | Description               |     |
| Data Readouts | FC_Current            | read only  |     | ×   | ×      | LOAT32 (High - Low) |          |       |                | A     |      |                           |     |
| Data Readouts | FC_Frequency          | read only  |     | ×   | ×      | LOAT32 (High - Low) |          |       |                | Ĩ     | z    |                           |     |
| Data Readouts | Level                 | read only  | ×   | ×   | ×      | LOAT32 (High - Low) |          |       |                | E     |      |                           |     |
| Data Readouts | Pressure              | read only  | ×   | ×   | ×      | LOAT32 (High - Low) |          |       |                | ğ     | ar   |                           |     |
| Data Readouts | Flow                  | read only  | ×   | ×   | ×      | LOAT32 (High - Low) |          |       |                | 1/8   |      |                           |     |
| Data Readouts | Running_Hours         | read only  | ×   | ×   | ×      | INT64               |          |       |                | -r    |      |                           |     |
| Data Readouts | Pump_Cycles           | read only  | ×   | ×   | ×      | INT64               |          |       |                |       |      |                           |     |
| Data Readouts | Cleaning_Cycles       | read only  | ×   | ×   | ×      | INT64               |          |       |                |       |      |                           |     |
| Data Readouts | Energy_Consumption    | read only  |     | ×   | ×      | INT64               |          |       |                | K/    | ЧМ   |                           |     |
| Time          | System_Current_Year   | read only  | ×   | ×   | ×      | INT8                |          |       |                | ×     | ar   |                           |     |
| Time          | System_Current_Month  | read only  | ×   | ×   | ×      | INT8                |          |       |                | E     | onth |                           |     |
| Time          | System_Current_Day    | read only  | ×   | ×   | ×      | INT8                |          |       |                | 8     | Λŧ   |                           |     |
| Time          | System_Current_Hour   | read only  | ×   | ×   | ×      | INT8                |          |       |                | hr    |      |                           |     |
| Time          | System_Current_Minute | read only  | ×   | ×   | n<br>× | INT8                |          |       |                | E     | in   |                           |     |
| Time          | System_Current_Second | read only  | ×   | ×   | ×      | INT8                |          |       |                | s     |      |                           |     |
| Time          | System_Uptime         | read only  | ×   | ×   | n<br>× | INT32               |          |       |                | S     |      |                           |     |
| Time          | System_Current_Ms     | read only  | ×   | ×   | ×      | INT32               |          |       |                | E     | s    |                           |     |
| Control Word  | Control Word          | read/write | ×   | ×   | ∩<br>× | INT16               | liffield | 0     | eset           |       |      |                           |     |
|               |                       |            |     |     |        |                     |          | 1     | ant            |       |      | Applies only for LPI mode |     |
|               |                       |            |     |     |        |                     |          | N     |                |       |      |                           |     |
|               |                       |            |     |     |        |                     |          | 3     |                |       |      |                           |     |
|               |                       |            |     |     |        |                     |          | 4     |                |       |      |                           |     |
|               |                       |            |     |     |        |                     |          | 5     |                |       |      |                           |     |
|               |                       |            |     |     |        |                     |          | 6     |                |       |      |                           |     |
|               |                       |            |     |     |        |                     |          | 7     |                |       |      |                           |     |
|               |                       |            |     |     |        |                     |          | 8     |                |       |      |                           |     |
|               |                       |            |     |     |        |                     |          | 6     |                |       |      |                           | - 1 |
|               |                       |            |     |     |        |                     |          | 10    |                |       |      |                           |     |
|               |                       |            |     |     |        |                     |          | 5     |                |       |      |                           |     |
|               |                       |            |     |     |        |                     |          | 12    |                |       |      |                           |     |

| Group               | Symbol                 | MODE       | IDD | LPI | rsı | түре     | caling B | Bit Bi | it-Function | Code | Unit | Description                                                                                                    |  |
|---------------------|------------------------|------------|-----|-----|-----|----------|----------|--------|-------------|------|------|----------------------------------------------------------------------------------------------------|--|
|                     |                        |            |     |     |     |          | -        | 13     |             |      |      |                                                                                                    |  |
|                     |                        |            |     |     |     |          | -        | 14     |             |      |      |                                                                                                    |  |
|                     |                        |            |     |     |     |          | -        | 15 Se  | ave Config  |      |      | Rising edge of this Bit is needed after changing a parameter of the group Control Word.<br>This is not applicable for Reset, Start and MB_Bus_Control_Value |  |
| Control Word        | Bus_Control_Value      | read/write |     | ×   | ×   | UINT16   | 00       |        |             |      | Hz   |                                                                                                    |  |
| Control Word        | Operation_Mode         | read/write |     | ×   | ×   | UINT8    | MUM      |        |             |      |      | 0=manual / 1=auto / 2=off                                                                                                    |  |
| Control Word        | Manual_Frequency       | read/write |     | ×   | ×   | UINT16   | 00       |        |             |      | Hz   |                                                                                                    |  |
| Control Word        | FC_Ramp_Up_Time        | read/write |     | ×   | ×   | UINT17 1 | 00       |        |             |      | S    |                                                                                                    |  |
| Control Word        | FC_Ramp_Down_Time      | read/write |     | ×   | ×   | UINT18   | 00       |        |             |      | S    |                                                                                                    |  |
| Control Word        | Enable_Thermostat_Mode | read/write |     | ×   | ×   | UINT19 E | MUN      |        |             |      |      | 0=off / 1=on                                                                                                    |  |
| Control Word        | Enable_Pump_Kick       | read/write |     | ×   | ×   | UINT20   | MUN      |        |             |      |      | 0=off / 1=on                                                                                                    |  |
| Control Word        | Allow_Anticlog         | read/write |     | ×   | ×   | UINT21 E | NUM      |        |             |      |      | 0=off / 1=on                                                                                                    |  |
| Sensor Trip/Warning | Temp_Sensors0_Warning  | read/write | ×   | ×   | ×   | UINT16   | 0        |        |             |      |      |                                                                                                    |  |
| Sensor Trip/Warning | Temp_Sensors0_Trip     | read/write | ×   | ×   | ×   | UINT16   | 0        |        |             |      |      |                                                                                                    |  |
| Sensor Trip/Warning | Temp_Sensors1_Warning  | read/write | ×   | ×   | ×   | UINT16   | 0        |        |             |      |      |                                                                                                    |  |
| Sensor Trip/Warning | Temp_Sensors1_Trip     | read/write | ×   | ×   | ×   | UINT16   | 0        |        |             |      |      |                                                                                                    |  |
| Sensor Trip/Warning | Temp_Sensors2_Warning  | read/write | ×   | ×   | ×   | UINT16   | 0        |        |             |      |      |                                                                                                    |  |
| Sensor Trip/Warning | Temp_Sensors2_Trip     | read/write | ×   | ×   | ×   | UINT16   | 0        |        |             |      |      |                                                                                                    |  |
| Sensor Trip/Warning | Temp_Sensors3_Warning  | read/write | ×   | ×   | ×   | UINT16   | 0        |        |             |      |      |                                                                                                    |  |
| Sensor Trip/Warning | Temp_Sensors3_Trip     | read/write | ×   | ×   | ×   | UINT16   | 0        |        |             |      |      |                                                                                                    |  |
| Sensor Trip/Warning | Temp_Sensors4_Warning  | read/write | ×   | ×   | ×   | UINT16   | 0        |        |             |      |      |                                                                                                    |  |
| Sensor Trip/Waming  | Temp_Sensors4_Trip     | read/write | ×   | ×   | ×   | UINT16 1 | 0        |        |             |      |      |                                                                                                    |  |
| Sensor Trip/Warning | Vib_Sensors0_Warning   | read/write | ×   | ×   | ×   | UINT16   | 0        |        |             |      |      |                                                                                                    |  |
| Sensor Trip/Warning | Vib_Sensors0_Trip      | read/write | ×   | ×   | ×   | UINT16   | 0        |        |             |      |      |                                                                                                    |  |
| Sensor Trip/Warning | Vib_Sensors1_Warning   | read/write | ×   | ×   | ×   | UINT16   | 0        |        |             |      |      |                                                                                                    |  |
| Sensor Trip/Warning | Vib_Sensors1_Trip      | read/write | ×   | ×   | ×   | UINT16   | 0        |        |             |      |      |                                                                                                    |  |
| Sensor Trip/Warning | Vib_Sensors2_Warning   | read/write | ×   | ×   | ×   | UINT16   | 0        |        |             |      |      |                                                                                                    |  |
| Sensor Trip/Warning | Vib_Sensors2_Trip      | read/write | ×   | ×   | ×   | UINT16   | 0        |        |             |      |      |                                                                                                    |  |
| Sensor Trip/Warning | Vib_Sensors3_Warning   | read/write | ×   | ×   | ×   | UINT16   | 0        |        |             |      |      |                                                                                                    |  |
| Sensor Trip/Waming  | Vib_Sensors3_Trip      | read/write | ×   | ×   | ×   | UINT16   | 0        |        |             |      |      |                                                                                                    |  |

| Description  |                      |                   |
|--------------|----------------------|-------------------|
| Unit         |                      |                   |
| Code         |                      |                   |
| Bit-Function |                      |                   |
| Bit          |                      |                   |
| Scaling      | 10                   | 10                |
| ТҮРЕ         | UINT16               | UINT16            |
| rsi          | ×                    | ×                 |
| LPI          | ×                    | ×                 |
| DDI          | ×                    | ×                 |
| MODE         | read/write           | read/write        |
| Symbol       | Vib_Sensors4_Warning | Vib_Sensors4_Trip |
|              | or Trip/Waming       | or Trip/Waming    |

| Group            | Symbol                  | Register Type   | Address in LSI | Size | Data Type            | Scaling Bit | t Bit-Function          | Code  | Unit | Description |
|------------------|-------------------------|-----------------|----------------|------|----------------------|-------------|-------------------------|-------|------|-------------|
| System Variables | MB_Sys_Status_Word      | Input Registers | 10000          | -    | UINT                 | Bitfield 0  | Run                     |       |      |             |
|                  |                         |                 |                |      |                      | 7           | Rising Water Level      |       |      |             |
|                  |                         |                 |                |      |                      | N           | Falling Water Level     |       |      |             |
|                  |                         |                 |                |      |                      | 3           | External Off            |       |      |             |
|                  |                         |                 |                |      |                      | 4           |                         |       |      |             |
|                  |                         |                 |                |      |                      | 5           | Antidog Running         | 10005 |      |             |
| System Variables | MS_Sys_Warning_Word_MSB | Input Registers | 10001 2        | 2    | DWORD (High - Low)   | Bitfield    |                         |       |      |             |
| System Variables | MS_Sys_Warning_Word_LSB | Input Registers | 10003 2        | 2    | DWORD (High - Low)   | Bitfield 0  | Pump 1 Warning          | 400.1 |      |             |
|                  |                         |                 |                |      |                      | +           | Pump 2 Warning          | 400.2 |      |             |
|                  |                         |                 |                |      |                      | N           | Pump 3 Warning          | 400.3 |      |             |
|                  |                         |                 |                |      |                      | 3           | Pump 4 Warning          | 400.4 |      |             |
|                  |                         |                 |                |      |                      | 4           | Pipe Sedimentation Warn | 500   |      |             |
|                  |                         |                 |                |      |                      | 5           | IO Extension Comm Error | 501   |      |             |
| System Variables | MS_Sys_Alarm_Word_MSB   | Input Registers | 10005          | 2    | DWORD (High - Low)   | Bitfield    |                         |       |      |             |
| System Variables | MS_Sys_Alarm_Word_LSB   | Input Registers | 10007          | 2    | DWORD (High - Low)   | Bitfield 0  | Pump 1 Offline          | 100.1 |      |             |
|                  |                         |                 |                |      |                      | 7           | Pump 2 Offline          | 100.2 |      |             |
|                  |                         |                 |                |      |                      | 7           | Pump 3 Offline          | 100.3 |      |             |
|                  |                         |                 |                |      |                      | 3           | Pump 4 Offline          | 100.4 |      |             |
|                  |                         |                 |                |      |                      | 4           | Master switched         | 101   |      |             |
|                  |                         |                 |                |      |                      | 5           | Pump 1 Alarm            | 200.1 |      |             |
|                  |                         |                 |                |      |                      | 9           | Pump 2 Alarm            | 200.2 |      |             |
|                  |                         |                 |                |      |                      | 2           | Pump 3 Alarm            | 200.3 |      |             |
|                  |                         |                 |                |      |                      | Ø           | Pump 4 Alarm            | 200.4 |      |             |
|                  |                         |                 |                |      |                      | 6           | Dry Run                 | 201   |      |             |
|                  |                         |                 |                |      |                      | 10          | High Water              | 202   |      |             |
|                  |                         |                 |                |      |                      | 11          | Sensor Error            | 203   |      |             |
| Analog Variables | IO_Level.Value          | Input Registers | 10009 2        | 2    | FLOAT32 (High - Low) |             |                         |       | E    |             |
| Analog Variables | IO_Pressure.Value       | Input Registers | 10011 2        | N    | FLOAT32 (High - Low) |             |                         |       | bar  |             |
| Analog Variables | IO_Flow.Value           | Input Registers | 10013 2        | ~    | FLOAT32 (High - Low) |             |                         |       | s/I  |             |
| Analog Variables | IO Frequency            | Input Registers | 10015          | 0    | FLOAT32 (Hiah - Low) |             |                         |       | Hz   |             |

### 9.1.3 ModBus TCP: LSI Master-

Parameter

| Group               | Symbol                          | Register Type   | Address in LSI S | Size   | Data Type                        | Scaling Bit | Bit-Function | Code | Unit  | Description |
|---------------------|---------------------------------|-----------------|------------------|--------|----------------------------------|-------------|--------------|------|-------|-------------|
| Analog Variables    | SVS_No_Of_Pumps                 | Input Registers | 10017            |        | JINT                             |             |              |      |       |             |
| Data Time Variables | RI_System_Current_Year          | Input Registers | 10018            | ر<br>_ | JINT                             |             |              |      | year  |             |
| Data Time Variables | RI_System_Current_Month         | Input Registers | 10019            |        | JINT                             |             |              |      | month |             |
| Data Time Variables | RI_System_Current_Day           | Input Registers | 10020            | ر<br>_ | JINT                             |             |              |      | day   |             |
| Data Time Variables | RI_System_Current_Hour          | Input Registers | 10021            | _      | JINT                             |             |              |      | μ     |             |
| Data Time Variables | RI_System_Current_Minute        | Input Registers | 10022            |        | JINT                             |             |              |      | min   |             |
| Data Time Variables | RI_System_Current_Second        | Input Registers | 10023 1          | _      | JINT                             |             |              |      | S     |             |
| Data Time Variables | RI_System_Uptime                | Input Registers | 10024 2          |        | JWORD (High - Low)               |             |              |      | S     |             |
| Data Time Variables | RI_System_Current_Ms            | Input Registers | 10026 2          | ~      | DWORD (High - Low)               |             |              |      | sm    |             |
| Pump 1              | MSC_Infos[0].Serial_Number      | Input Registers | 11000 8          | 8      | String(16)                       |             |              |      |       |             |
| Pump 1              | MSC_Infos[0].Motor_Type         | Input Registers | 11008            | 16 5   | String(32)                       |             |              |      |       |             |
| Pump 1              | MSC_infos[0].Pump_Type          | Input Registers | 11024            | 16 5   | String(32)                       |             |              |      |       |             |
| Pump 1              | MSC_Infos[0].Status             | Input Registers | 11040            |        | JINT                             |             |              |      |       |             |
| Pump 1              | MSC_Infos[0].Warning_MSB        | Input Registers | 11041            | 2      | DWORD (High - Low)               |             |              |      |       |             |
| Pump 1              | MSC_Infos[0].Warning_LSB        | Input Registers | 11043 2          | 2      | JWORD (High - Low)               |             |              |      |       |             |
| Pump 1              | MSC_Infos[0].Alarm_MSB          | Input Registers | 11045 2          | 2      | DWORD (High - Low)               |             |              |      |       |             |
| Pump 1              | MSC_Infos[0].Alarm_LSB          | Input Registers | 11047            | 2      | DWORD (High - Low)               |             |              |      |       |             |
| Pump 1              | MSC_Infos[0].FC_Power           | Input Registers | 11049 2          | S      | =LOAT32 (High - Low)             |             |              |      | kW    |             |
| Pump 1              | MSC_Infos[0].Operation_Hours    | Input Registers | 11051 2          | 5      | JWORD (High - Low)               |             |              |      | hr    |             |
| Pump 1              | MSC_Infos[0].Number_Of_Start    | Input Registers | 11053 2          | 2      | DWORD (High - Low)               |             |              |      |       |             |
| Pump 1              | MSC_Infos[0].Number_Of_Cleaning | Input Registers | 11055 2          | 2      | DWORD (High - Low)               |             |              |      |       |             |
| Pump 1              | MSC_Infos[0].Energy_Consumption | Input Registers | 11057 2          | 2      | <sup>=</sup> LOAT32 (High - Low) |             |              |      | kWh   |             |
| Pump 2              | MSC_Infos[1].Serial_Number      | Input Registers | 12000 8          | 8      | String(16)                       |             |              |      |       |             |
| Pump 2              | MSC_Infos[1].Motor_Type         | Input Registers | 12008            | 16 5   | String(32)                       |             |              |      |       |             |
| Pump 2              | MSC_Infos[1].Pump_Type          | Input Registers | 12024 1          | 16     | String(32)                       |             |              |      |       |             |
| Pump 2              | MSC_Infos[1].Status             | Input Registers | 12040            | ر<br>_ | TNIL                             |             |              |      |       |             |
| Pump 2              | MSC_Infos[1].Warning_MSB        | Input Registers | 12041            | 2      | DWORD (High - Low)               |             |              |      |       |             |
| Pump 2              | MSC_Infos[1].Warning_LSB        | Input Registers | 12043 2          | 2      | DWORD (High - Low)               |             |              |      |       |             |
| Pump 2              | MSC_Infos[1].Alarm_MSB          | Input Registers | 12045            | 2      | DWORD (High - Low)               |             |              |      |       |             |
| Pump 2              | MSC_Infos[1].Alarm_LSB          | Input Registers | 12047            | 2      | JWORD (High - Low)               |             |              |      |       |             |

| Group  | Symbol                          | Register Type   | Address in LSI S | Size | Data Type                        | icaling E | 3it Bit | -Function | Code | Unit | Description |
|--------|---------------------------------|-----------------|------------------|------|----------------------------------|-----------|---------|-----------|------|------|-------------|
| oump 2 | IMSC_Infos[1].FC_Power          | Input Registers | 12049            |      | <sup>=</sup> LOAT32 (High - Low) |           |         |           |      | kW   |             |
| Pump 2 | MSC_Infos[1].Operation_Hours    | Input Registers | 12051 2          | 0    | DWORD (High - Low)               |           |         |           |      | hr   |             |
| Pump 2 | MSC_Infos[1].Number_Of_Start    | Input Registers | 12053 2          | 0    | DWORD (High - Low)               |           |         |           |      |      |             |
| oump 2 | MSC_Infos[1].Number_Of_Cleaning | Input Registers | 12055 2          | 0    | DWORD (High - Low)               |           |         |           |      |      |             |
| oump 2 | MSC_Infos[1].Energy_Consumption | Input Registers | 12057 2          | 0    | =LOAT32 (High - Low)             |           |         |           |      | kWh  |             |
| oump 3 | IMSC_Infos[2].Serial_Number     | Input Registers | 13000 8          | ~    | String(16)                       |           |         |           |      |      |             |
| oump 3 | IMSC_Infos[2].Motor_Type        | Input Registers | 13008            | 9    | String(32)                       |           |         |           |      |      |             |
| oump 3 | MSC_Infos[2].Pump_Type          | Input Registers | 13024 1          | 9    | String(32)                       |           |         |           |      |      |             |
| Pump 3 | MSC_Infos[2].Status             | Input Registers | 13040            | _    | JINT                             |           |         |           |      |      |             |
| Pump 3 | MSC_Infos[2].Warning_MSB        | Input Registers | 13041 2          | 0    | DWORD (High - Low)               |           |         |           |      |      |             |
| oump 3 | MSC_Infos[2].Warning_LSB        | Input Registers | 13043 2          | 0    | DWORD (High - Low)               |           |         |           |      |      |             |
| Pump 3 | IMSC_Infos[2].Alarm_MSB         | Input Registers | 13045            | 0    | DWORD (High - Low)               |           |         |           |      |      |             |
| Pump 3 | IMSC_Infos[2] Alarm_LSB         | Input Registers | 13047 2          |      | DWORD (High - Low)               |           |         |           |      |      |             |
| Pump 3 | IMSC_Infos[2].FC_Power          | Input Registers | 13049            | 0    | =LOAT32 (High - Low)             |           |         |           |      | kW   |             |
| oump 3 | MSC_Infos[2].Operation_Hours    | Input Registers | 13051 2          | 0    | DWORD (High - Low)               |           |         |           |      | hr   |             |
| Pump 3 | MSC_Infos[2].Number_Of_Start    | Input Registers | 13053 2          | 0    | DWORD (High - Low)               |           |         |           |      |      |             |
| Pump 3 | MSC_Infos[2].Number_Of_Cleaning | Input Registers | 13055 2          |      | DWORD (High - Low)               |           |         |           |      |      |             |
| oump 3 | MSC_Infos[2].Energy_Consumption | Input Registers | 13057 2          |      | <sup>=</sup> LOAT32 (High - Low) |           |         |           |      | kWh  |             |
| Pump 4 | MSC_Infos[3].Serial_Number      | Input Registers | 14100 8          |      | String(16)                       |           |         |           |      |      |             |
| oump 4 | MSC_infos[3].Motor_Type         | Input Registers | 14108            | 16   | String(32)                       |           |         |           |      |      |             |
| Pump 4 | MSC_Infos[3].Pump_Type          | Input Registers | 14124 1          | 16   | String(32)                       |           |         |           |      |      |             |
| Pump 4 | [MSC_Infos[3].Status            | Input Registers | 14140            |      | JINT                             |           |         |           |      |      |             |
| Pump 4 | IMSC_Infos[3].Warning_MSB       | Input Registers | 14141 2          | 0    | DWORD (High - Low)               |           |         |           |      |      |             |
| Pump 4 | [MSC_Infos[3].Warning_LSB       | Input Registers | 14143            | 0    | DWORD (High - Low)               |           |         |           |      |      |             |
| Pump 4 | IMSC_Infos[3].Alarm_MSB         | Input Registers | 14145            |      | DWORD (High - Low)               |           |         |           |      |      |             |
| Pump 4 | MSC_Infos[3] Alarm_LSB          | Input Registers | 14147 2          | 0    | DWORD (High - Low)               |           |         |           |      |      |             |
| Pump 4 | MSC_Infos[3].FC_Power           | Input Registers | 14149 2          | 01   | =LOAT32 (High - Low)             |           |         |           |      | kW   |             |
| Pump 4 | MSC_Infos[3].Operation_Hours    | Input Registers | 14151 2          | 01   | DWORD (High - Low)               |           |         |           |      | h    |             |
| Pump 4 | MSC_Infos[3].Number_Of_Start    | Input Registers | 14153 2          | 01   | DWORD (High - Low)               |           |         |           |      |      |             |
| Pump 4 | MSC_Infos[3].Number_Of_Cleaning | Input Registers | 14155 2          | 01   | DWORD (High - Low)               |           |         |           |      |      |             |

| Group        | Symbol                          | Register Type     | Address in LSI | Size | Data Type            | scaling Bi | : Bit-Fune | ction           | code U | Init | Description                                                                                                    |
|--------------|---------------------------------|-------------------|----------------|------|----------------------|------------|------------|-----------------|--------|------|----------------------------------------------------------------------------------------------------|
| Pump 4       | MSC_Infos[3].Energy_Consumption | Input Registers   | 14157 2        | ~    | FLOAT32 (High - Low) |            |            |                 | ×      | Wh   |                                                                                                    |
| Control Word | MB_Sys_Control_Word             | Holding Registers | 10000          |      | UINT                 | Bitfield 0 | Reset      |                 |        |      | Reset errors on a rising edge of this bit                                                                                                    |
|              |                                 |                   |                |      |                      | -          | PID Con    | ntroller Enable |        |      | Activation of PID controller                                                                                                    |
|              |                                 |                   |                |      |                      | N          | Trigger 5  | Start Level     |        |      | Start emptying the pump sump                                                                                                    |
|              |                                 |                   |                |      |                      | m          | Alternati  | ive Start Level |        |      | Activates the alternative start level configured via web interface                                                                                                  |
|              |                                 |                   |                |      |                      | 4          |            |                 |        |      |                                                                                                    |
|              |                                 |                   |                |      |                      | 2J         |            |                 |        |      |                                                                                                    |
|              |                                 |                   |                |      |                      | 9          |            |                 |        |      |                                                                                                    |
|              |                                 |                   |                |      |                      | 2          |            |                 |        |      |                                                                                                    |
|              |                                 |                   |                |      |                      | 80         |            |                 |        |      |                                                                                                    |
|              |                                 |                   |                |      |                      | 6          |            |                 |        |      |                                                                                                    |
|              |                                 |                   |                |      |                      | 10         |            |                 |        |      |                                                                                                    |
|              |                                 |                   |                |      |                      | 11         |            |                 |        |      |                                                                                                    |
|              |                                 |                   |                |      |                      | 12         |            |                 |        |      |                                                                                                    |
|              |                                 |                   |                |      |                      | 13         |            |                 |        |      |                                                                                                    |
|              |                                 |                   |                |      |                      | 14         |            |                 |        |      |                                                                                                    |
|              |                                 |                   |                |      |                      | 15         | Save Co    | onfig           |        |      | vising edge of this Bit is needed after changing a parameter of the group <i>Control Word</i> or<br>group <i>Mod</i> es . This is not applicable for <i>Reset</i> . |
| Modes        | MB_Sys_Operating_Mode           | Holding Registers | 10001          |      |                      | NUM        |            |                 |        |      | D=off /1=on                                                                                                    |
| Modes        | MB_Sys_Auto_Mode_Selection      | Holding Registers | 10002          | _    | UINT                 | NUM        |            |                 |        |      | J=Level Control / 1=PID Controller / 2=High Efficiency Controller                                                                                                   |
| PID Setpoint | MB_Sys_PID_Setpoint             | Holding Registers | 10200          | _    | UINT                 | 00         |            |                 | ~~~~   | .0   | setpoint in % of scale multiplied by 100 (0 = 0.%, 10000 = 100.%)                                                                                                   |
|              |                                 |                   |                |      |                      |            |            |                 |        |      |                                                                                                    |

| Group            | symbol               | MODE      | IYPE                 | Scaling  | ž      | sit-Function                        | code  | UNIT | Description |
|------------------|----------------------|-----------|----------------------|----------|--------|-------------------------------------|-------|------|-------------|
| System Variables | Sys_Status_Word      | read only | UINT16               | Bitfield | 0      | Run                                 |       |      |             |
|                  |                      |           |                      |          | 1      | Rising Water Level                  |       |      |             |
|                  |                      |           |                      |          | 2      | alling Water Level                  |       |      |             |
|                  |                      |           |                      |          | 3      | External Off                        |       |      |             |
|                  |                      |           |                      |          | 4      |                                     |       |      |             |
|                  |                      |           |                      |          | 5      | Anticlog Running                    | 10005 |      |             |
| System Variables | Sys_Warning_Word_MSB | read only | UINT32               | Bitfield |        |                                     |       |      |             |
| System Variables | Sys_Warning_Word_LSB | read only | UINT32               | Bitfield | 0      | oump 1 Warning                      | 400.1 |      |             |
|                  |                      |           |                      |          | -      | oump 2 Waming                       | 400.2 |      |             |
|                  |                      |           |                      |          | 2      | <sup>o</sup> ump 3 Waming           | 400.3 |      |             |
|                  |                      |           |                      |          | e<br>B | oump 4 Warning                      | 400.4 |      |             |
|                  |                      |           |                      |          | 4      | <sup>3</sup> ipe Sedimentation Warn | 500   |      |             |
|                  |                      |           |                      |          | 5      | O Extension Comm Error              | 501   |      |             |
| System Variables | Sys_Alarm_Word_MSB   | read only | UINT32               | Bitfield |        |                                     |       |      |             |
| System Variables | Sys_Alarm_Word_LSB   | read only | UINT32               | Bitfield | 0      | oump 1 Offline                      | 100.1 |      |             |
|                  |                      |           |                      |          | -      | oump 2 Offline                      | 100.2 |      |             |
|                  |                      |           |                      |          | 2      | oump 3 Offline                      | 100.3 |      |             |
|                  |                      |           |                      |          | 3      | oump 4 Offline                      | 100.4 |      |             |
|                  |                      |           |                      |          | 4      | Aaster switched                     | 101   |      |             |
|                  |                      |           |                      |          | 5      | oump 1 Alarm                        | 200.1 |      |             |
|                  |                      |           |                      |          | 6 F    | oump 2 Alarm                        | 200.2 |      |             |
|                  |                      |           |                      |          | 7      | oump 3 Alarm                        | 200.3 |      |             |
|                  |                      |           |                      |          | 8      | oump 4 Alarm                        | 200.4 |      |             |
|                  |                      |           |                      |          | 1 6    | Jry Run                             | 201   |      |             |
|                  |                      |           |                      |          | 10     | ligh Water                          | 202   |      |             |
|                  |                      |           |                      |          | 11     | sensor Error                        | 203   |      |             |
| Analog Variables | Level.Value          | read only | FLOAT32 (High - Low) |          |        |                                     |       | m    |             |
| Analog Variables | Pressure.Value       | read only | FLOAT32 (High - Low) |          |        |                                     |       | bar  |             |
| Analog Variables | Flow.Value           | read only | FLOAT32 (High - Low) |          |        |                                     |       | /s   |             |
| Analog Variables | Frequency.Value      | read only | FLOAT32 (High - Low) |          |        |                                     |       | Hz   |             |

## 9.1.4 OPC-UA: LSI Master-Parameter

| Group               | Symbol                     | MODE      | ТҮРЕ                 | Scaling | Bit B | it-Function | Code | Unit  | Description |
|---------------------|----------------------------|-----------|----------------------|---------|-------|-------------|------|-------|-------------|
| Analog Variables    | No_Of_Pumps                | read only | UINT8                |         |       |             |      |       |             |
| Data Time Variables | System_Current_Year        | read only | UINT8                |         |       |             | ~    | year  |             |
| Data Time Variables | System_Current_Month       | read only | UINT8                |         |       |             |      | nonth |             |
| Data Time Variables | System_Current_Day         | read only | UINT8                |         | [     |             | 0    | đay   |             |
| Data Time Variables | System_Current_Hour        | read only | UINT8                |         |       |             |      | ٦r    |             |
| Data Time Variables | System_Current_Minute      | read only | UINT8                |         |       |             |      | nin   |             |
| Data Time Variables | System_Current_Second      | read only | UINT8                |         |       |             | 0,   | 6     |             |
| Data Time Variables | System_Uptime              | read only | UINT32               |         |       |             |      |       |             |
| Data Time Variables | System_Current_Ms          | read only | UINT32               |         |       |             |      | su    |             |
| Pump1               | Master0_Serial_Number      | read only | STRING256            |         |       |             |      |       |             |
| Pump1               | Master0_Motor_Type         | read only | STRING256            |         |       |             |      |       |             |
| Pump1               | Master0_Pump_Type          | read only | STRING256            |         |       |             |      |       |             |
| Pump1               | Master0_Status             | read only | UINT16               |         |       |             |      |       |             |
| Pump1               | Master0_Warning_MSB        | read only | UINT32               |         |       |             |      |       |             |
| Pump1               | Master0_Warning_LSB        | read only | UINT32               |         |       |             |      |       |             |
| Pump1               | Master0_Alarm_MSB          | read only | UINT32               |         |       |             |      |       |             |
| Pump1               | Master0_Alarm_LSB          | read only | UINT32               |         |       |             |      |       |             |
| Pump1               | Master0_FC_Power           | read only | FLOAT32 (High - Low) |         | L     |             |      | κW    |             |
| Pump1               | Master0_Operating_Hours    | read only | UINT32               |         |       |             |      | ır    |             |
| Pump1               | Master0_Number_Of_Start    | read only | UINT32               |         |       |             |      |       |             |
| Pump1               | Master0_Number_Of_Cleaning | read only | UINT32               |         |       |             |      |       |             |
| Pump1               | Master0_Energy_Consumption | read only | FLOAT32 (High - Low) |         |       |             |      | кWh   |             |
| Pump2               | Master1_Serial_Number      | read only | STRING256            |         |       |             |      |       |             |
| Pump2               | Master1_Motor_Type         | read only | STRING256            |         |       |             |      |       |             |
| Pump2               | Master1_Pump_Type          | read only | STRING256            |         |       |             |      |       |             |
| Pump2               | Master1_Status             | read only | UINT16               |         |       |             |      |       |             |
| Pump2               | Master1_Waming_MSB         | read only | UINT32               |         |       |             |      |       |             |
| Pump2               | Master1_Waming_LSB         | read only | UINT32               |         |       |             |      |       |             |
| Pump2               | Master1_Alarm_MSB          | read only | UINT32               |         |       |             |      |       |             |
| Pump2               | Master1_Alarm_LSB          | read only | UINT32               |         |       |             |      |       |             |

| Group | Symbol                     | MODE      | ТҮРЕ                 | Scaling | Bit | Bit-Function | Code | Unit | Description |
|-------|----------------------------|-----------|----------------------|---------|-----|--------------|------|------|-------------|
| Pump2 | Master1_FC_Power           | read only | FLOAT32 (High - Low) |         |     |              |      | kW   |             |
| Pump2 | Master1_Operating_Hours    | read only | UINT32               |         |     |              |      | hr   |             |
| Pump2 | Master1_Number_Of_Start    | read only | UINT32               |         |     |              |      |      |             |
| Pump2 | Master1_Number_Of_Cleaning | read only | UINT32               |         |     |              |      |      |             |
| Pump2 | Master1_Energy_Consumption | read only | FLOAT32 (High - Low) |         |     |              |      | kWh  |             |
| Pump3 | Master2_Serial_Number      | read only | STRING256            |         |     |              |      |      |             |
| Pump3 | Master2_Motor_Type         | read only | STRING256            |         |     |              |      |      |             |
| Pump3 | Master2_Pump_Type          | read only | STRING256            |         |     |              |      |      |             |
| Pump3 | Master2_Status             | read only | UINT16               |         |     |              |      |      |             |
| Pump3 | Master2_Warning_MSB        | read only | UINT32               |         |     |              |      |      |             |
| Pump3 | Master2_Warning_LSB        | read only | UINT32               |         |     |              |      |      |             |
| Pump3 | Master2_Alarm_MSB          | read only | UINT32               |         |     |              |      |      |             |
| Pump3 | Master2_Alarm_LSB          | read only | UINT32               |         |     |              |      |      |             |
| Pump3 | Master2_FC_Power           | read only | FLOAT32 (High - Low) |         |     |              |      | kW   |             |
| Pump3 | Master2_Operating_Hours    | read only | UINT32               |         |     |              |      | hr   |             |
| Pump3 | Master2_Number_Of_Start    | read only | UINT32               |         |     |              |      |      |             |
| Pump3 | Master2_Number_Of_Cleaning | read only | UINT32               |         |     |              |      |      |             |
| Pump3 | Master2_Energy_Consumption | read only | FLOAT32 (High - Low) |         |     |              |      | kWh  |             |
| Pump4 | Master3_Serial_Number      | read only | STRING256            |         |     |              |      |      |             |
| Pump4 | Master3_Motor_Type         | read only | STRING256            |         |     |              |      |      |             |
| Pump4 | Master3_Pump_Type          | read only | STRING256            |         |     |              |      |      |             |
| Pump4 | Master3_Status             | read only | UINT16               |         |     |              |      |      |             |
| Pump4 | Master3_Warning_MSB        | read only | UINT32               |         |     |              |      |      |             |
| Pump4 | Master3_Waming_LSB         | read only | UINT32               |         |     |              |      |      |             |
| Pump4 | Master3_Alarm_MSB          | read only | UINT32               |         |     |              |      |      |             |
| Pump4 | Master3_Alarm_LSB          | read only | UINT32               |         |     |              |      |      |             |
| Pump4 | Master3_FC_Power           | read only | FLOAT32 (High - Low) |         |     |              |      | kW   |             |
| Pump4 | Master3_Operating_Hours    | read only | UINT32               |         |     |              |      | hr   |             |
| Pump4 | Master3_Number_Of_Start    | read only | UINT32               |         |     |              |      |      |             |
| Pump4 | Master3_Number_Of_Cleaning | read only | UINT32               |         |     |              |      |      |             |

9.2 Примеры схем подключения для системного режима LSI

УВЕДОМЛЕНИЕ! Следующие схемы подключения относятся к насосной станции с двумя насосами. Схемы подключения для подсоединения частотного преобразователя и насоса также действительны для насоса 3 и 4 насосной станции.

См. также для этого

- ▶ Системный режим LSI: пример подключения без Ex [▶ 105]
- ▶ Системный режим LSI: пример подключения с Ex [▶ 108]

9.2.1 Системный режим LSI: пример подключения без Ex

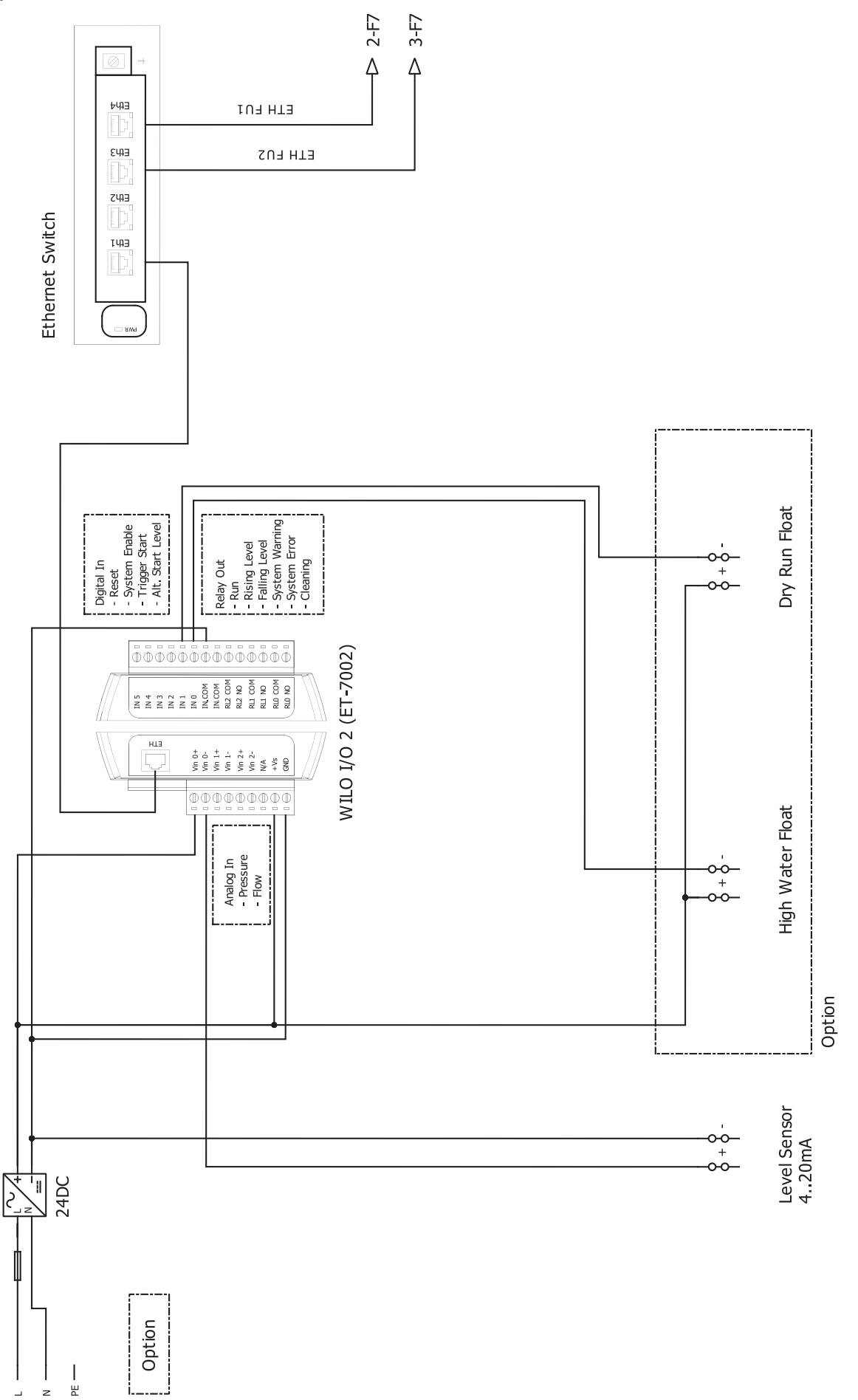

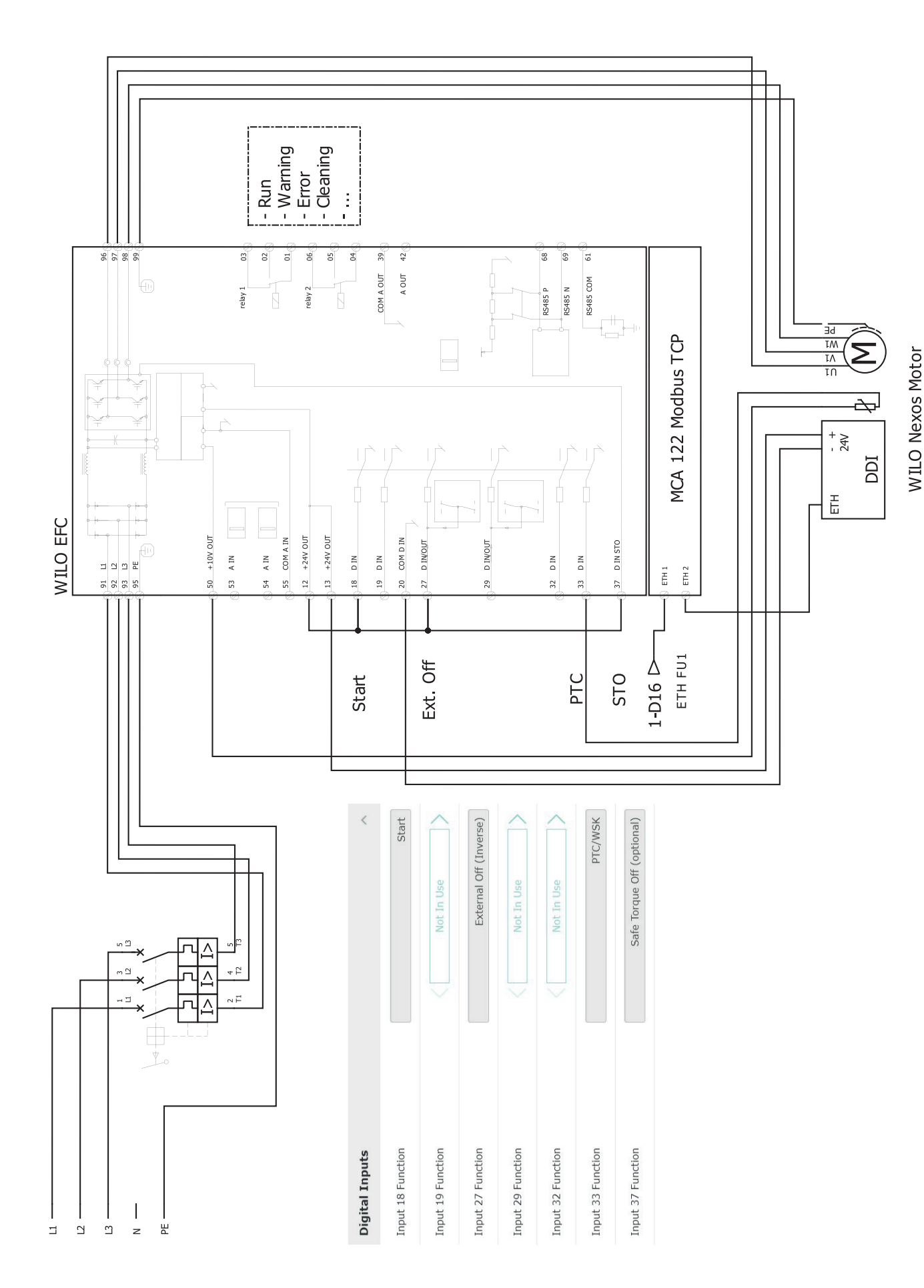

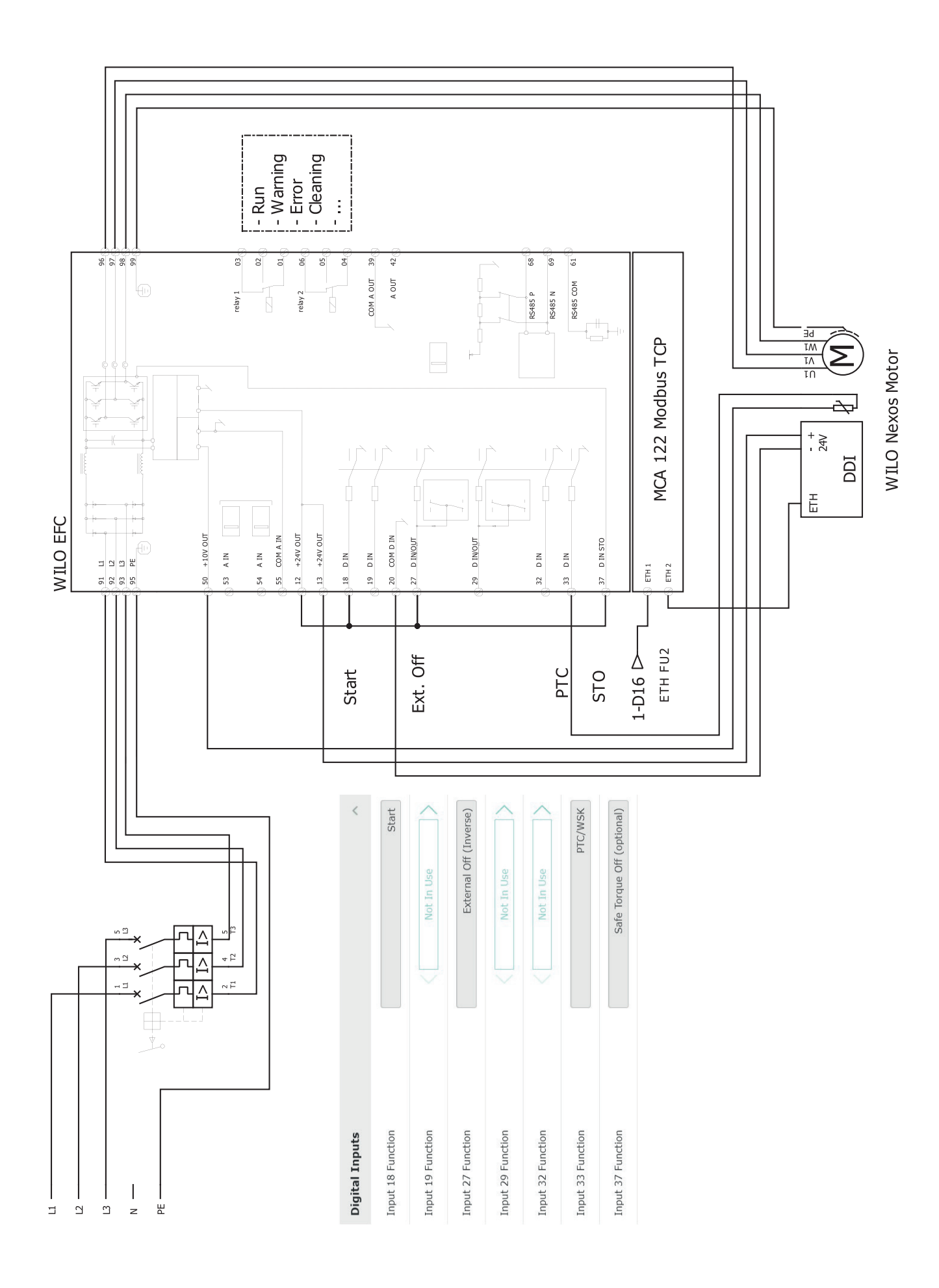

ru

# 9.2.2 Системный режим LSI: пример подключения с Ex

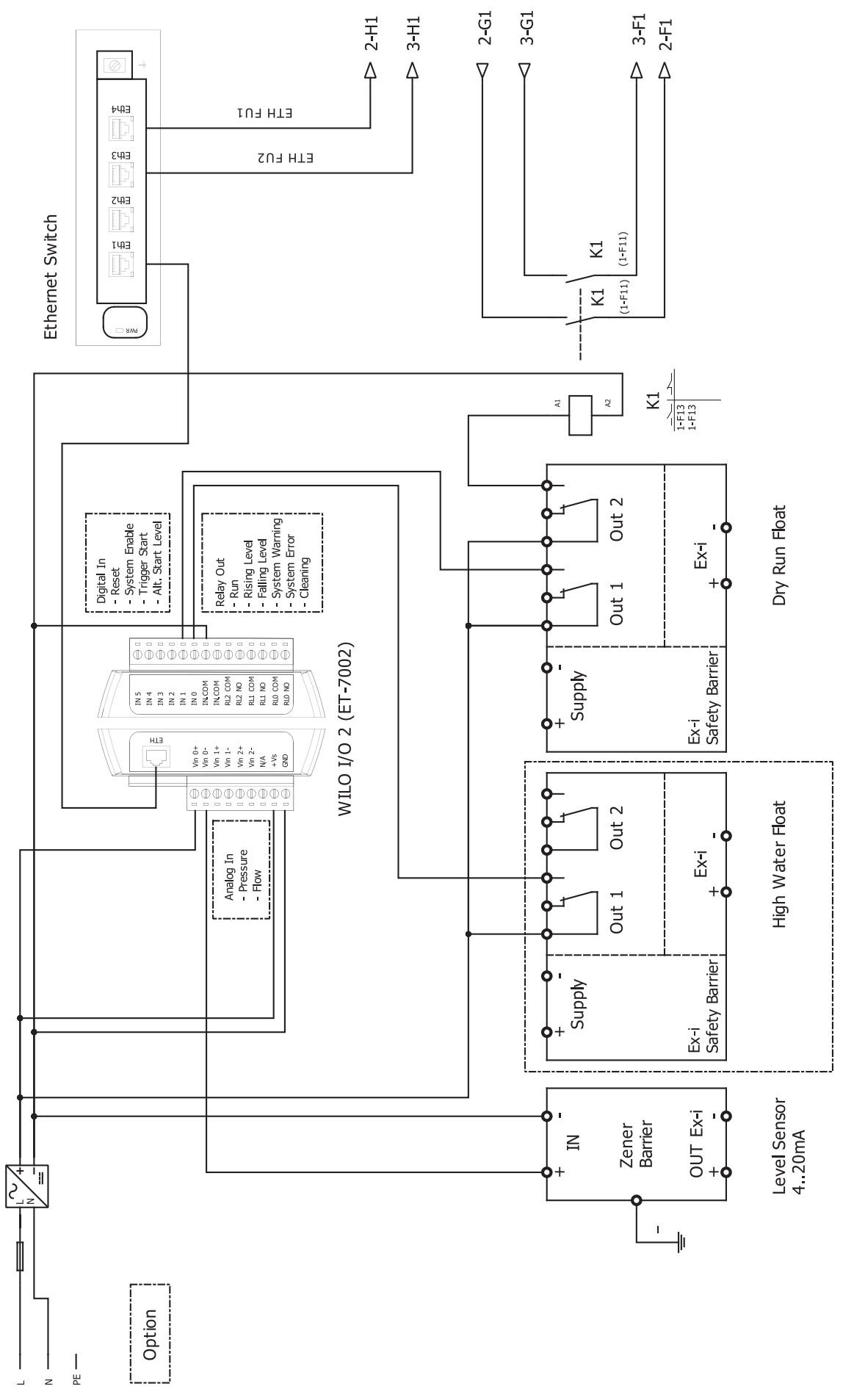
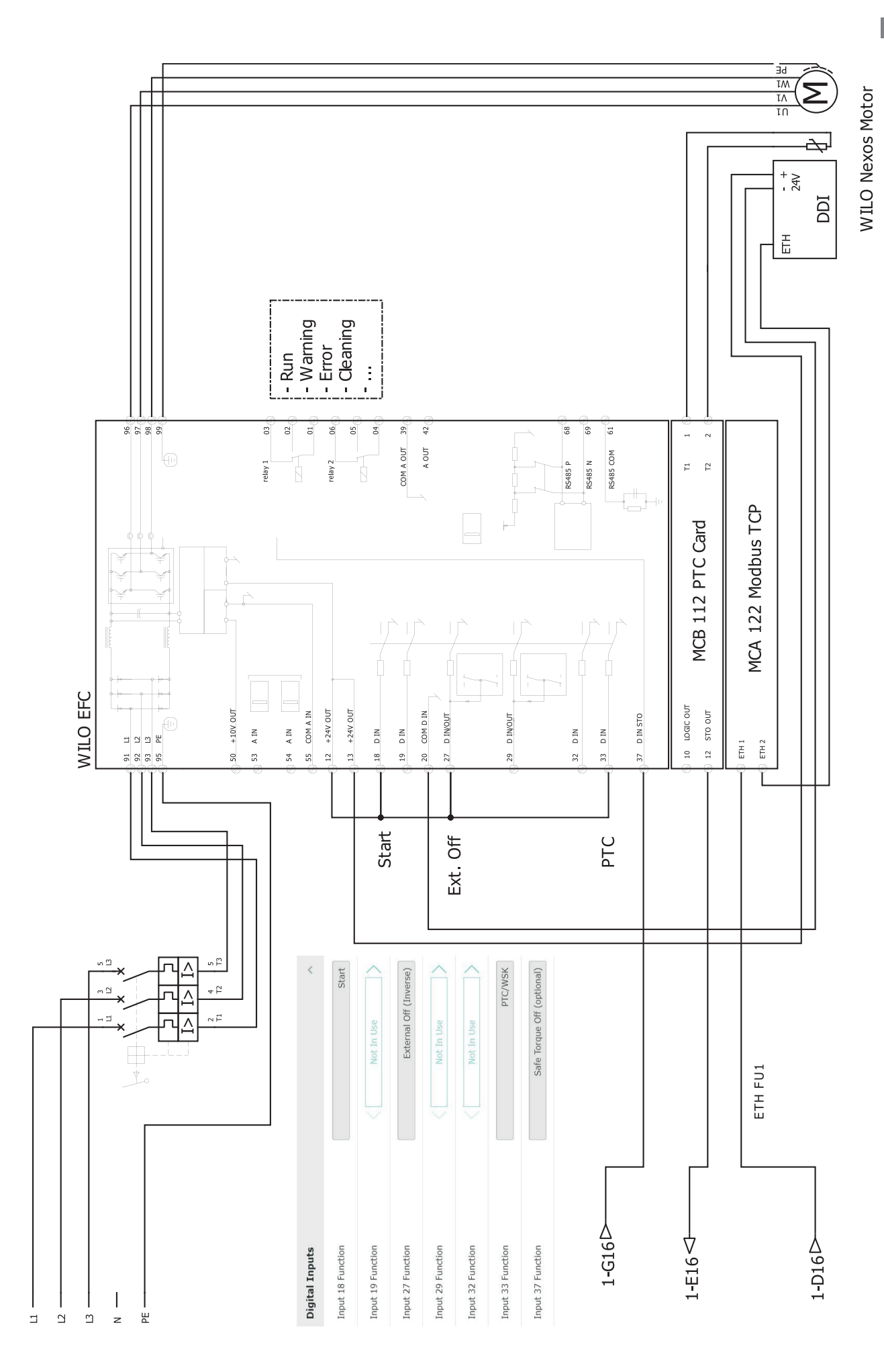

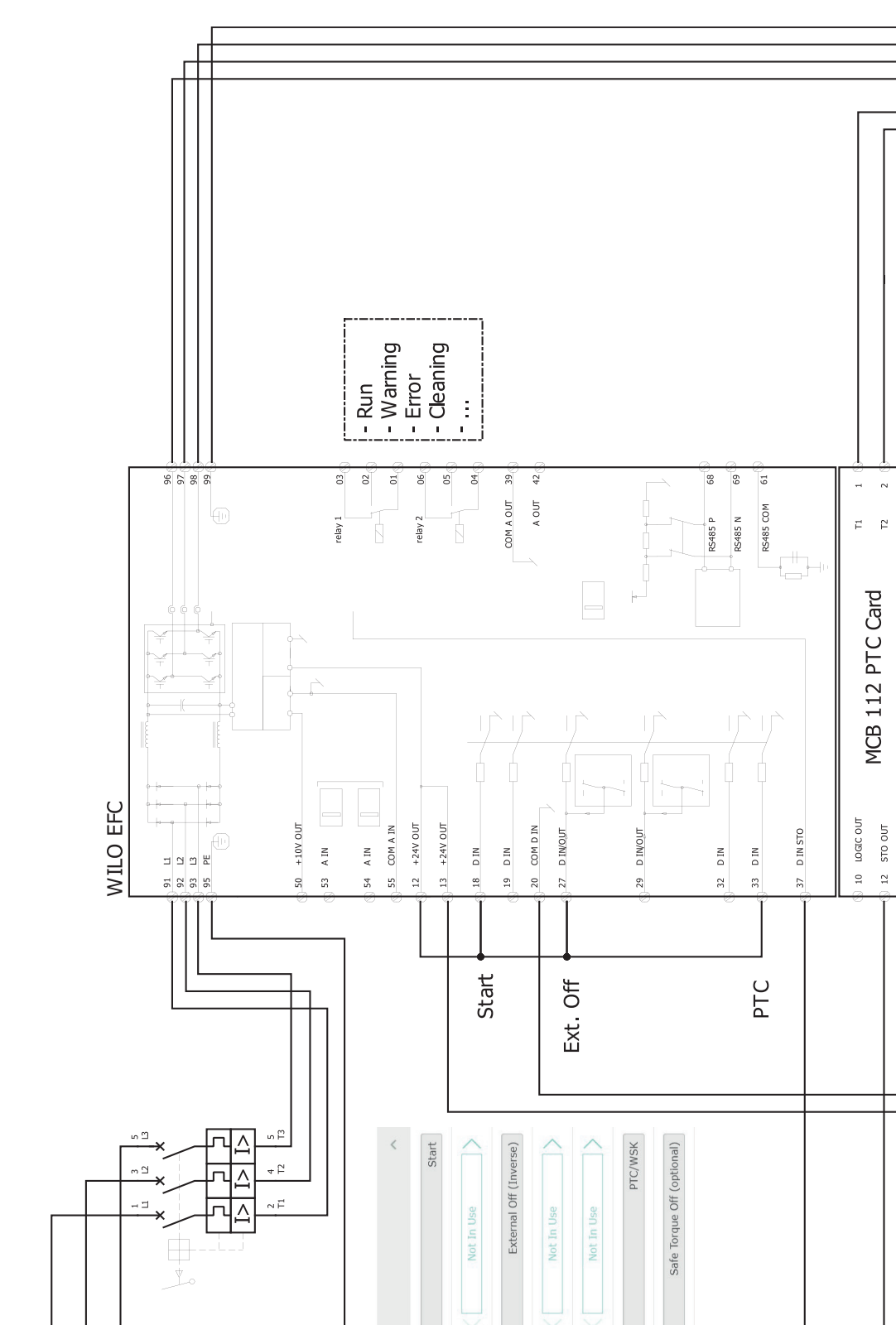

Digital Inputs Input 18 Function Input 19 Function Input 29 Function Input 32 Function Input 33 Function

Input 27 Function

- + 24V

ΕTΗ

MCA 122 Modbus TCP

ETH 1 ETH 2

ETH FU2

1-D16⊃

ð

IQQ

1-E16 ←

1-F16 ⊃

Input 37 Function

s n n

| | z #

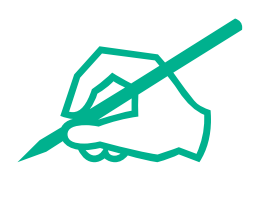

## wilo

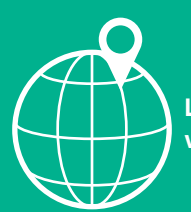

Local contact at www.wilo.com/contact

Wilo 32 Wilopark 1 44263 Dortmund Germany T +49 (0)231 4102-0 T +49 (0)231 4102-7363 wilo@wilo.com www.wilo.com